# Firmware Guide.

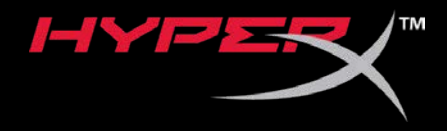

# HyperX Cloud Alpha S

Find the language and latest documentation for your HyperX Cloud Alpha S here.

#### HyperX Cloud Alpha S Installation Guide

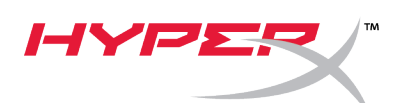

# Quick Start Guide HyperX Cloud Alpha S Firmware Updater

### I. Updating the USB audio control mixer

- 1. Connect the USB audio control mixer to a USB port on the PC.
- Run the HyperX Cloud Alpha S Firmware Updater (i.e. "HyperX\_Cloud\_Alpha\_S\_Firmware\_Updater\_4104.exe").

| HyperX Cloud Alpha S Devi | ce Firmware Update   | $\times$         |
|---------------------------|----------------------|------------------|
|                           | HYPER                |                  |
| Current firmware version: | 4103                 | Update           |
| New firmware version:     | 4104                 |                  |
|                           |                      |                  |
|                           |                      |                  |
|                           |                      |                  |
|                           | 2019 Kingston Techno | logy Corporation |

- 3. Click the "Update" button to start the update.
- 4. A warning prompt will pop up. Do not disconnect or power down the device during the upgrade process. Click the "*OK*" button to continue.

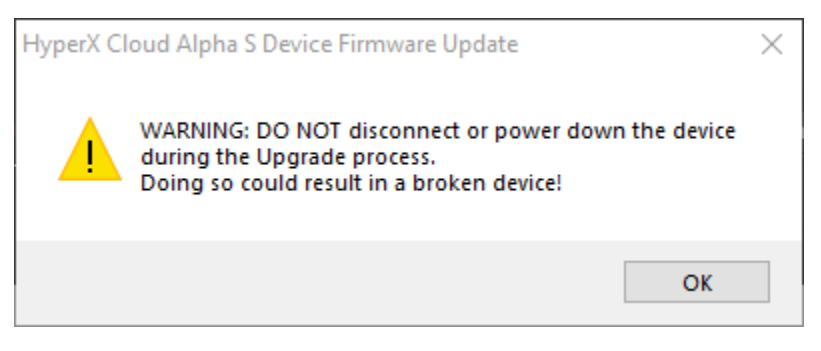

5. A prompt will pop up when the firmware update is complete. Click the *"OK"* button to continue.

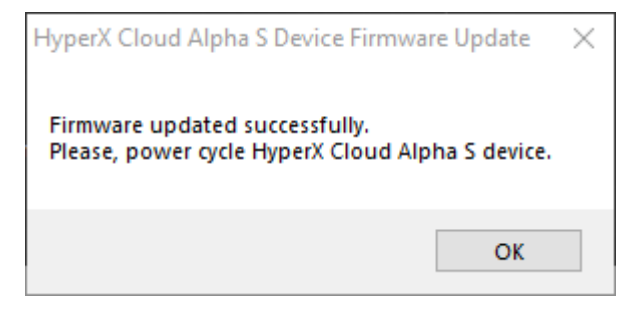

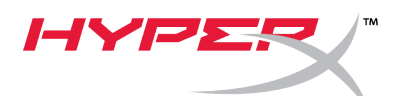

6. Unplug the USB audio control mixer from the PC, then plug it back into the USB port again. The application should state *"Firmware updated successfully"*.

| HyperX Cloud Alpha S Devi  | ce Firmware Update | ×                        |
|----------------------------|--------------------|--------------------------|
|                            |                    |                          |
| Current firmware version:  | 4104               | Update                   |
| New firmware version:      | 4104               |                          |
| Firmware updated successfu | lly.               |                          |
|                            |                    |                          |
|                            | 2019 Kingsto       | n Technology Corporation |

### II. Reloading the USB drivers for the USB audio control mixer

Before using the USB audio control mixer, the USB drivers must be uninstalled for the device to function properly.

1. Right click the Windows start menu icon on the bottom left of the desktop and click on *"Device Manager"*.

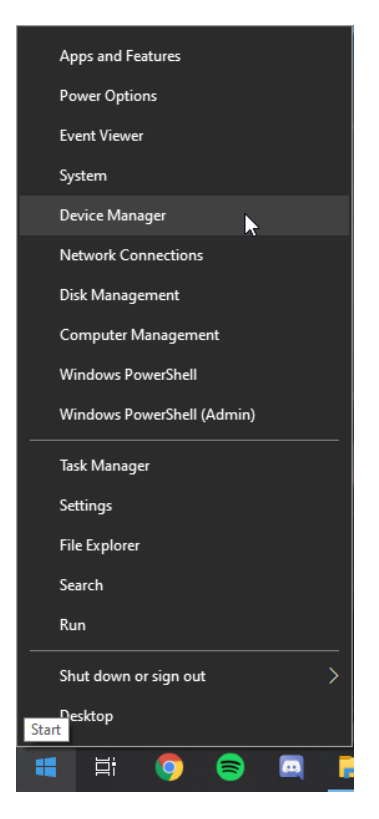

2. In Device Manager, expand "Sound, video and game controllers".

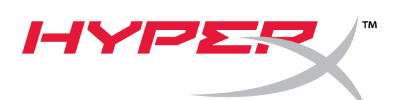

3. Right click on "HyperX Cloud Alpha S Game" and click on "Uninstall device".

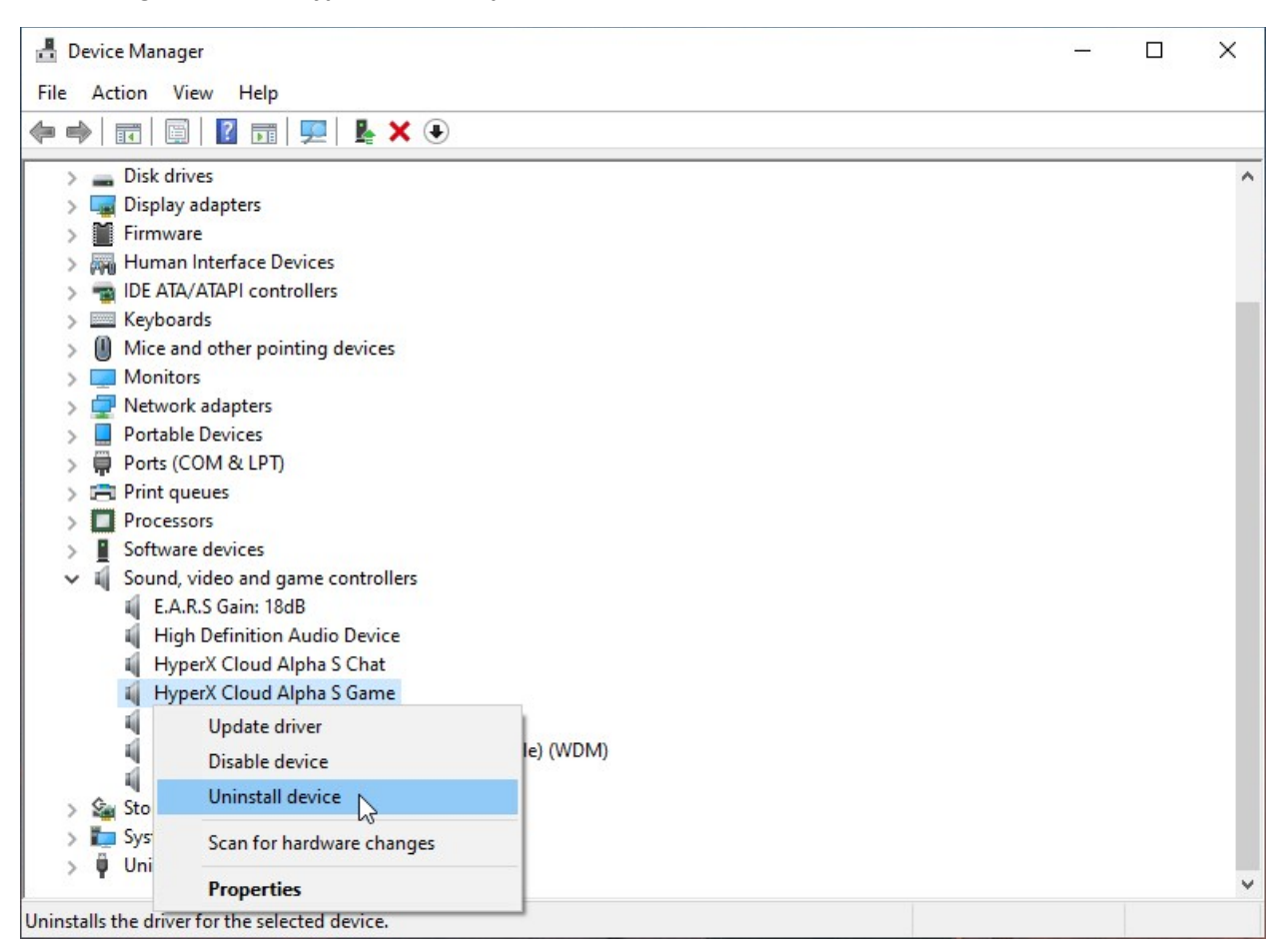

4. Click on "Uninstall" to uninstall "HyperX Cloud Alpha S Game" USB driver.

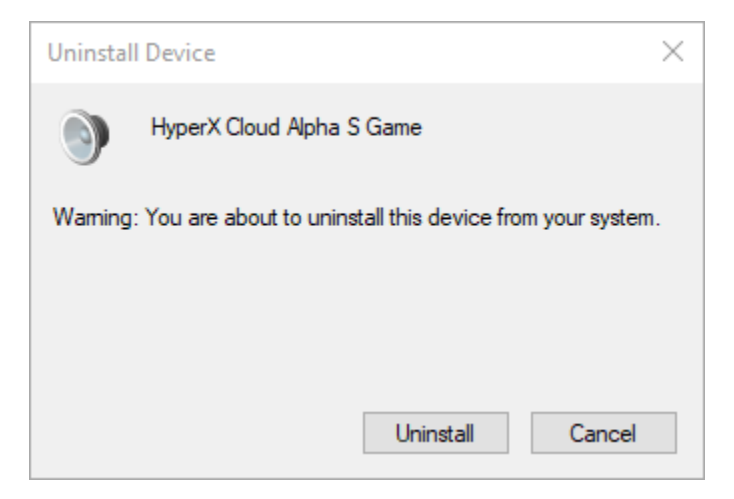

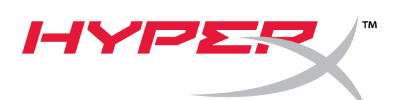

5. Right click on "HyperX Cloud Alpha S Chat" and click on "Uninstall device".

| Device Manager                                                                                                    |            |  |  | - | × |
|----------------------------------------------------------------------------------------------------|------------|--|--|---|---|
| File Action View Help                                                                                                    |            |  |  |   |   |
| 🗢 🔿   🖬   🖺   🛛 🖬   💻   💺 🗙 💿                                                                                                    |            |  |  |   |   |
| <ul> <li>Computer</li> <li>Disk drives</li> <li>Disk drives</li> </ul>                                                                                                    |            |  |  |   | ^ |
| Signal and a start of the start of the |            |  |  |   |   |
| > 📷 IDE ATA/ATAPI controllers<br>> 🔤 Keyboards                                                                                                    |            |  |  |   |   |
| <ul> <li>Mice and other pointing devices</li> <li>Monitors</li> </ul>                                                                                                    |            |  |  |   |   |
| <ul> <li>Portable Devices</li> <li>Ports (COM &amp; LPT)</li> </ul>                                                                                                    |            |  |  |   |   |
| <ul> <li>Print queues</li> <li>Processors</li> </ul>                                                                                                    |            |  |  |   |   |
| <ul> <li>Software devices</li> <li>Sound, video and game controllers</li> <li>E.A.R.S Gain: 18dB</li> <li>High Definition Audio Device</li> </ul>                                                                                                    |            |  |  |   |   |
| <ul> <li>HyperX Cloud Alpha S Chat</li> <li>Update driver</li> <li>Disable device</li> </ul>                                                                                                    | ile) (WDM) |  |  |   |   |
| Sto     Uninstall device     Sto     Sys     Scan for hardware changes                                                                                                    |            |  |  |   |   |
| Properties                                                                                                    |            |  |  |   | ~ |

6. Click on "Uninstall" to uninstall "HyperX Cloud Alpha S Chat" USB driver.

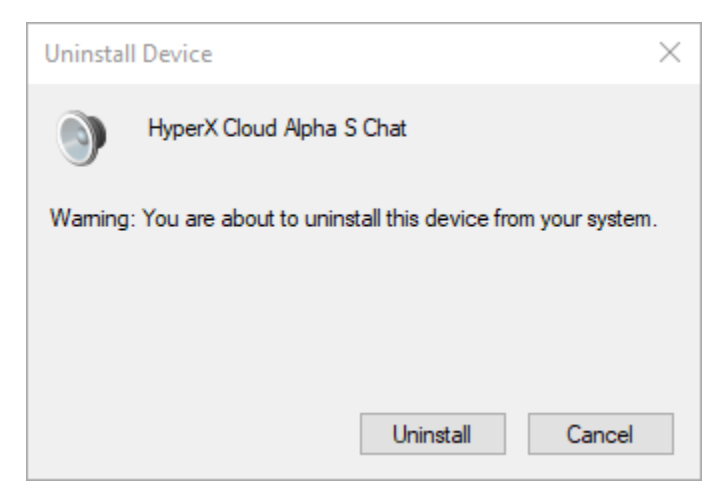

7. Unplug the USB audio control mixer from the PC, then plug it back into the USB port again.

The Alpha S USB audio control mixer is now updated and ready for use.

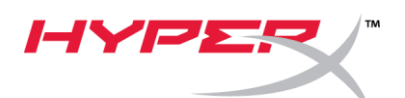

Atualização do Firmware HyperX Cloud Alpha S

#### I. Atualizando o mixer de controle de áudio USB

- 1. Conecte o mixer de controle do áudio USB a uma porta USB no PC.
- Execute a atualização do firmware HyperX Cloud Alpha S (i.e. "HyperX\_Cloud\_Alpha\_S\_Firmware\_Updater\_4104.exe").

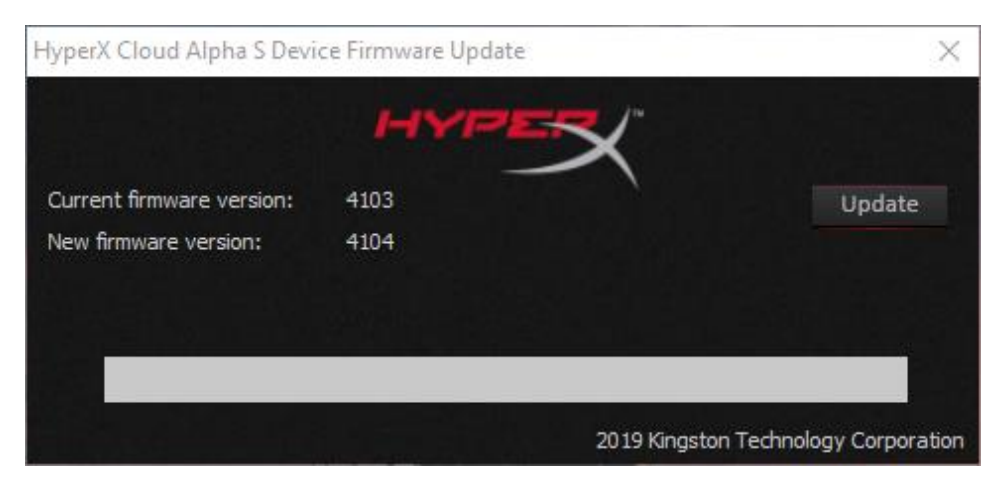

- 3. Clique no botão "Update" (Atualizar) para iniciar a atualização.
- 4. Aparecerá um aviso. Não desconecte ou desligue o dispositivo durante o processo de atualização. Clique no botão "*OK*" para continuar.

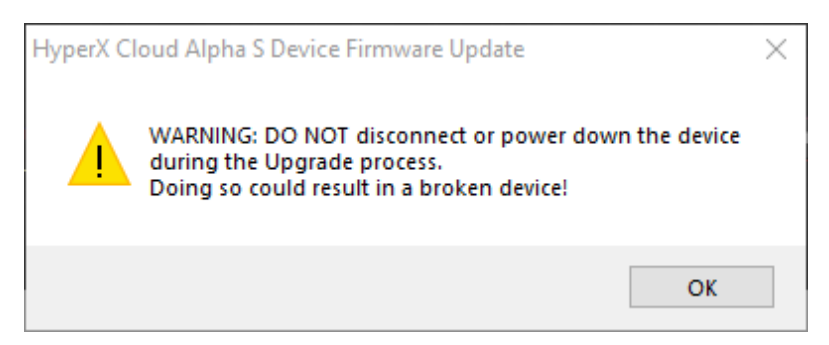

5. Uma mensagem irá aparecer quando a atualização do firmware estiver concluída. Clique no botão "OK" para continuar.

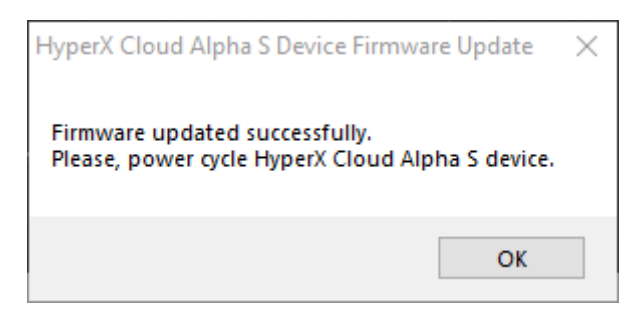

6. Desconecte o mixer de controle do áudio USB do PC e, em seguida, coloque-o novamente na porta USB. O aplicativo deve exibir *"Firmware atualizado com sucesso"*.

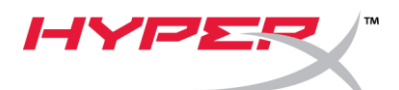

| HyperX Cloud Alpha S Devi  | ce Firmware Update | X                               |
|----------------------------|--------------------|---------------------------------|
|                            | HYPER              |                                 |
| Current firmware version:  | 4104               | Update                          |
| New firmware version:      | 4104               |                                 |
| Firmware updated successfu | lly.               |                                 |
|                            |                    |                                 |
|                            | 2019 K             | Gingston Technology Corporation |

#### II. Recarregando os drivers USB para o mixer de controle do áudio USB

Antes de usar o mixer de controle do áudio USB, os drivers USB devem ser desinstalados para que o dispositivo funcione adequadamente.

1. Clique com o botão direito no ícone do menu iniciar do Windows na parte inferior esquerda do desktop e clique em *"Gerenciador de Dispositivos"*.

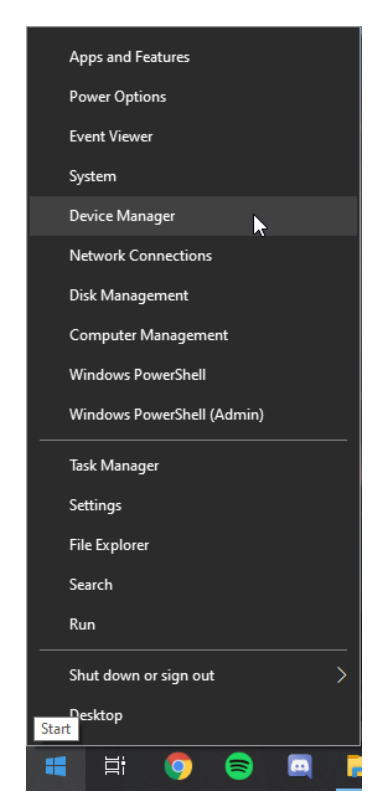

2. No Gerenciador de Dispositivos, toque para expandir "Som, vídeo e controles de jogos".

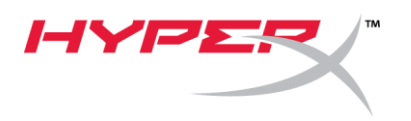

3. Clique com o botão direito em **"HyperX Cloud Flight S Game"** e clique em "*Desinstalar dispositivo*".

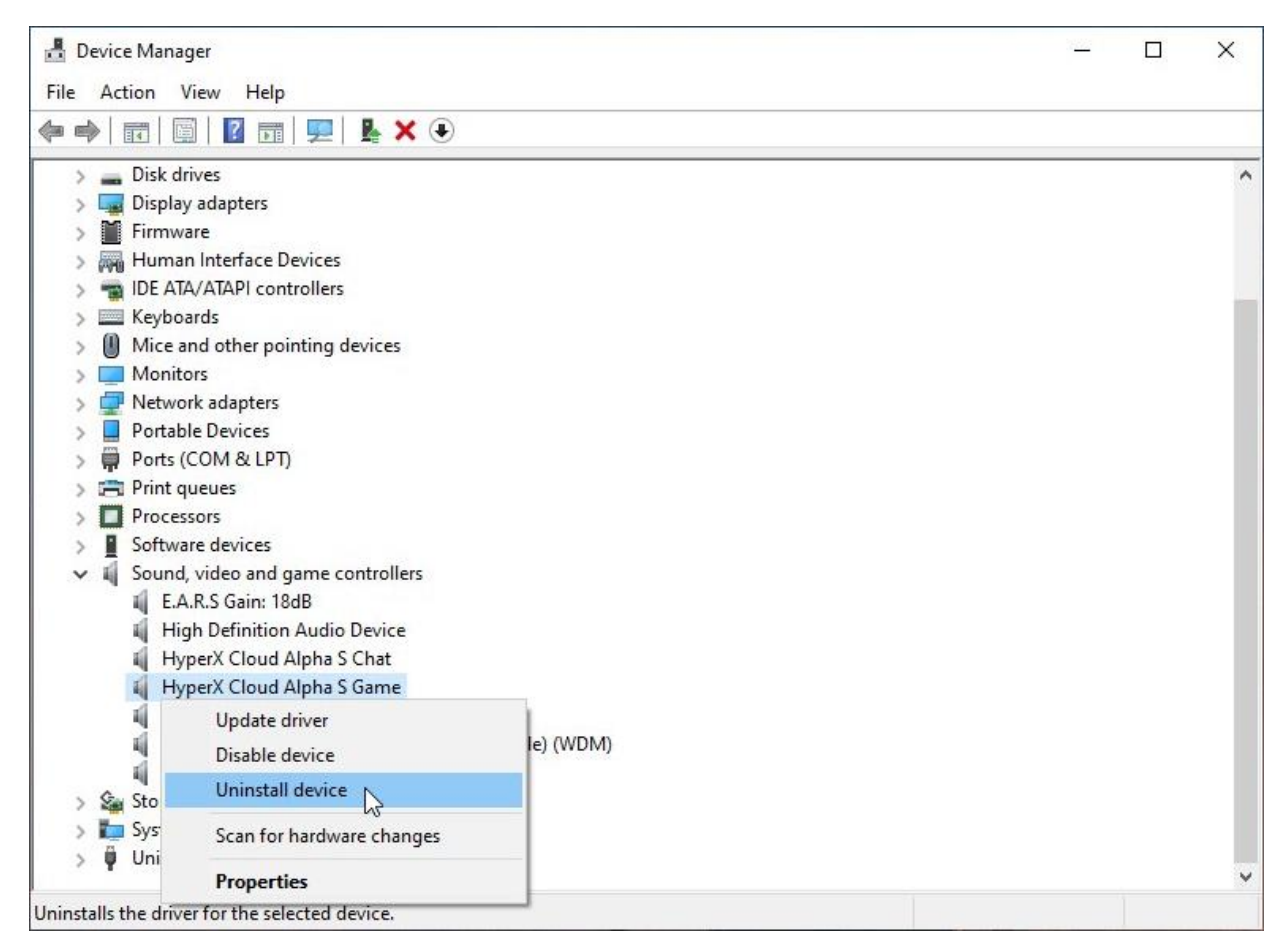

4. Clique em "Desinstalar" para desinstalar o driver USB "HyperX Cloud Alpha S Game".

| Uninstal | II Device                                                 | $\times$ |
|----------|-----------------------------------------------------------|----------|
| 9        | HyperX Cloud Alpha S Game                                 |          |
| Waming   | : You are about to uninstall this device from your system |          |
|          |                                                           |          |
|          |                                                           |          |
|          | Uninstall Cancel                                          |          |

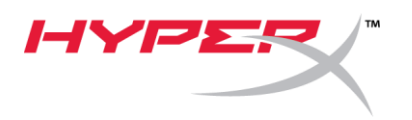

5. Clique com o botão direito em **"HyperX Cloud Flight S Chat"** e clique em "*Desinstalar dispositivo*".

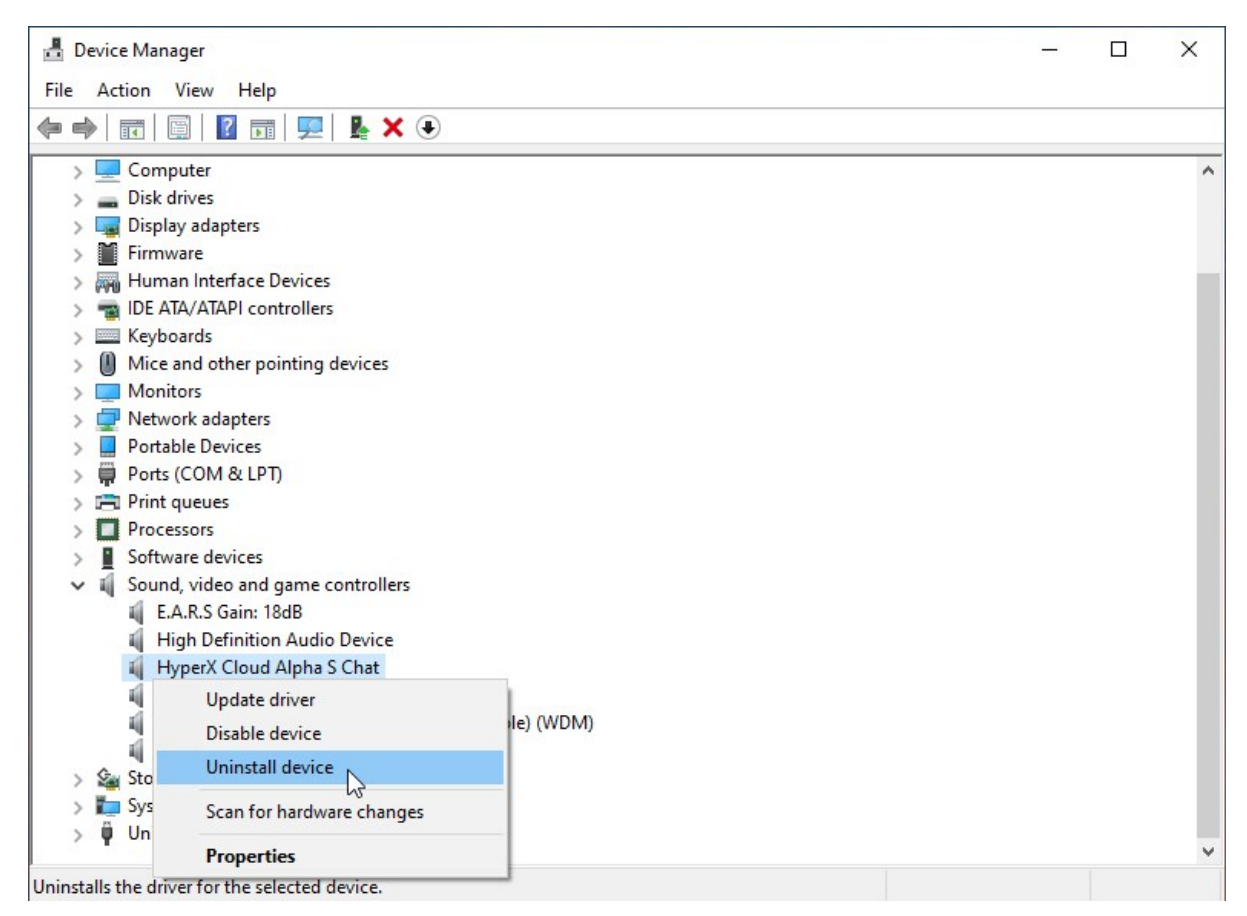

6. Clique em "Desinstalar" para desinstalar o driver USB "HyperX Cloud Alpha S Chat".

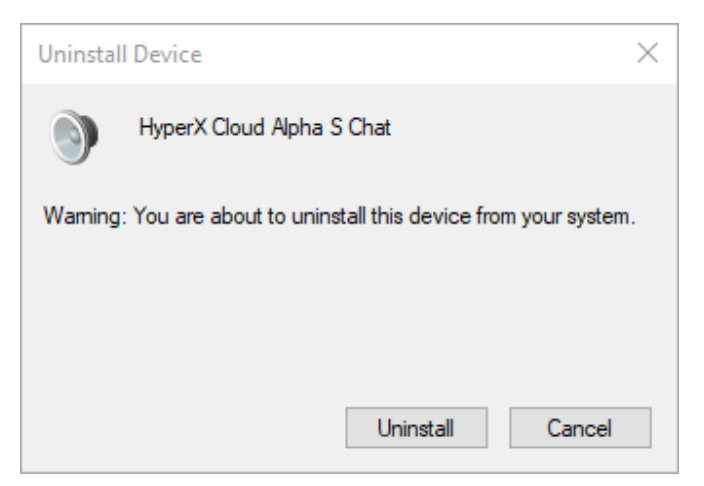

7. Desconecte o mixer de controle do áudio USB do PC e, em seguida, coloque-o novamente na porta USB.

O mixer de controle do áudio USB Alpha S agora está atualizado e pronto para usar.

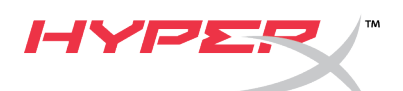

# HyperX Cloud Alpha S Firmware-Updater

### I. Aktualisierung des USB-Audio-Control Mixer

- 1. Verbinde den USB-Audio-Control Mixer mit einem USB-Anschluss am PC.
- Führe den HyperX Cloud Alpha S Firmware-Updater aus (d. h. "HyperX\_Cloud\_Alpha\_S\_Firmware\_Updater\_4104.exe").

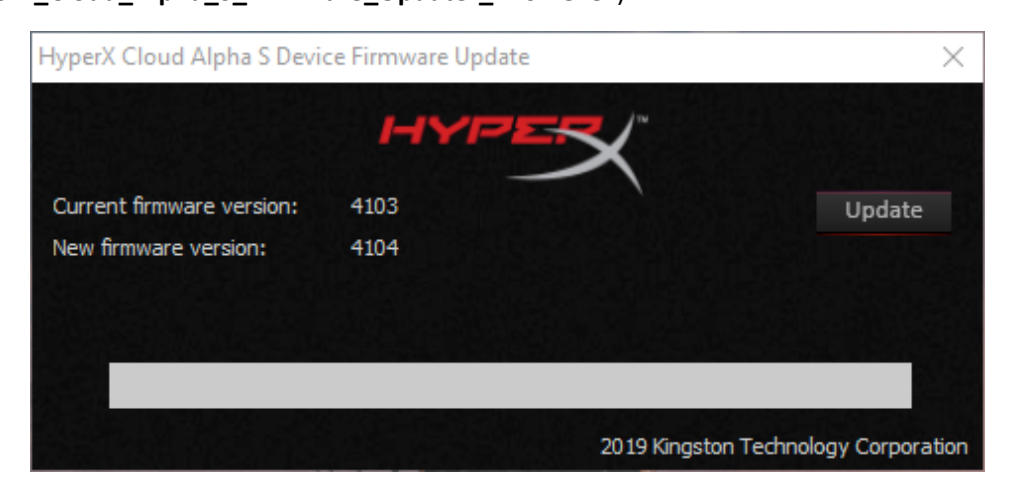

- 3. Klicke zum Starten des Updates auf die Schaltfläche "Update".
- 4. Es erscheint eine Warnmeldung. Das Gerät darf während des Update-Vorgangs nicht getrennt oder ausgeschaltet werden. Klicke zum Fortfahren auf "*OK"*.

| HyperX ( | Cloud Alpha S Device Firmware Update                                                                                            | $\times$ |
|----------|----------------------------------------------------------------------------------------------------|----------|
|          | WARNING: DO NOT disconnect or power down the device<br>during the Upgrade process.<br>Doing so could result in a broken device! |          |
|          | ОК                                                                                                    |          |

5. Eine Eingabeaufforderung erscheint, wenn das Firmware-Update abgeschlossen ist. Klicke zum Fortfahren auf "*OK"*.

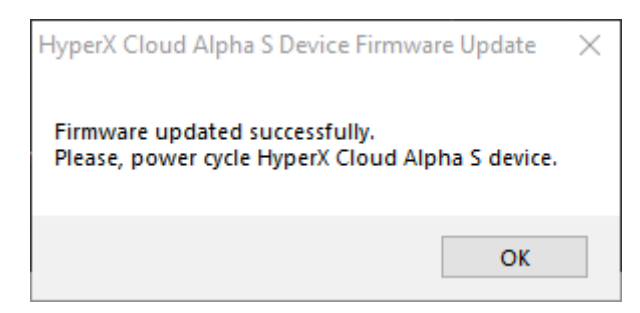

6. Trenne den USB-Audio-Control Mixer vom PC und stecke ihn dann wieder in den USB-Anschluss ein. Die Anwendung sollte die Meldung *"Firmware erfolgreich aktualisiert"* anzeigen.

| HyperX Cloud Alpha S Dev  | vice Firmware Update |      |
|---------------------------|----------------------|------|
| Current firmware version: | 4104                 | Upda |
| New firmware version:     | 4104                 |      |
| Firmware updated success  | fullv.               |      |

### II. Erneutes Laden der USB-Treiber für den USB-Audio-Control Mixer

Vor der Verwendung des USB-Audio-Control Mixer müssen die USB-Treiber deinstalliert werden, damit das Gerät ordnungsgemäß funktionieren kann.

1. Klicke mit der rechten Maustaste auf das Windows-Startmenü-Symbol unten links auf dem Desktop und dann auf "Geräte-Manager".

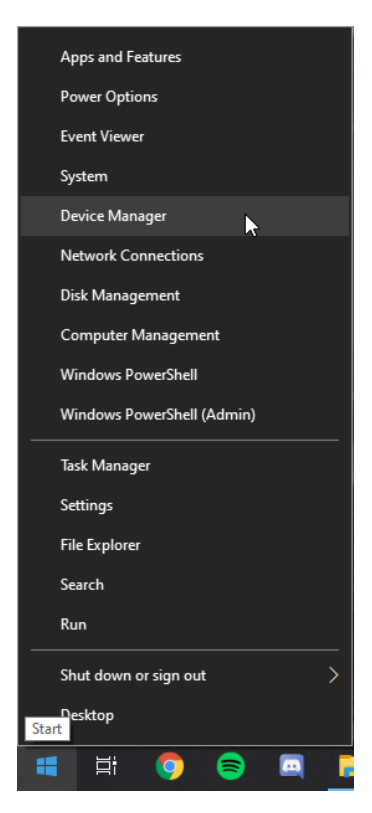

2. Erweitere im Geräte-Manager die Option "Audio, Video und Gamecontroller".

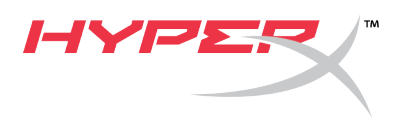

3. Klicke mit der rechten Maustaste auf **"HyperX Cloud Alpha S Game"** und dann auf *"Gerät deinstallieren"*.

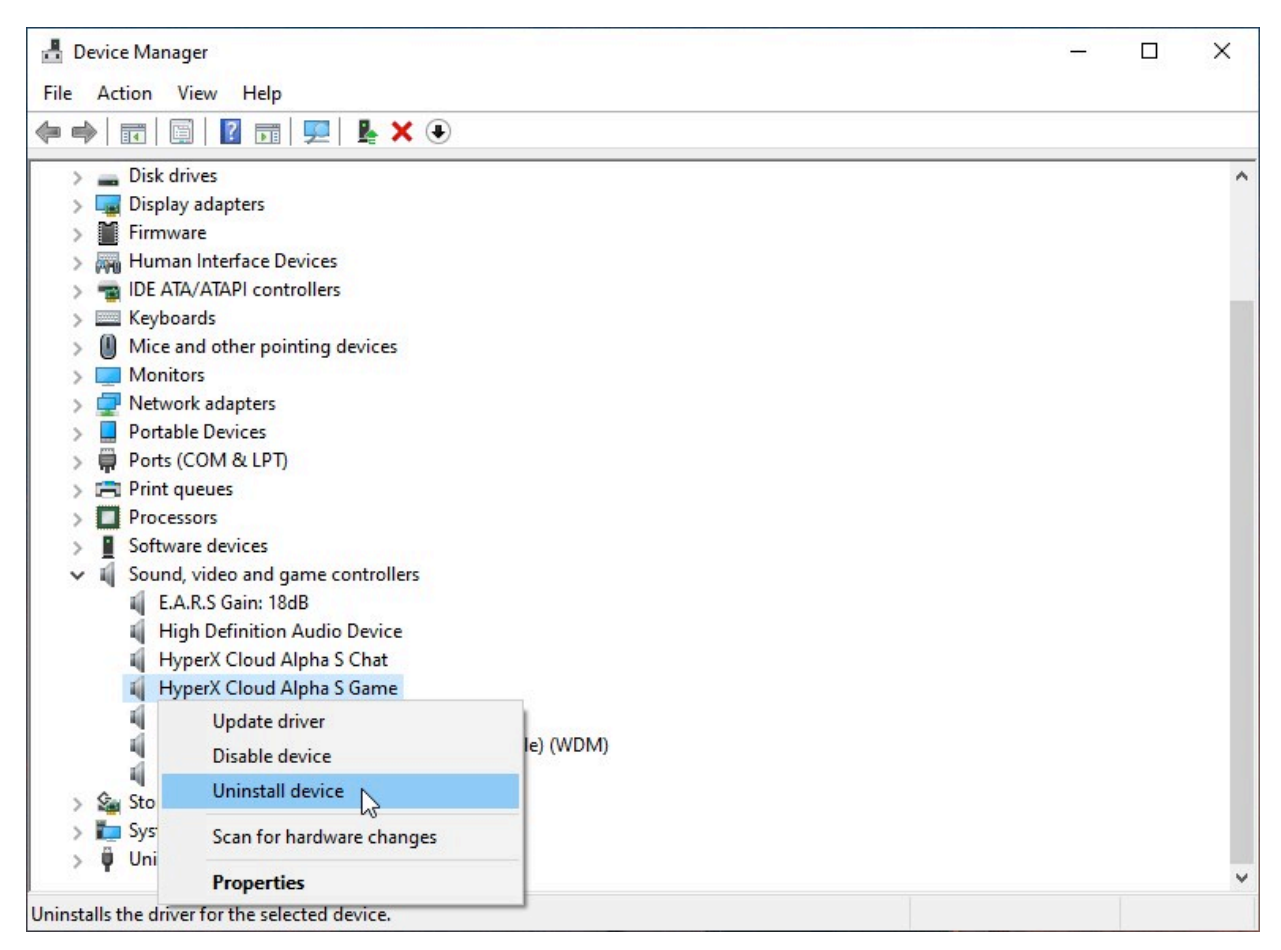

4. Klicke auf *"Deinstallieren"*, um den USB-Treiber **"HyperX Cloud Alpha S Game"** zu deinstallieren.

| Uninsta | Il Device                                                   | × |
|---------|-------------------------------------------------------------|---|
| 9       | HyperX Cloud Alpha S Game                                   |   |
| Waming  | g: You are about to uninstall this device from your system. |   |
|         |                                                             |   |
|         |                                                             |   |
|         | Uninstall Cancel                                            |   |

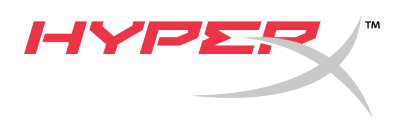

5. Klicke mit der rechten Maustaste auf "HyperX Cloud Alpha S Chat" und dann auf "Gerät deinstallieren".

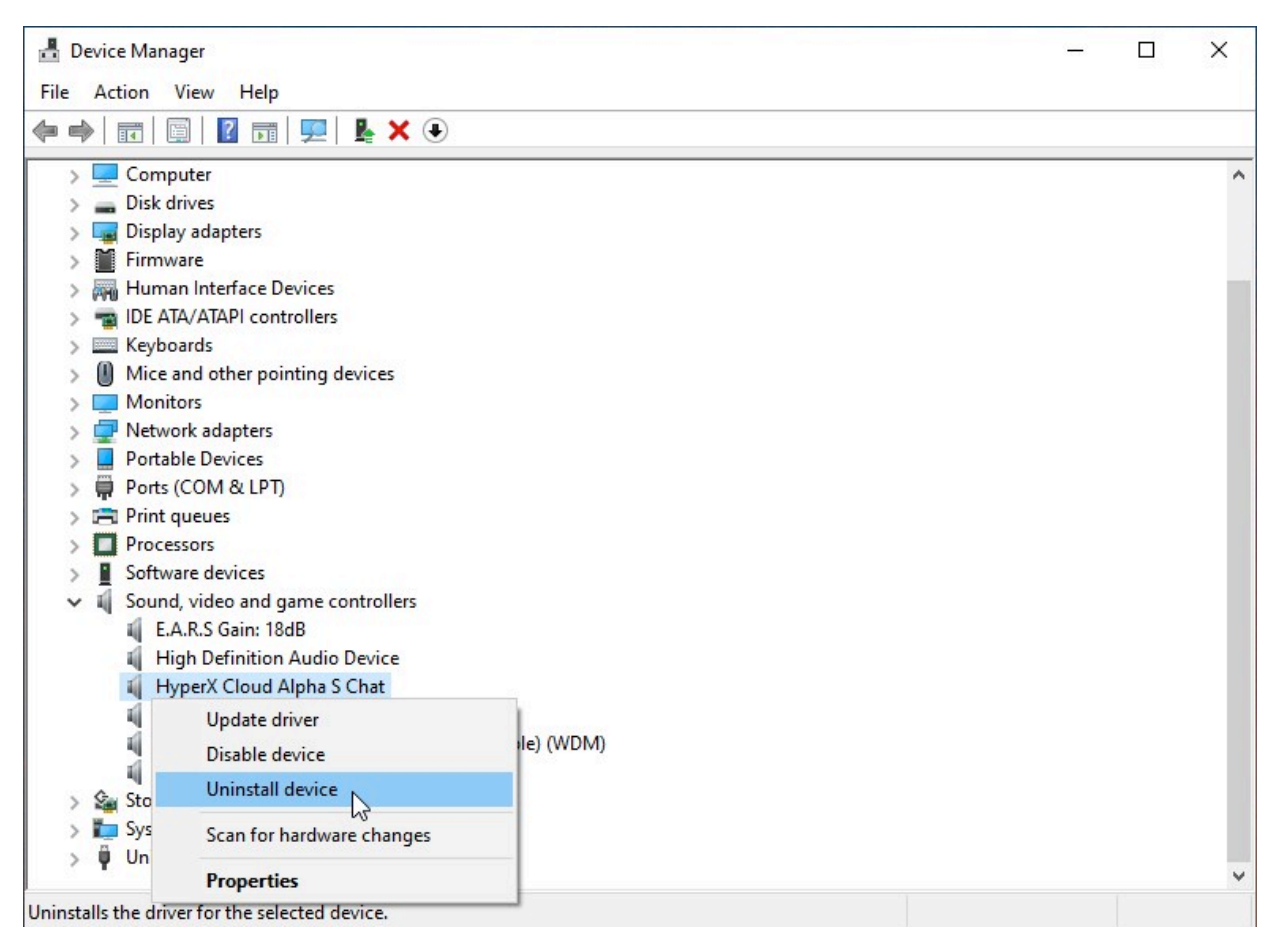

6. Klicke auf "Deinstallieren", um den USB-Treiber "HyperX Cloud Alpha S Chat" zu deinstallieren.

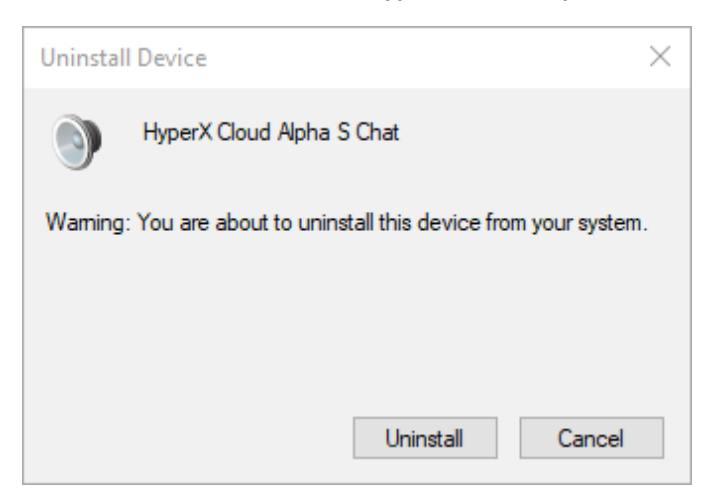

7. Trenne den USB-Audio-Control Mixer vom PC und stecke ihn dann wieder in den USB-Anschluss ein.

Der Alpha S USB-Audio-Control Mixer ist jetzt aktualisiert und einsatzbereit.

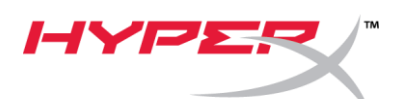

Programme de mise à jour du firmware HyperX Cloud Alpha S

#### I. Mise à jour du boîtier de commande audio avec mixage USB

- 1. Branchez le mélangeur audio USB sur un des ports USB du PC.
- Exécutez le programme de mise à jour du firmware HyperX Cloud Alpha S (« HyperX\_Cloud\_Alpha\_S\_Firmware\_Updater\_4104.exe »).

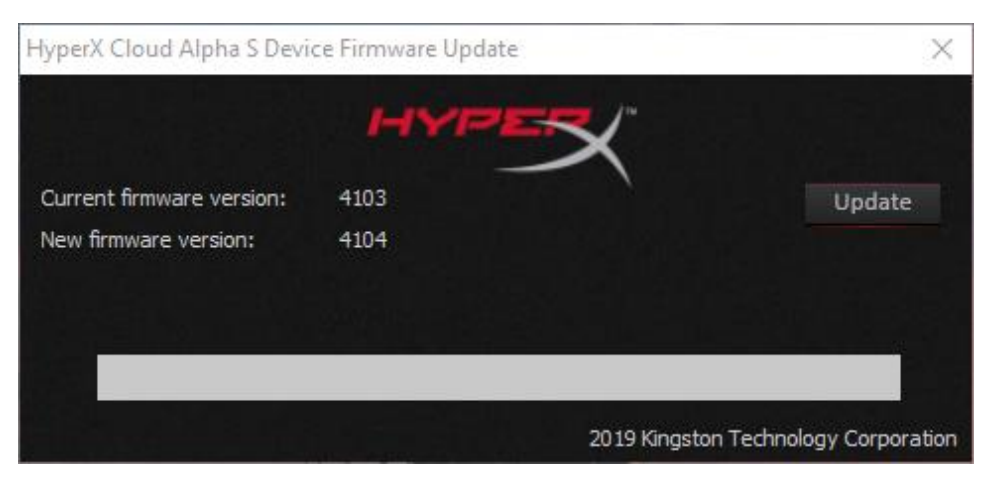

- 3. Cliquez sur le bouton « *Mettre à jour* » pour lancer la mise à jour.
- 4. Un message d'avertissement s'affiche. Ne déconnectez pas l'appareil ou ne coupez pas son alimentation pendant la mise à jour. Cliquez sur le bouton « *OK* » pour continuer.

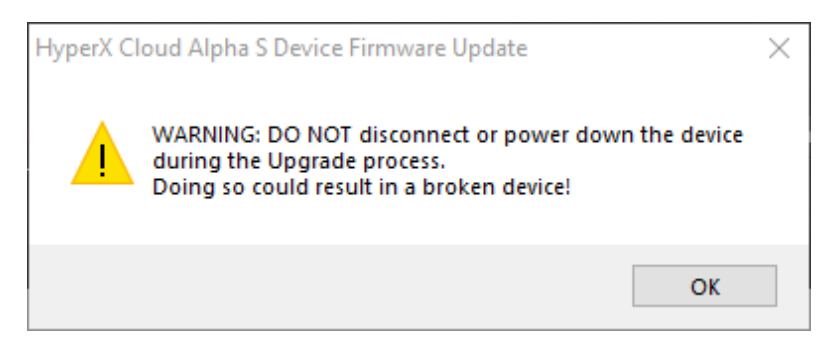

5. Une invite indique la fin de la mise à jour du firmware. Cliquez sur le bouton « *OK* » pour continuer.

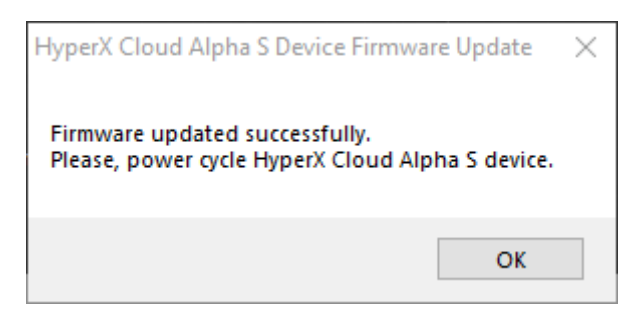

6. Débranchez le mélangeur audio USB du PC, puis branchez-le à nouveau sur le port USB. L'application doit afficher « *Mise à jour du firmware réussie »*.

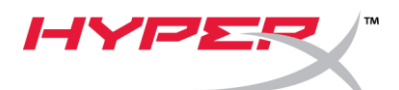

| HyperX Cloud Alpha S Devi  | ce Firmware Update | ×                             |
|----------------------------|--------------------|-------------------------------|
|                            | HYPER              |                               |
| Current firmware version:  | 4104               | Update                        |
| New firmware version:      | 4104               |                               |
| Firmware updated successfu | пγ.                |                               |
|                            | 2019 Ki            | ngston Technology Corporation |

#### II. Rechargement des pilotes USB pour le mélangeur audio USB

Avant d'utiliser le mélangeur audio USB, vous devez désinstaller les pilotes USB pour garantir le bon fonctionnement du dispositif.

1. Cliquez-droit sur l'icône Démarrer de Windows dans le coin inférieur gauche du bureau, puis cliquez sur « *Gestionnaire de périphériques* »

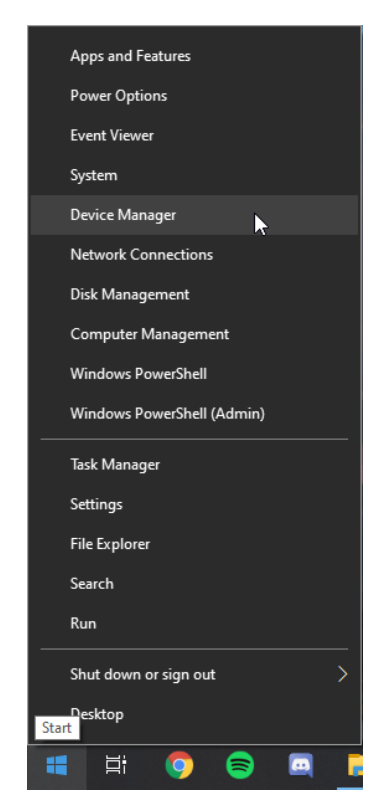

2. Dans le Gestionnaire de périphériques, développez « Contrôleurs son, vidéo et jeu ».

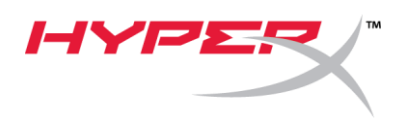

3. Cliquez droit sur « HyperX Cloud Alpha S Game », puis cliquez sur « Désinstaller l'appareil ».

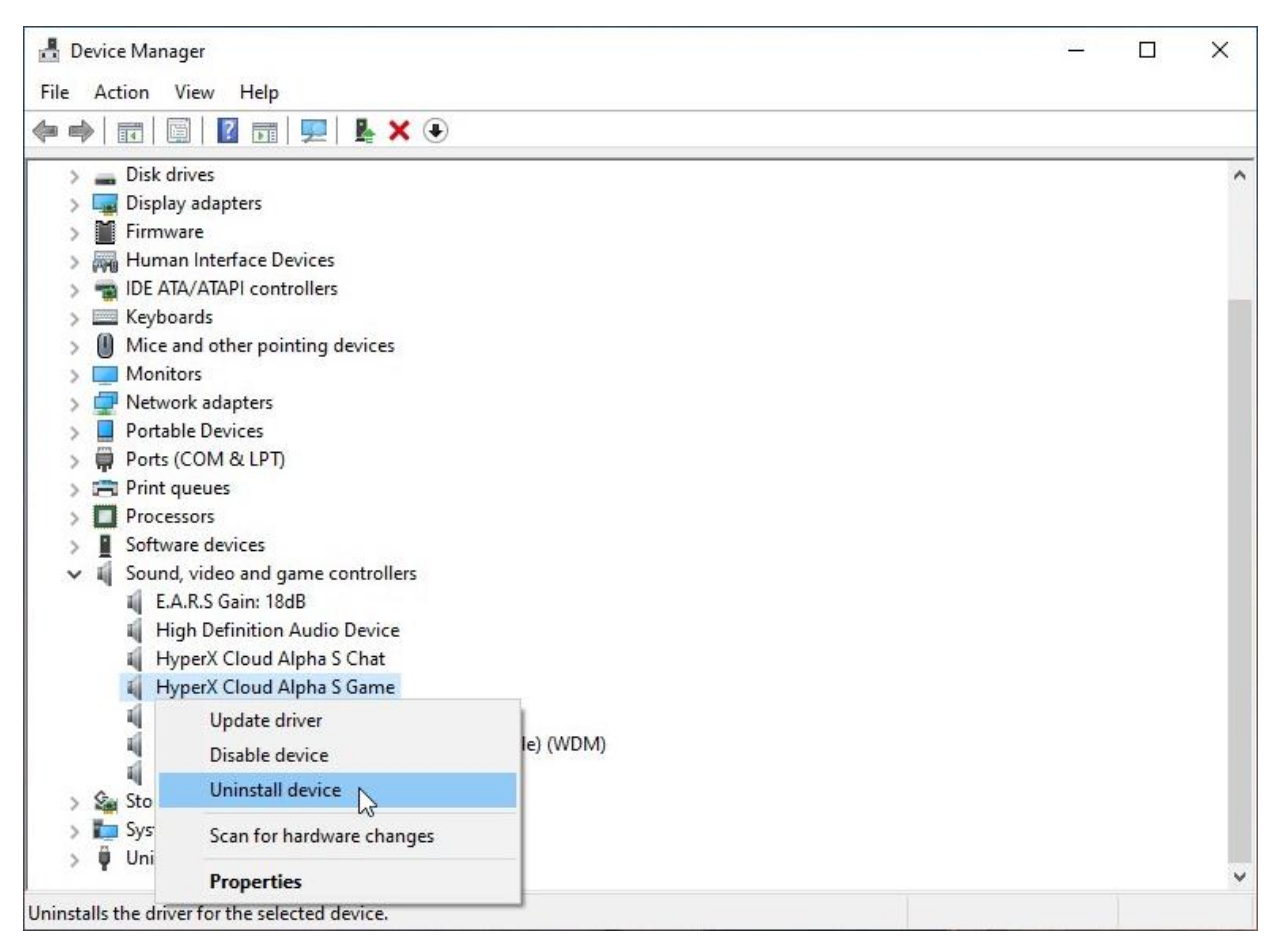

4. Cliquez sur « Désinstaller » pour désinstaller le pilote USB de « HyperX Cloud Alpha S Game ».

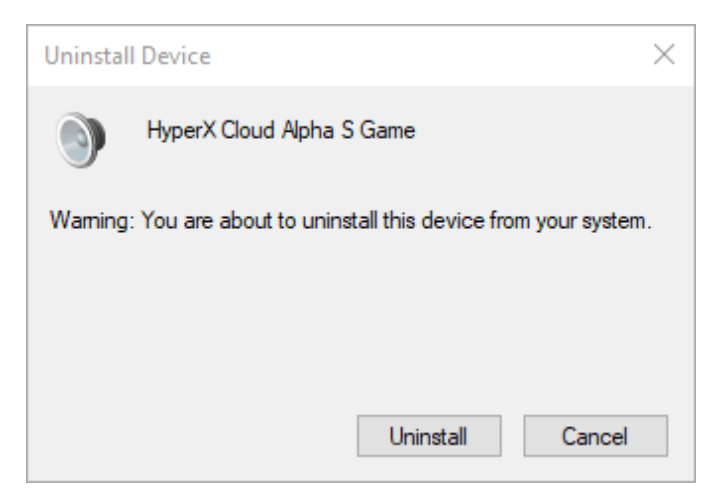

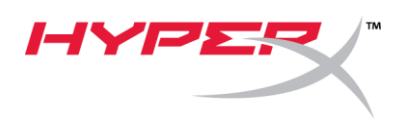

5. Cliquez-droit sur « HyperX Cloud Alpha S Chat », puis cliquez sur « Désinstaller l'appareil ».

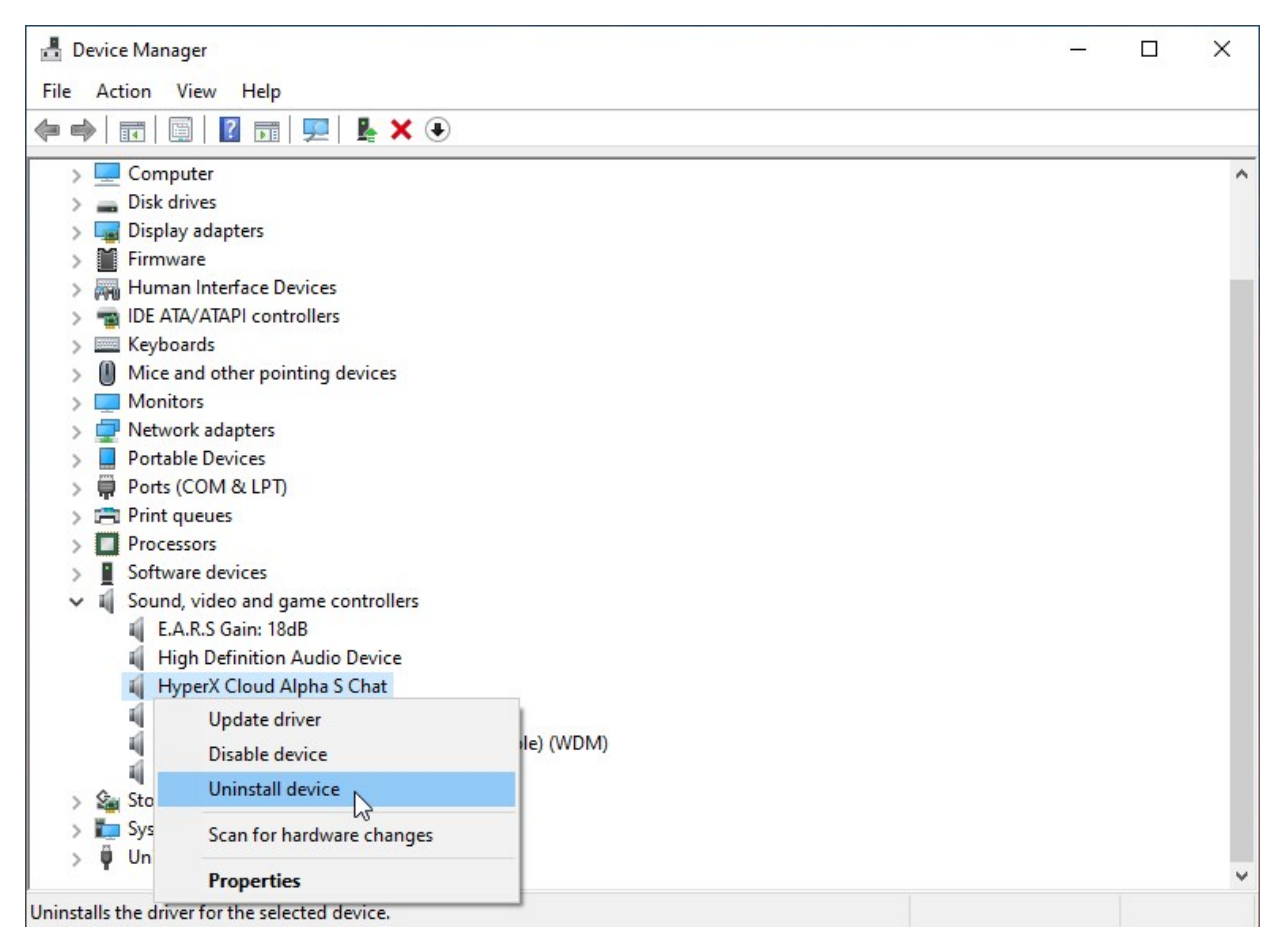

6. Cliquez sur « Désinstaller » pour désinstaller le pilote USB de « HyperX Cloud Alpha S Chat ».

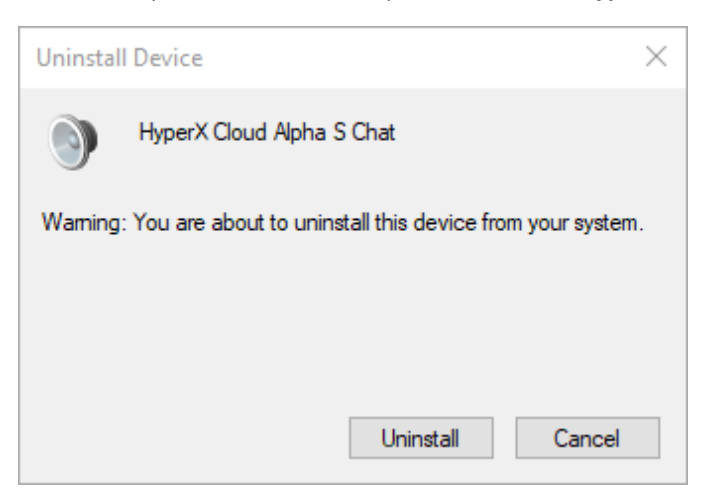

7. Débranchez le mélangeur audio USB du PC, puis branchez-le à nouveau sur le port USB.

Le mélangeur audio USB Alpha S est à jour et prêt à l'emploi.

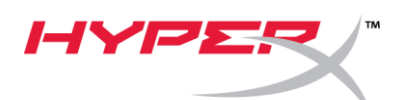

File di aggiornamento firmware per HyperX Cloud Alpha S

#### I. Aggiornamento del mixer per il controllo audio USB

- 1. Collegare il mixer per il controllo audio USB a una porta USB presente sul PC.
- 2. Eseguire il file di aggiornamento del firmware di HyperX Cloud Alpha S
  - ("HyperX\_Cloud\_Alpha\_S\_Firmware\_Updater\_4104.exe").

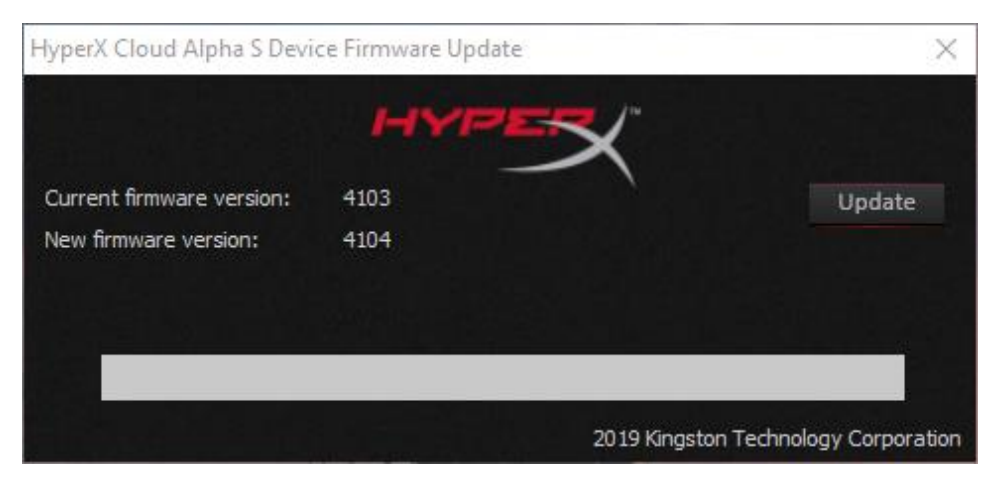

- 3. Fare clic sul pulsante "Update (Aggiorna)" per avviare l'aggiornamento.
- 4. Sarà visualizzato un messaggio di avviso. Non scollegare o spegnere il dispositivo durante la procedura di aggiornamento. Fare clic sul pulsante "*OK*" per proseguire.

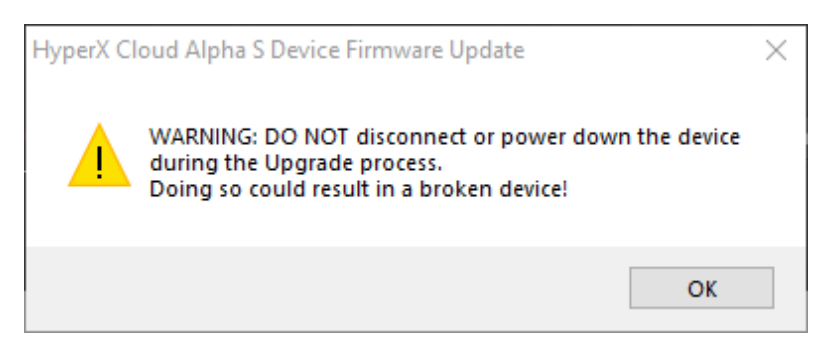

5. Al termine dell'aggiornamento del firmware, viene visualizzato un messaggio di conferma. Fare clic sul pulsante "OK" per proseguire.

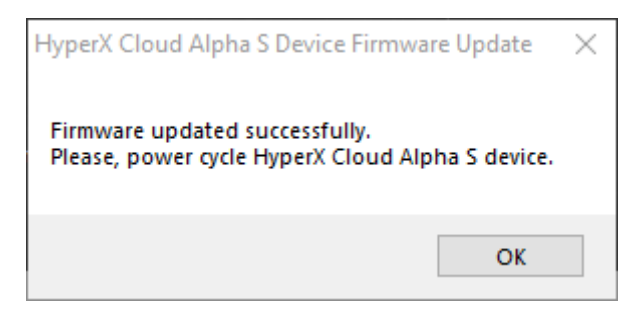

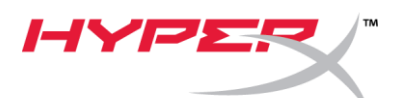

6. Scollegare il mixer del controllo audio USB dal PC, per poi collegarlo nuovamente alla porta USB. L'applicazione visualizza il messaggio "Firmware updated successfully (Aggiornamento completato con successo)".

| Hyperx Cloud Alpha's Devi                          |              |        |
|----------------------------------------------------|--------------|--------|
| Current firmware version:<br>New firmware version: | 4104<br>4104 | Update |
| Firmware updated successfu                         | Нγ.          |        |
|                                                    |              |        |

#### II. Ricaricamento dei driver USB per il mixer del controllo audio USB

Prima di utilizzare il mixer del controllo audio USB è necessario disinstallare i driver USB, per assicurare il corretto funzionamento del dispositivo.

1. Fare clic con il pulsante destro del mouse sull'icona del menu Start di Windows. posta nella parte inferiore sinistra del desktop; quindi fare clic su "Gestione dispositivi".

| Apps and Features          |
|----------------------------|
|                            |
| Power Options              |
| Event Viewer               |
| System                     |
| Device Manager             |
| Network Connections        |
| Disk Management            |
| Computer Management        |
| Windows PowerShell         |
| Windows PowerShell (Admin) |
| Task Manager               |
| Settings                   |
| File Explorer              |
| Search                     |
| Run                        |
| Shut down or sign out      |
| Desktop<br>Start           |
| 📫 🛱 🌍 😂 🗖                  |

2. In Gestione dispositivi, espandere "Controller audio, video e giochi".

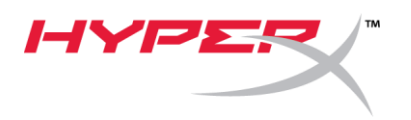

3. Fare clic con il pulsante destro del mouse su **"HyperX Cloud Alpha S Game"**; quindi fare clic su *"Disinstalla dispositivo"*.

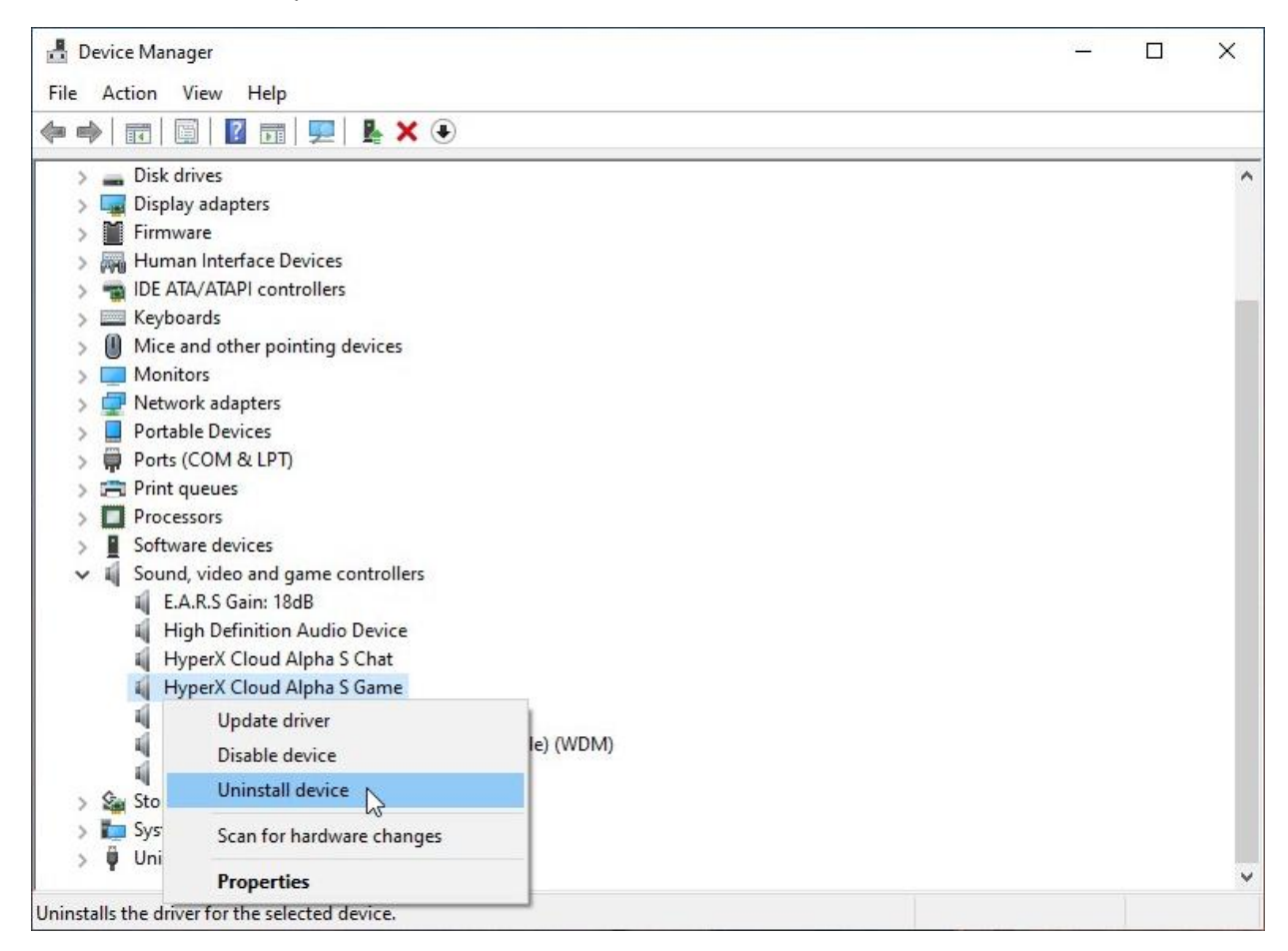

4. Fare clic su "Disinstalla" per disinstallare il driver USB relativo a "HyperX Cloud Alpha S Game".

| Uninstal | II Device                                                 | $\times$ |
|----------|-----------------------------------------------------------|----------|
| 9        | HyperX Cloud Alpha S Game                                 |          |
| Waming   | : You are about to uninstall this device from your system |          |
|          |                                                           |          |
|          |                                                           |          |
|          | Uninstall Cancel                                          |          |

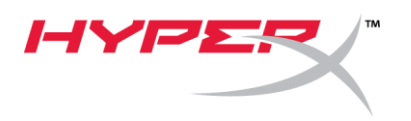

5. Fare clic con il pulsante destro del mouse **"HyperX Cloud Alpha S Chat"**; quindi fare clic su *"Disinstalla dispositivo"*.

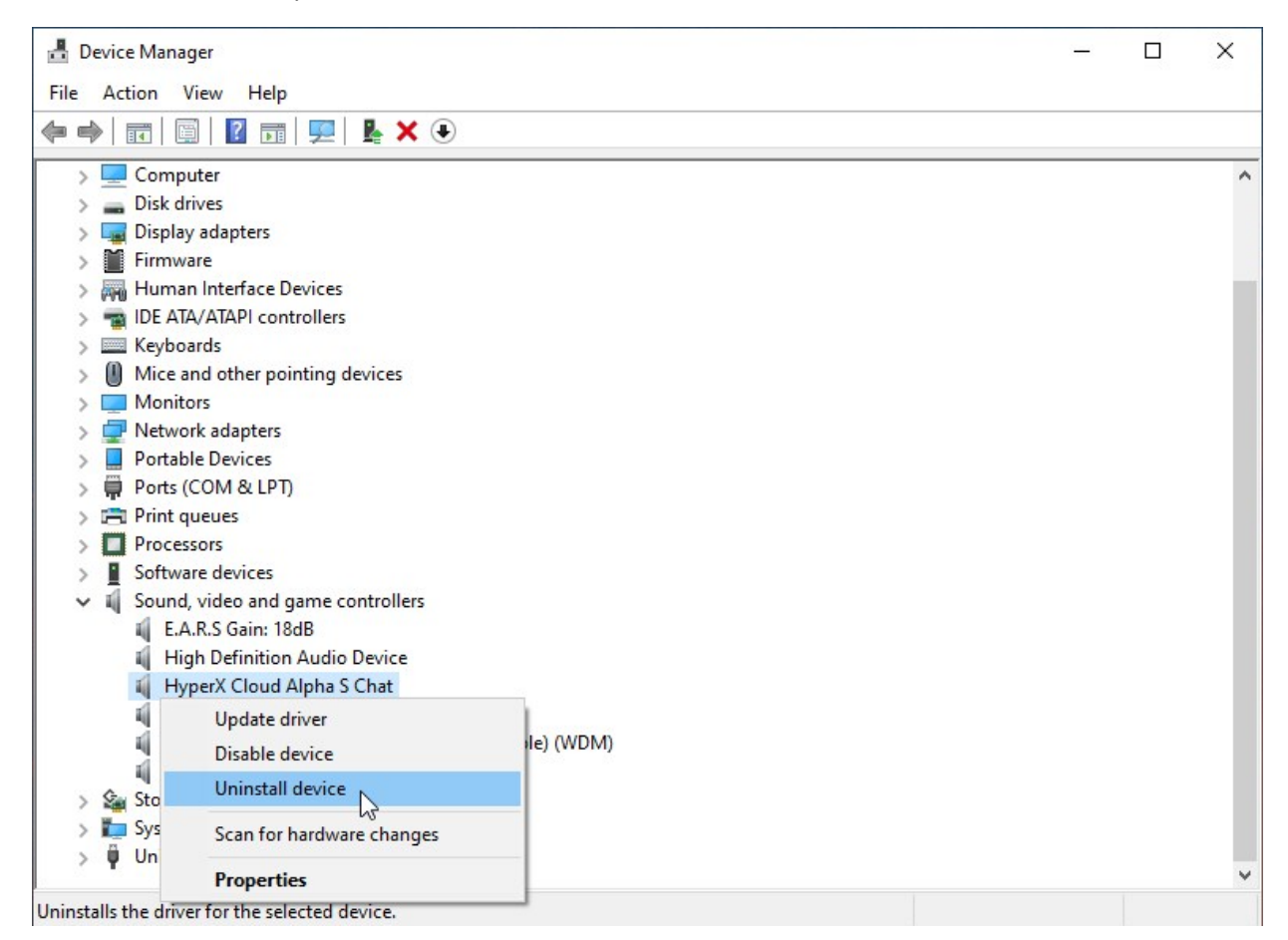

6. Fare clic su "Disinstalla" per disinstallare il driver USB relativo a "HyperX Cloud Alpha S Chat".

| Uninstal | I Device X                                                 | < |
|----------|------------------------------------------------------------|---|
| 9        | HyperX Cloud Alpha S Chat                                  |   |
| Warning  | : You are about to uninstall this device from your system. |   |
|          |                                                            |   |
|          |                                                            |   |
|          | Uninstall Cancel                                           |   |

7. Scollegare il mixer del controllo audio USB dal PC, per poi collegarlo nuovamente alla porta USB.

Il mixer del controllo audio USB risulta così aggiornato e pronto per essere utilizzato.

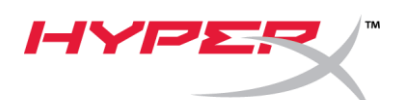

HyperX Cloud Alpha S Firmware Updater

#### I. Actualización del mezclador de control de audio USB

- 1. Conecte el mezclador de control de audio USB a un puerto USB en el PC.
- Ejecuta el actualizador de firware HyperX Cloud Alpha S (es decir, "HyperX\_Cloud\_Alpha\_S\_Firmware\_Updater\_4104.exe").

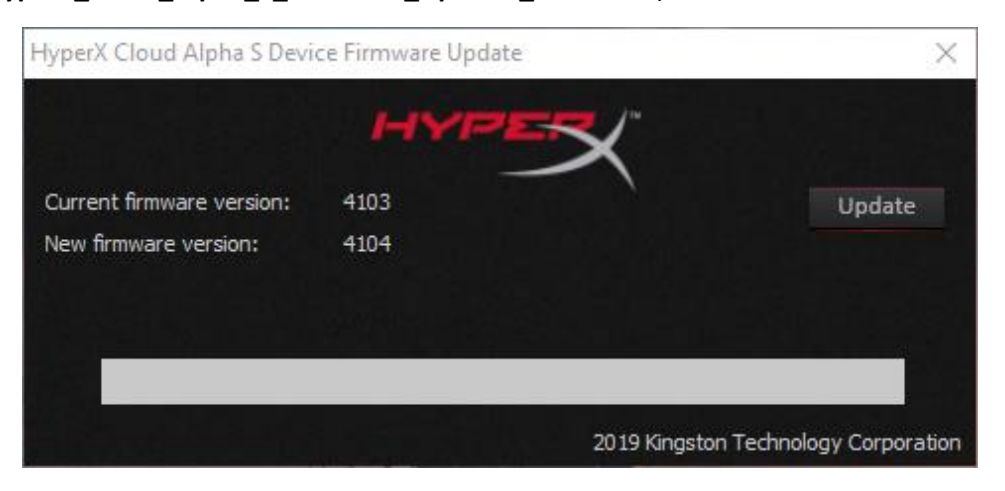

- 3. Haz clic en el botón "Actualizar" para comenzar la actualización.
- 4. Aparecerá un aviso con una advertencia. No desconectes o apagues el dispositivo durante el proceso de actualización. Haz clic en el botón "*OK*" para continuar.

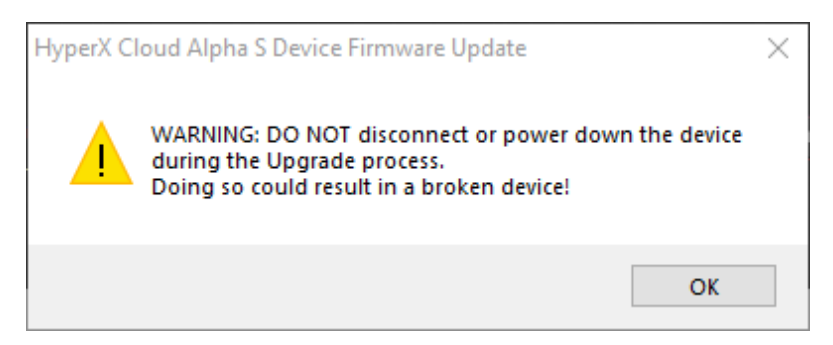

5. Aparecerá un aviso cuando esté completa la actualización del firmware. Haz clic en el botón *"OK"* para continuar.

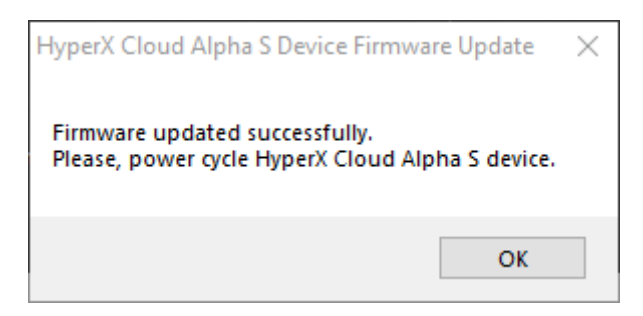

6. Desenchufa el mezclador del control de audio USB de la PC y luego enchúfalo nuevamente en el puerto USB. En la aplicación debería aparecer el mensaje *"Firmware actualizado con éxito"*.

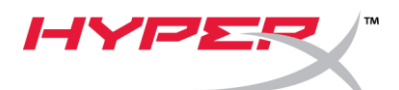

| HyperX Cloud Alpha S Devi  | ce Firmware Update | ×                               |
|----------------------------|--------------------|---------------------------------|
|                            | HYPER              |                                 |
| Current firmware version:  | 4104               | Update                          |
| New firmware version:      | 4104               |                                 |
| Firmware updated successfu | ly.                |                                 |
|                            |                    |                                 |
|                            | 2019               | Kingston Technology Corporation |

#### II. Volver a cargar los dispositivos USB del mezclador de control de audio

Antes de utilizar el mezclador de control de audio, los dispositivos USB deben estar desinstalados para que el dispositivo funcione correctamente.

1. Haz clic derecho en el icono de menú de inicio de Windows en la parte inferior izquierda del escritorio y haz clic en *"Administrador de dispositivos"*.

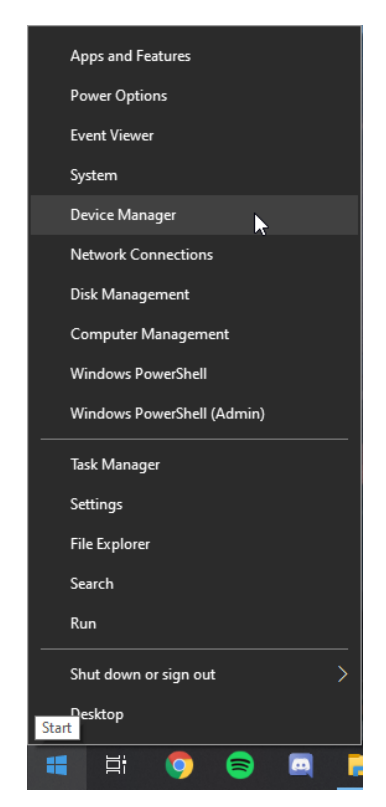

2. En Administrador de dispositivos, expande la pestaña "Controles de sonido, video y juego".

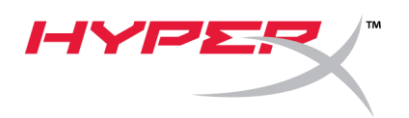

3. Haz clic derecho en "HyperX Cloud Alpha S Game" y haz clic en "Desinstalar dispositivos".

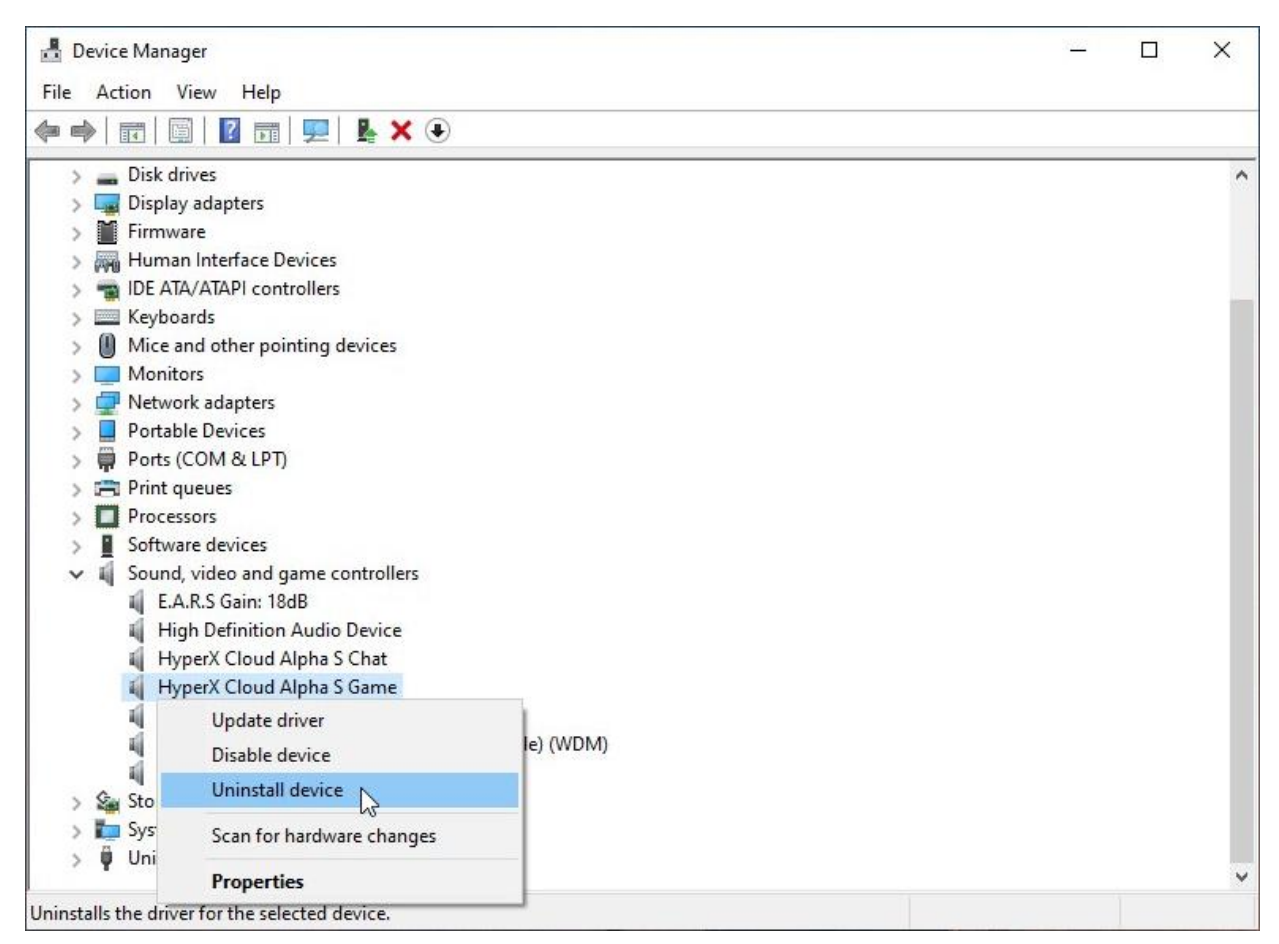

4. Haz clic en "Desinstalar" para desinstalar el USB "HyperX Cloud Alpha S Game".

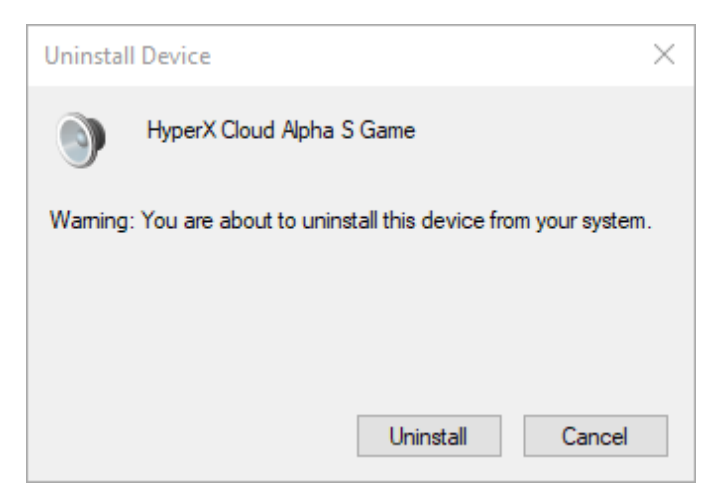

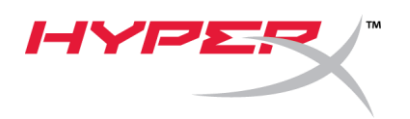

5. Haz clic derecho en "HyperX Cloud Alpha S chat" y haz clic en "Desinstalar dispositivos".

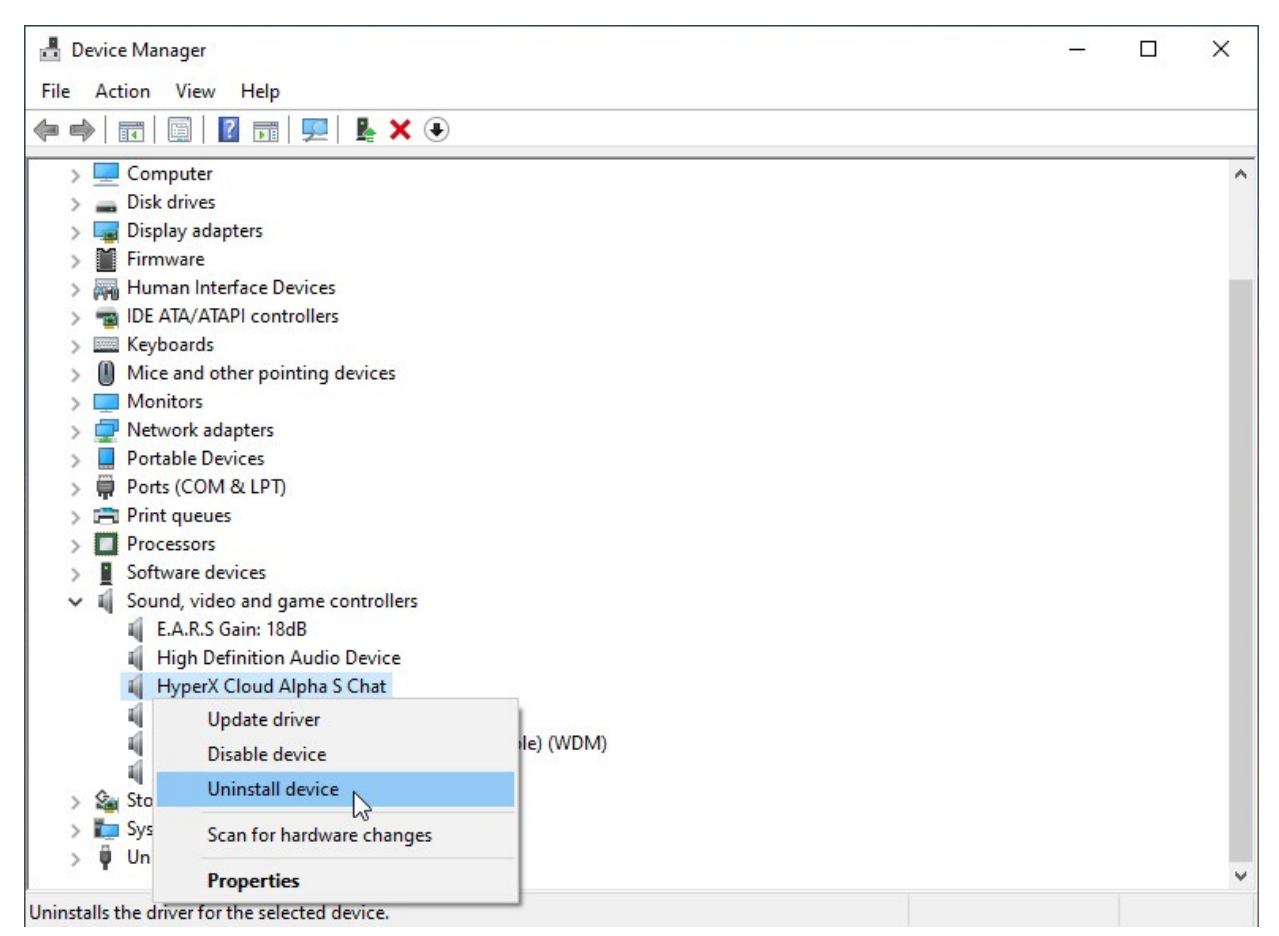

6. Haz clic en "Desinstalar" para desinstalar el dispositivo USB "HyperX Cloud Alpha S Chat".

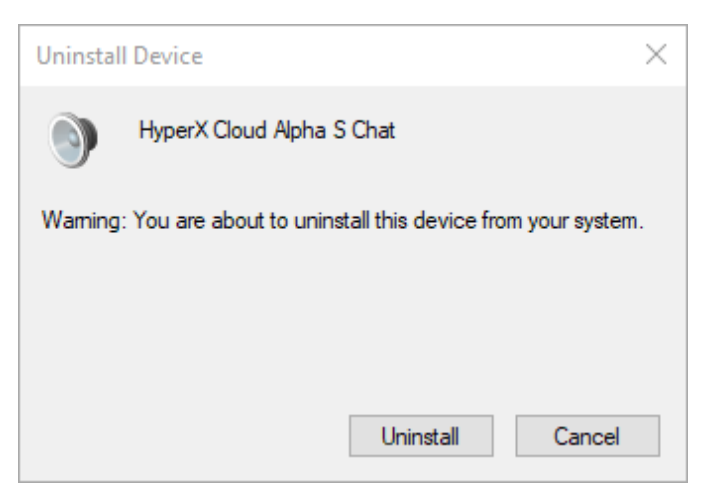

7. Desenchufa el mezclador del control de audio USB de la PC y luego enchúfalo nuevamente en el puerto USB.

El mezclador de control de audio Alpha S USB ahora está actualizado y listo para ser usado.

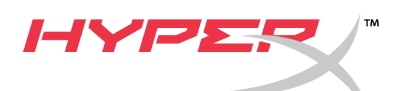

# Narzędzie do aktualizacji oprogramowania sprzętowego HyperX Cloud Alpha S

## I. Aktualizowanie miksera dźwięku USB

- 1. Podłącz mikser dźwięku USB do portu USB w komputerze.
- 2. Uruchom narzędzie do aktualizacji oprogramowania sprzętowego HyperX Cloud Alpha S (plik wykonywalny **"HyperX\_Cloud\_Alpha\_S\_Firmware\_Updater\_4104.exe"**).

| HyperX Cloud Alpha S Devi | ce Firmware Update | ×                            |
|---------------------------|--------------------|------------------------------|
|                           | HYPER              |                              |
| Current firmware version: | 4103               | Update                       |
| New firmware version:     | 4104               | 2 2 5 3 1 3 5 5 5 T          |
|                           |                    |                              |
|                           |                    |                              |
|                           |                    |                              |
|                           | 2019 Kin           | gston Technology Corporation |

- 3. Kliknij przycisk "Update" (Aktualizuj), aby rozpocząć aktualizację.
- 4. Zostanie wyświetlony komunikat ostrzegawczy. Nie odłączaj ani nie wyłączaj urządzenia, dopóki trwa aktualizacja. Kliknij przycisk *"OK"*, aby kontynuować.

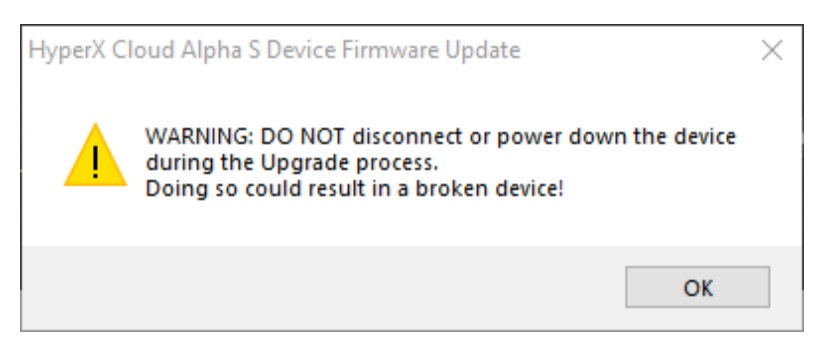

5. Po zakończeniu aktualizacji oprogramowania sprzętowego zostanie wyświetlony komunikat. Kliknij przycisk "*OK*", aby kontynuować.

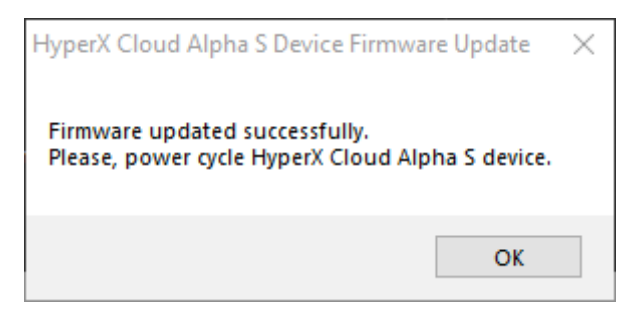

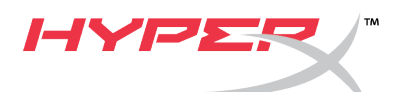

6. Odłącz mikser dźwięku USB od komputera, a następnie podłącz go ponownie do portu USB. Aplikacja powinna wyświetlić informację *"Firmware updated successfully"* (Aktualizacja oprogramowania sprzętowego zakończona pomyślnie).

| HyperX Cloud Alpha S Devi  | ce Firmware Update | ×                          |
|----------------------------|--------------------|----------------------------|
|                            |                    |                            |
| Current firmware version:  | 4104               | Update                     |
| New firmware version:      | 4104               |                            |
| Firmware updated successfu | lly.               |                            |
|                            |                    |                            |
|                            | 2019 Kings         | ton Technology Corporation |

# II. Ponowne ładowanie sterowników USB miksera dźwięku USB

Przed użyciem miksera dźwięku USB należy odinstalować sterowniki USB. W przeciwnym razie urządzenie nie będzie działać poprawnie.

1. Kliknij prawym przyciskiem myszy menu Start systemu w lewym dolnym rogu pulpitu, a następnie kliknij pozycję "Menedżer urządzeń".

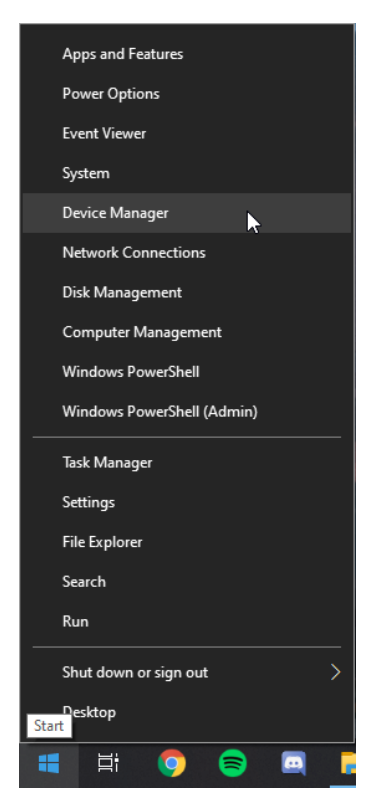

2. W Menedżerze urządzeń rozwiń pozycję "Kontrolery dźwięku, wideo i gier".

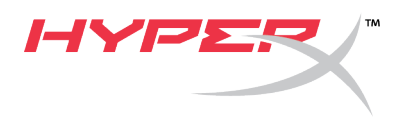

3. Kliknij prawym przyciskiem myszy pozycję **"HyperX Cloud Alpha S Game"**, a następnie kliknij polecenie *"Odinstaluj urządzenie"*.

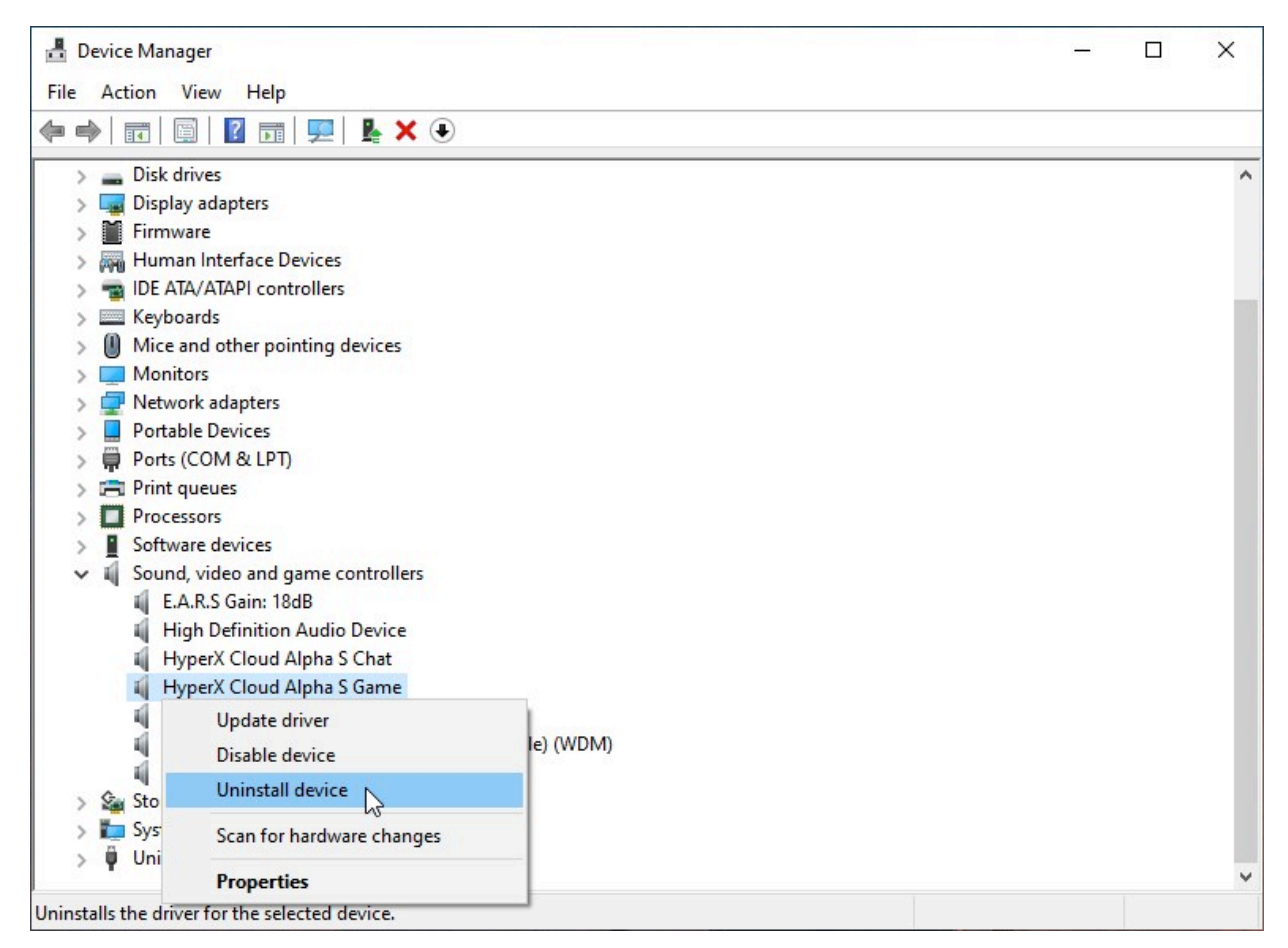

4. Kliknij przycisk *"Odinstaluj"*, aby odinstalować sterownik urządzenia USB **HyperX Cloud Alpha S Game**.

| Uninsta | II Device ×                                                |
|---------|------------------------------------------------------------|
| 9       | HyperX Cloud Alpha S Game                                  |
| Warning | : You are about to uninstall this device from your system. |
|         |                                                            |
|         |                                                            |
|         | Uninstall Cancel                                           |

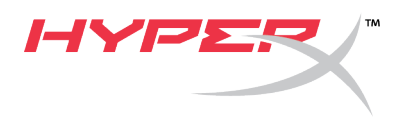

5. Kliknij prawym przyciskiem myszy pozycję **"HyperX Cloud Alpha S Chat"**, a następnie kliknij polecenie *"Odinstaluj urządzenie"*.

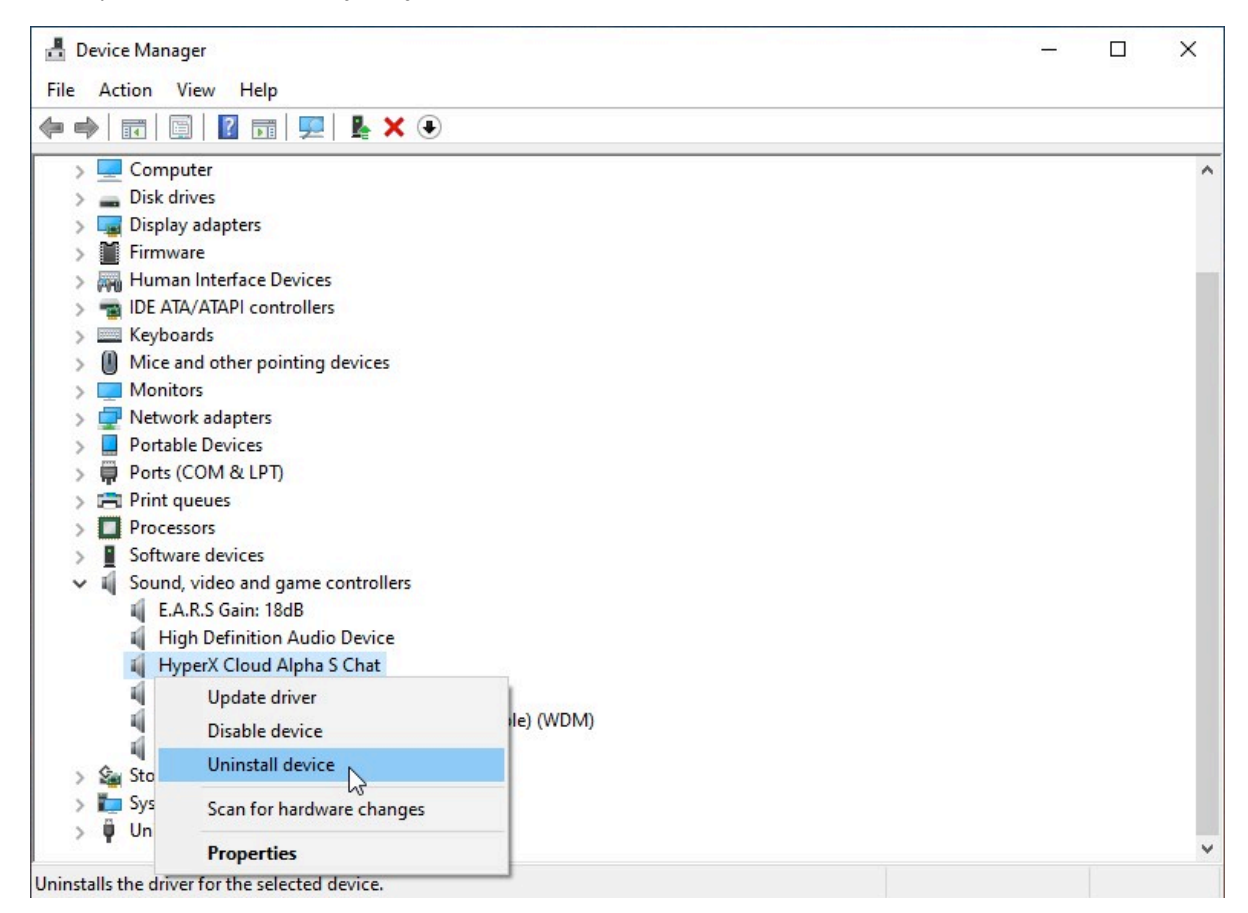

6. Kliknij przycisk *"Odinstaluj"*, aby odinstalować sterownik urządzenia USB **HyperX Cloud Alpha S Chat**.

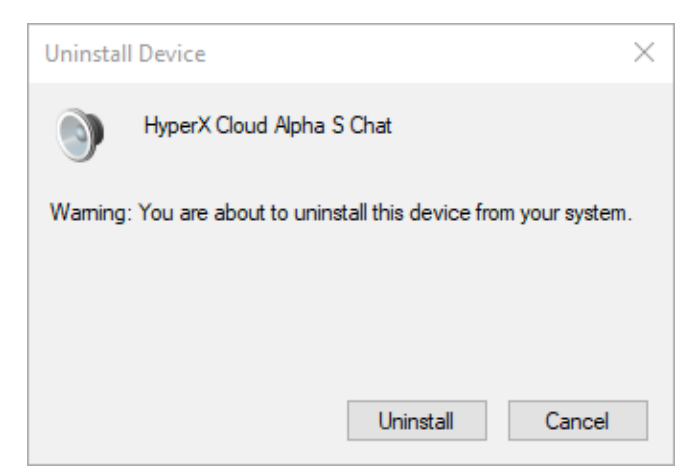

7. Odłącz mikser dźwięku USB od komputera, a następnie podłącz go ponownie do portu USB.

Po wykonaniu tej procedury mikser dźwięku Alpha S USB będzie zaktualizowany i gotowy do użycia.

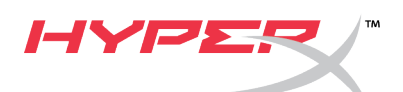

# Средство обновления встроенного ПО HyperX Cloud Alpha S

#### I. Обновление USB-микшера управления звуком

- 1. Подключите USB-микшер управления звуком к USB-порту ПК.
- Запустите средство обновления встроенного ПО HyperX Cloud Alpha S (т. е. «HyperX\_Cloud\_Alpha\_S\_Firmware\_Updater\_4104.exe»).

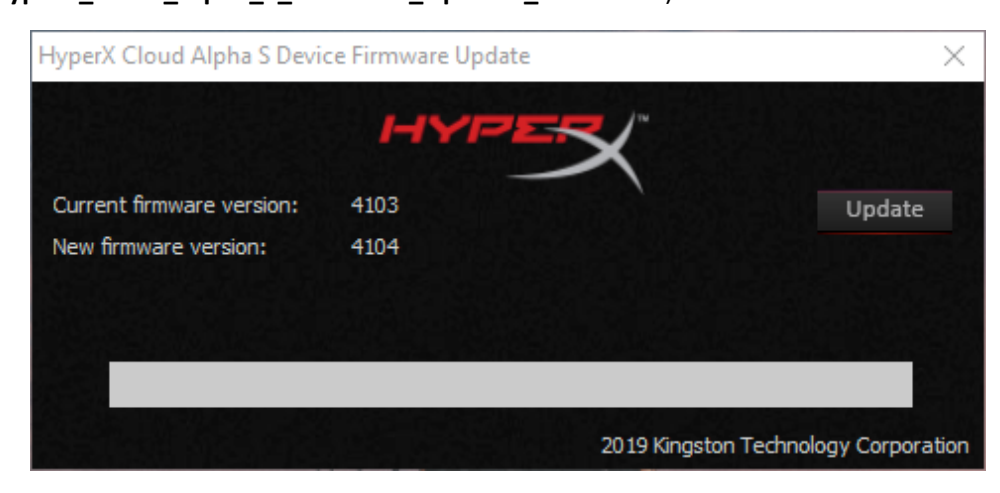

- 3. Нажмите кнопку «Update» (Обновить), чтобы начать обновление.
- 4. Появится предупреждение с запросом. Не отсоединяйте и не выключайте устройство во время процесса обновления. Нажмите кнопку «*OK*», чтобы продолжить.

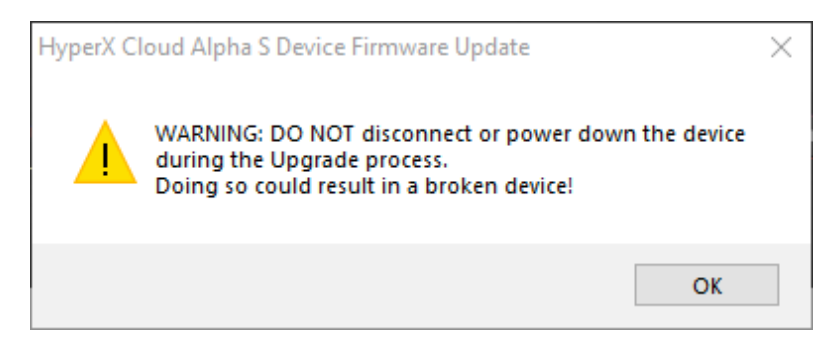

5. После завершения обновления встроенного ПО появится всплывающее окно с запросом. Нажмите кнопку «*OK*», чтобы продолжить.

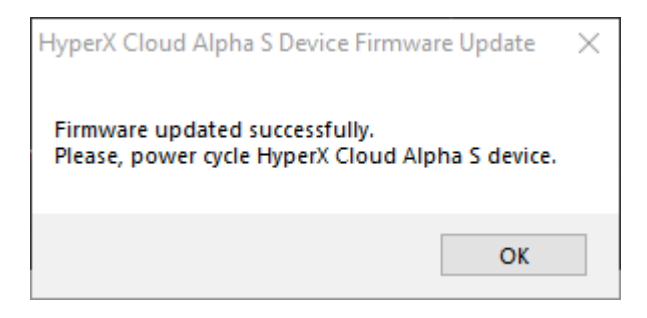

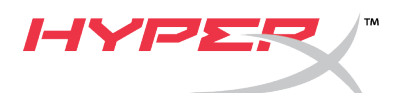

6. Отключите USB-микшер управления звуком от ПК, затем снова подключите его к USB-порту. В приложении должно отображаться сообщение *«Firmware updated successfully»* (Встроенное ПО успешно обновлено).

| HyperX Cloud Alpha S Devi  | ce Firmware Update | $\times$                   |
|----------------------------|--------------------|----------------------------|
|                            | HYPER              |                            |
| Current firmware version:  | 4104               | Update                     |
| New firmware version:      | 4104               |                            |
| Firmware updated successfu | lly.               |                            |
|                            |                    |                            |
|                            | 2019 Kings         | ton Technology Corporation |

# II. Повторная загрузка драйверов USB для USB-микшера управления звуком

Перед использованием USB-микшера управления звуком необходимо удалить драйверы USB для обеспечения надлежащей работы устройства.

1. Правой кнопкой мыши нажмите на значок меню пуска Windows в левом нижнем углу рабочего стола и нажмите *«Device Manager»* (Диспетчер устройств).

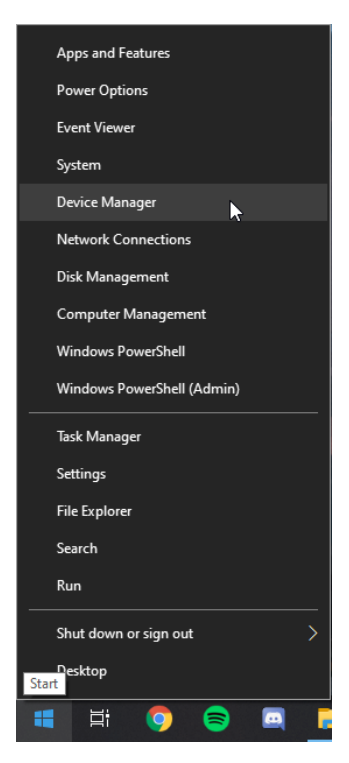

2. В области **Device Manager** (Диспетчер устройств) разверните раздел *«Sound, video and game controllers»* (Контроллеры звука, видео и игр).

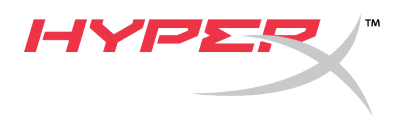

3. Нажмите правой кнопкой мыши на вариант **«HyperX Cloud Alpha S Game»** (HyperX Cloud Alpha S для игры) и выберите вариант *«Uninstall device»* (Удалить устройство).

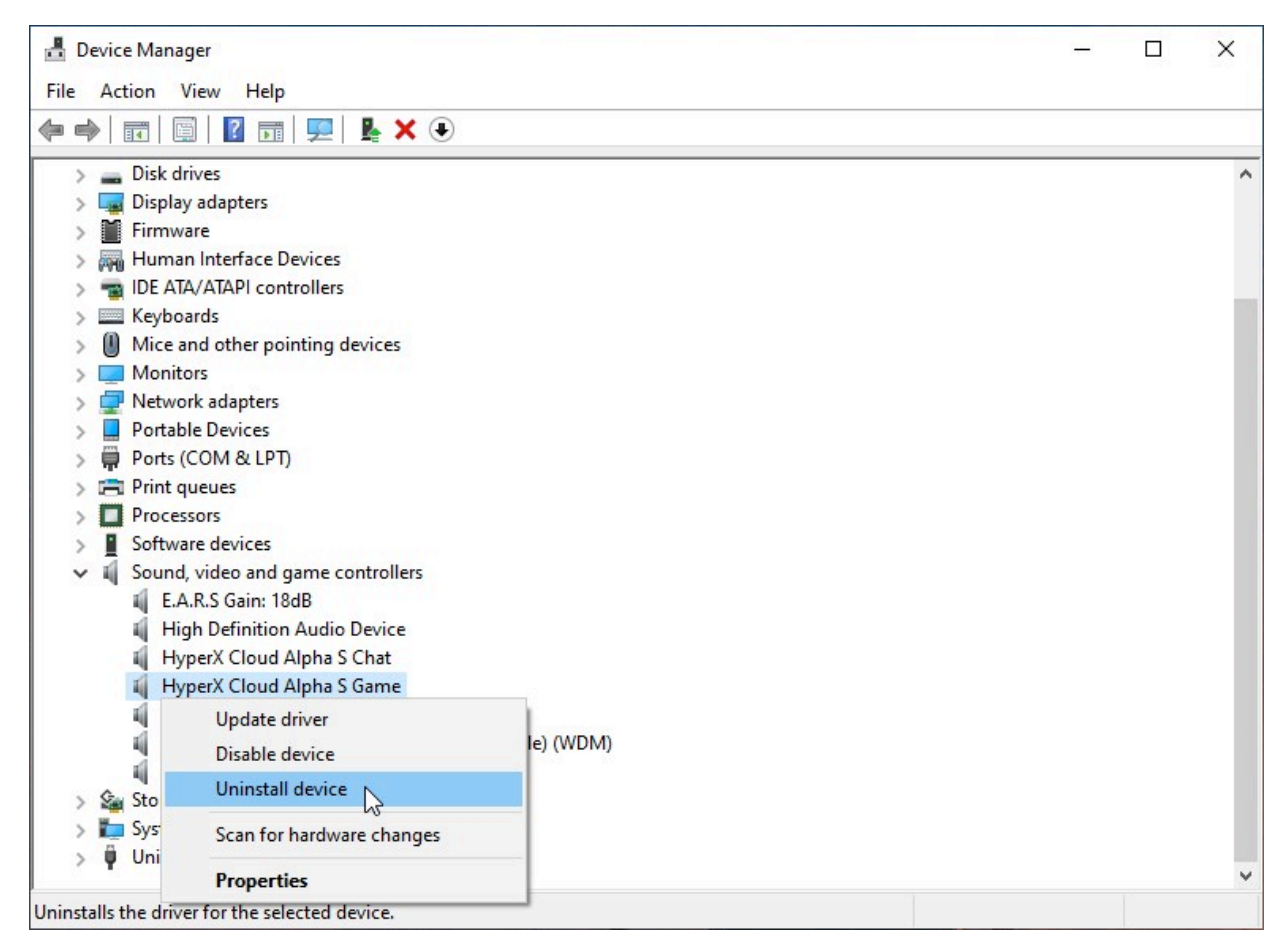

4. Нажмите «Uninstall» (Удалить), чтобы удалить USB-драйвер «HyperX Cloud Alpha S Game» (HyperX Cloud Alpha S для игры).

| Uninsta | II Device ×                                                |  |
|---------|------------------------------------------------------------|--|
| 9       | HyperX Cloud Alpha S Game                                  |  |
| Warning | : You are about to uninstall this device from your system. |  |
|         |                                                            |  |
|         |                                                            |  |
|         | Uninstall Cancel                                           |  |

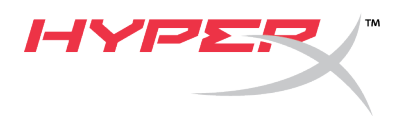

5. Нажмите правой кнопкой мыши на вариант **«HyperX Cloud Alpha S Chat»** (HyperX Cloud Alpha S для чата) и выберите вариант *«Uninstall device»* (Удалить устройство).

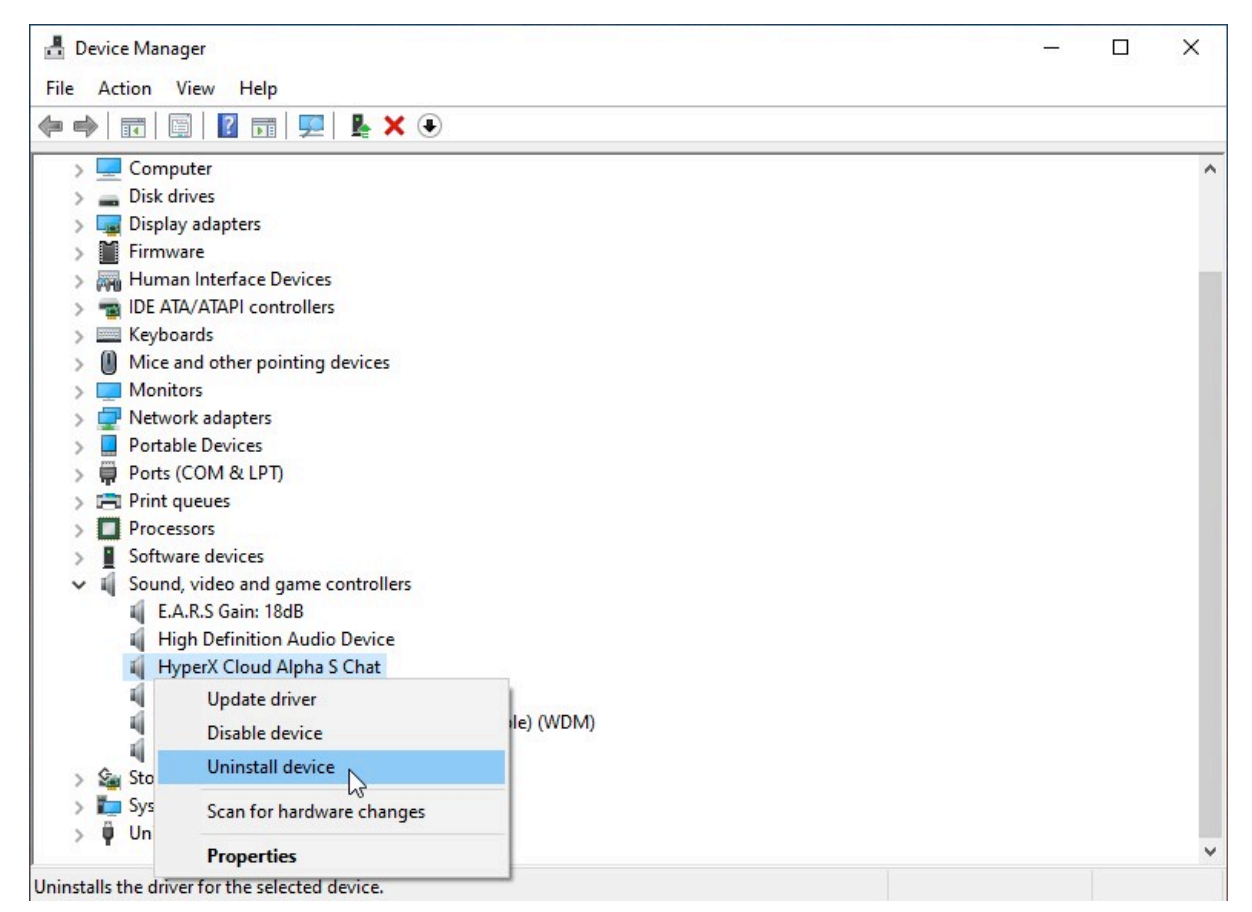

6. Нажмите «Uninstall» (Удалить), чтобы удалить USB-драйвер «HyperX Cloud Alpha S Chat» (HyperX Cloud Alpha S для чата).

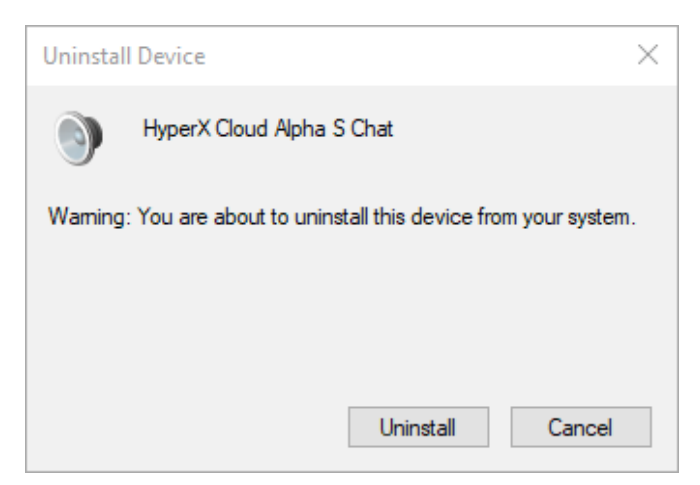

7. Отключите USB-микшер управления звуком от ПК, затем снова подключите его к USB-порту.

Теперь USB-микшер управлением звуком Alpha S будет обновлен и готов к использованию.

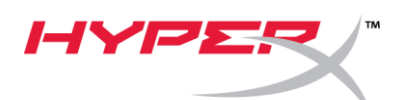

HyperX Cloud Alpha S Aygıt Yazılımı Güncelleştirici

#### I. USB ses kontrol mikserini güncelleştirme

- 1. USB ses kontrol mikserini PC'deki USB bağlantı noktasına bağlayın.
- HyperX Cloud Alpha S Aygıt Yazılımı Güncelleştiriciyi çalıştırın ("HyperX\_Cloud\_Alpha\_S\_Firmware\_Updater\_4104.exe").

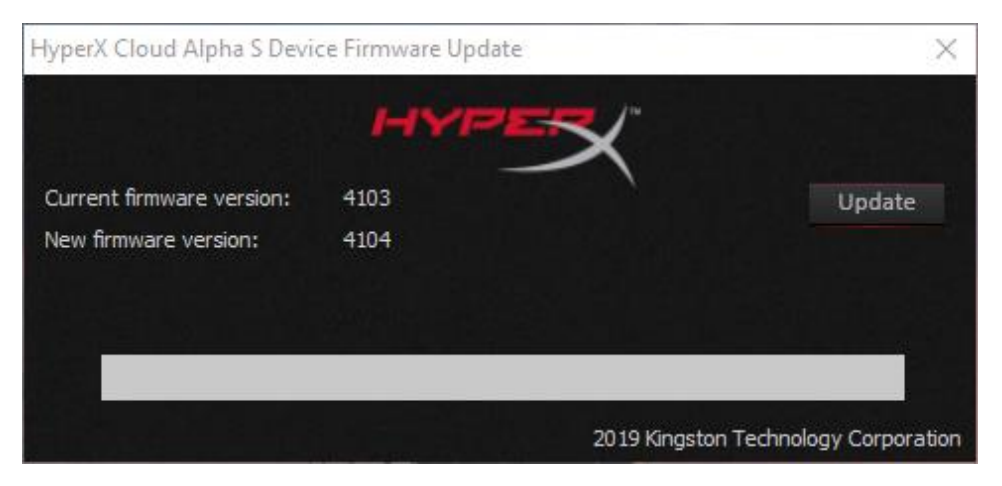

- 3. Güncelleştirme işlemini başlatmak için *"Güncelleştir"* düğmesine tıklayın.
- 4. Bir uyarı belirir. Güncelleştirme işlemi devam ederken güç kablosunu çıkarmayın veya gücü kapatmayın. Devam etmek için *"Tamam"* düğmesine tıklayın.

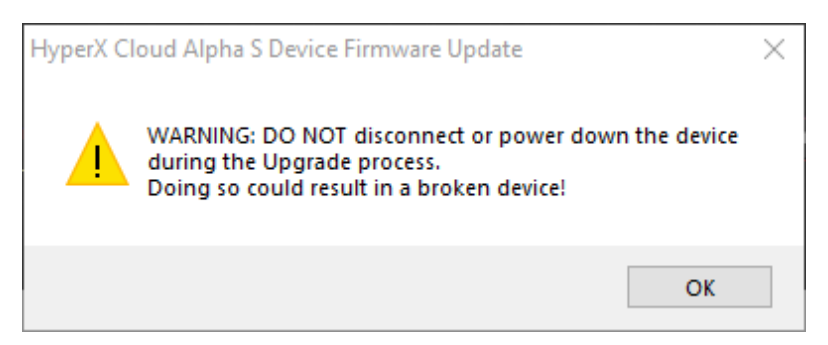

5. Aygıt yazılımı güncelleştirme işlemi tamamlandığında bir uyarı belirir. Devam etmek için *"Tamam"* düğmesine tıklayın.

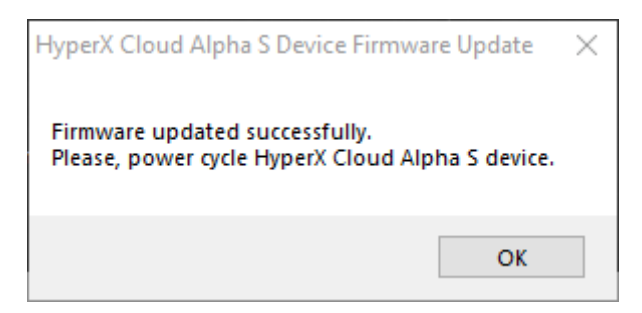

6. USB ses kontrol mikserini PC'den çekin, sonra USB bağlantı noktasına yeniden takın. Uygulama, *"Aygıt yazılımı başarıyla güncelleştirildi"* durumunda olur.

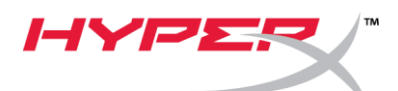

| HyperX Cloud Alpha S Devi  | ce Firmware Update | X                                  |
|----------------------------|--------------------|------------------------------------|
|                            | HYPER              | (*                                 |
| Current firmware version:  | 4104               | Update                             |
| New firmware version:      | 4104               |                                    |
| Firmware updated successfu | ly.                |                                    |
|                            | 20                 | 19 Kingston Technology Corporation |

#### II. USB ses kontrol mikseri için USB sürücülerini yeniden yükleme

USB ses kontrol mikserini kullanmadan önce, aygıtın düzgün bir biçimde çalışması için USB sürücülerinin kaldırılması gerekir.

1. Masaüstünün sol alt kısmındaki Windows başlatma menüsüne sağ tıklayın ve "Aygıt Yöneticisi" öğesine tıklayın.

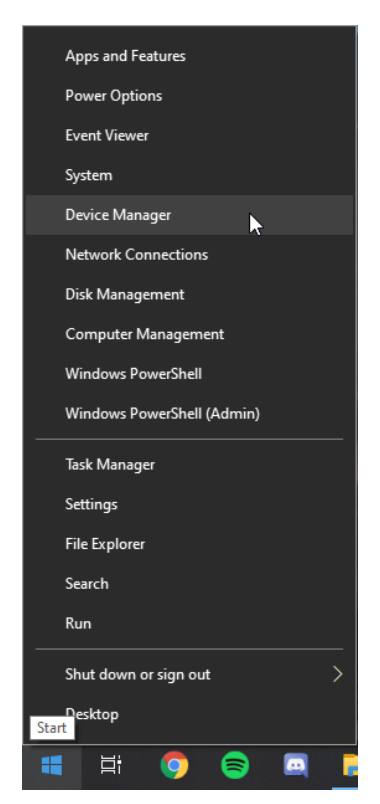

2. Aygıt Yöneticisi öğesinde "Ses, video ve oyun denetleyicileri" bölümünü açın.

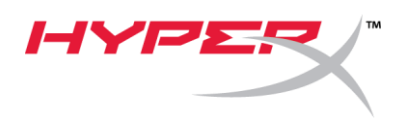

3. "HyperX Cloud Alpha S Game" öğesine sağ tıkladıktan sonra "Aygıtı kaldır" seçeneğine tıklayın.

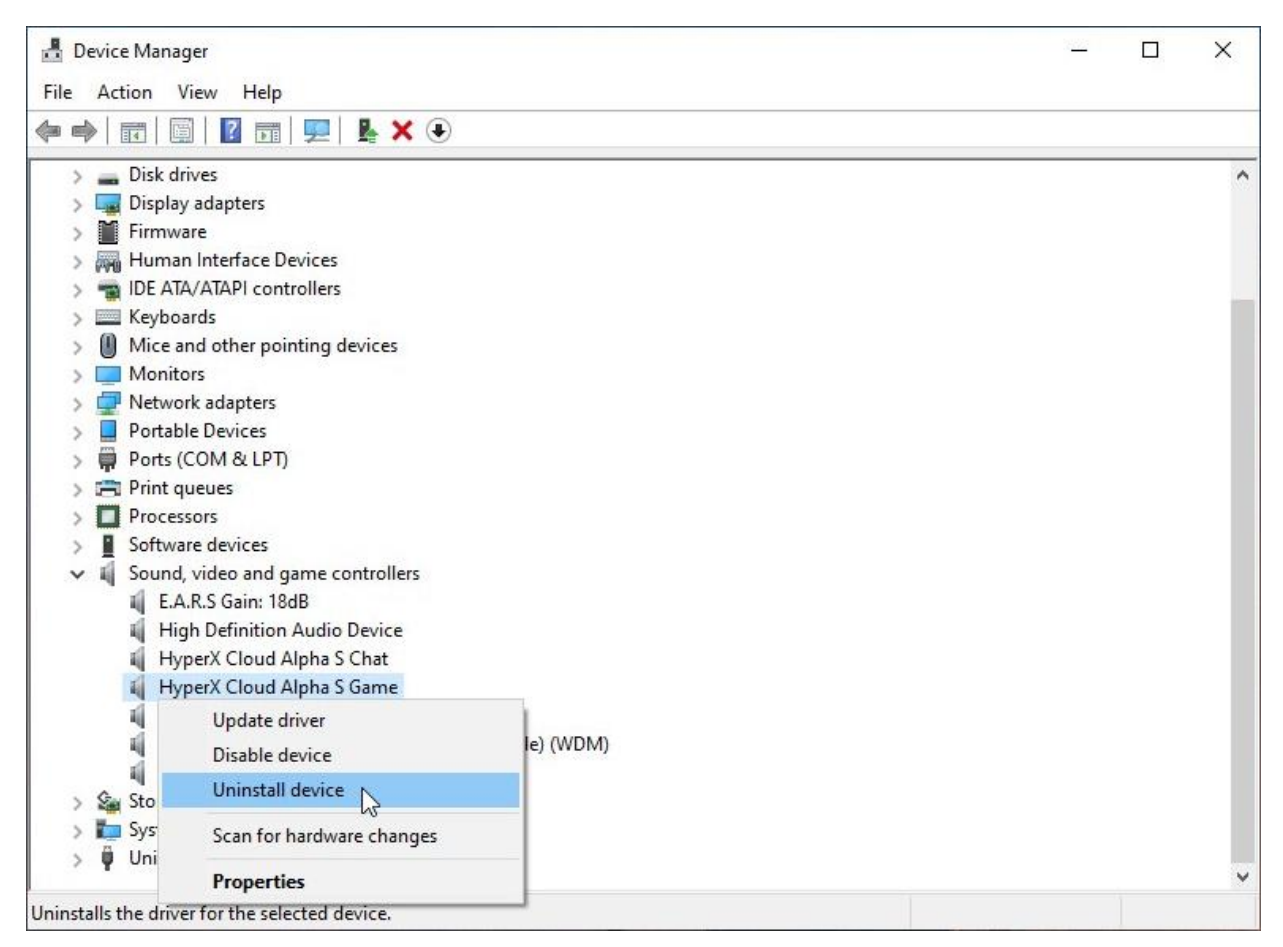

4. "Kaldır" düğmesine tıklayarak "HyperX Cloud Alpha S Game" kulaklığın USB sürücüsünü kaldırın.

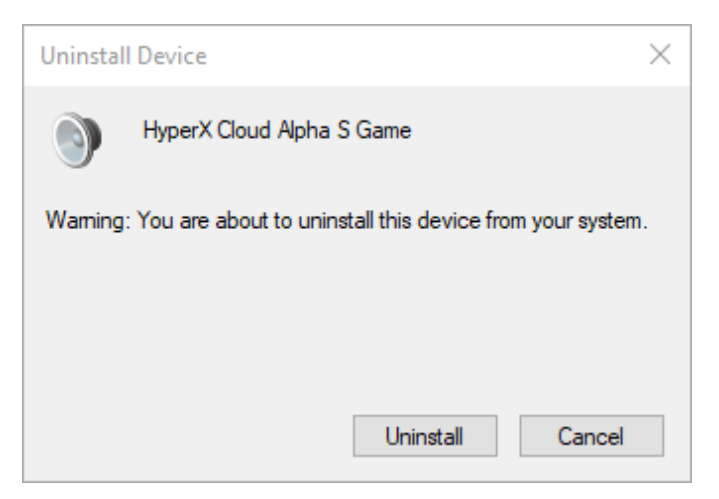

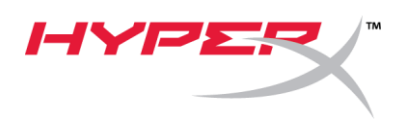

5. "HyperX Cloud Alpha S Chat" öğesine sağ tıkladıktan sonra "Aygıtı kaldır" seçeneğine tıklayın.

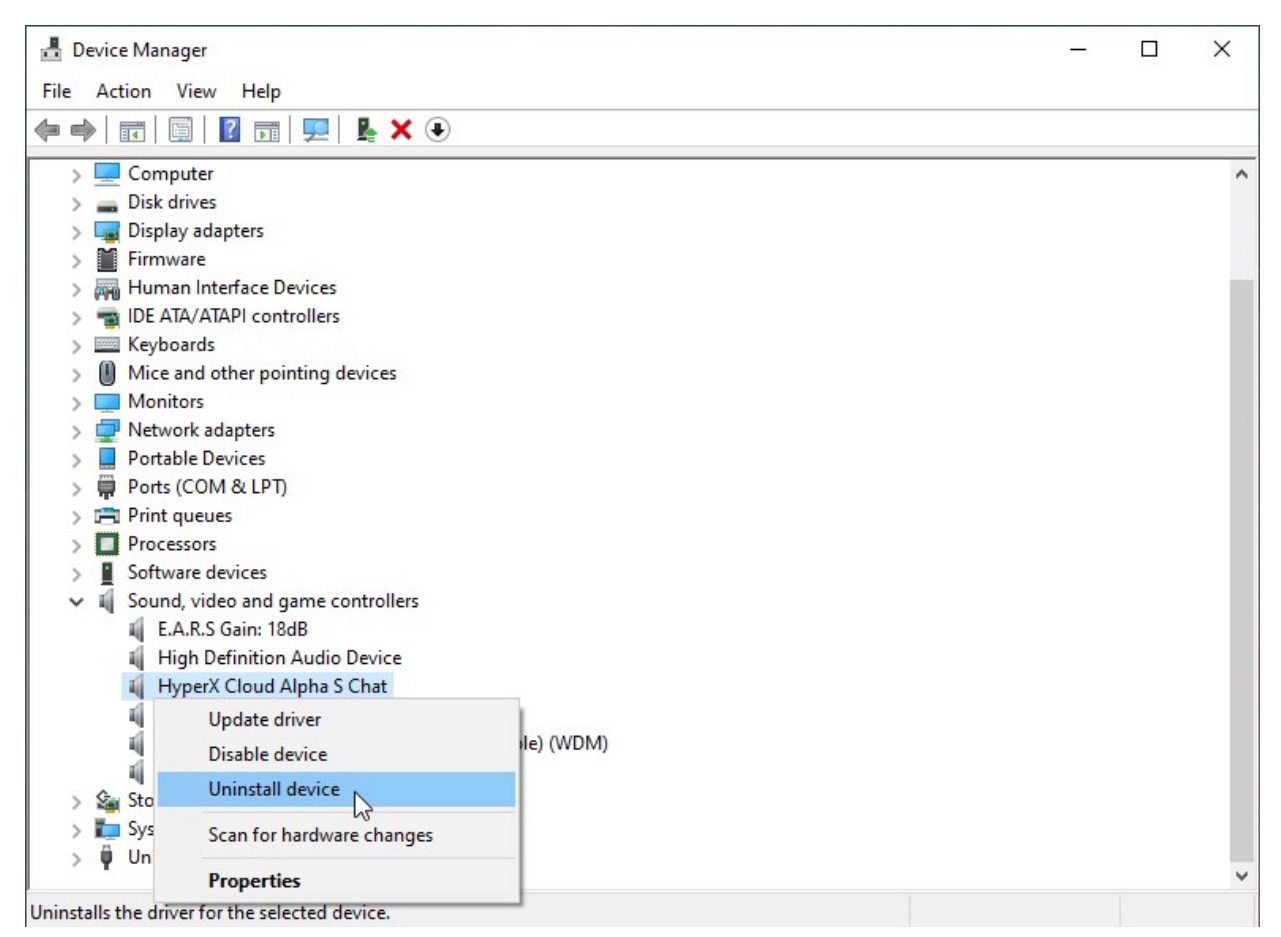

6. "Kaldır" düğmesine tıklayarak "HyperX Cloud Alpha S Chat" kulaklığın USB sürücüsünü kaldırın.

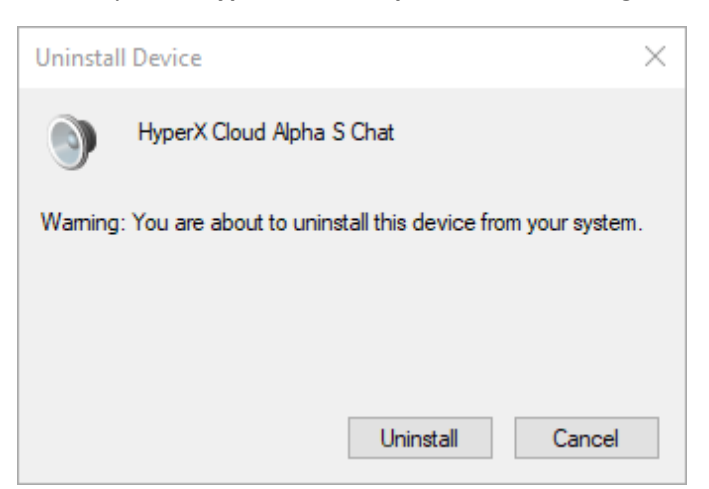

7. USB ses kontrol mikserini PC'den çekin, sonra USB bağlantı noktasına yeniden takın.

Alpha S USB ses kontrol mikseri, güncelleştirilmiş bir şekilde kullanıma hazırdır.

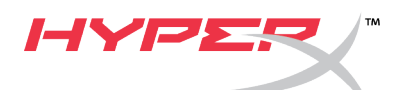

## HyperX Cloud Alpha Sファームウェアアップデーター

I. USBオーディオコントロールミキサーのアップデート

- 1. USBオーディオコントロールミキサーを、パソコンのUSBポートに接続します。
- 2. HyperX Cloud Alpha

Sファームウェアアップデーター(HyperX\_Cloud\_Alpha\_S\_Firmware\_Updater\_4104.exe など)を実行します。

| HyperX Cloud Alpha S Devi | ce Firmware Update | ×                           |
|---------------------------|--------------------|-----------------------------|
|                           | HYPER              |                             |
| Current firmware version: | 4103               | Update                      |
| New firmware version:     | 4104               |                             |
|                           |                    |                             |
|                           |                    |                             |
|                           |                    |                             |
|                           | 2019 King          | ston Technology Corporation |

- 3. アップデートを開始するには、[更新]ボタンををクリックします。
- 4. 警告メッセージが表示されます。アップデート処理中は、デバイスの接続を切断したり、 電源をオフにしたりしないでください。続行する場合は、[OK]ボタンをクリックします。

| HyperX Cl | oud Alpha S Device Firmware Update                                                                                              | $\times$ |
|-----------|----------------------------------------------------------------------------------------------------|----------|
|           | WARNING: DO NOT disconnect or power down the device<br>during the Upgrade process.<br>Doing so could result in a broken device! |          |
|           | ОК                                                                                                    |          |

5. ファームウェアアップデートが完了すると、確認メッセージが表示されます。続行する場合は、[OK]ボタンをクリックします。

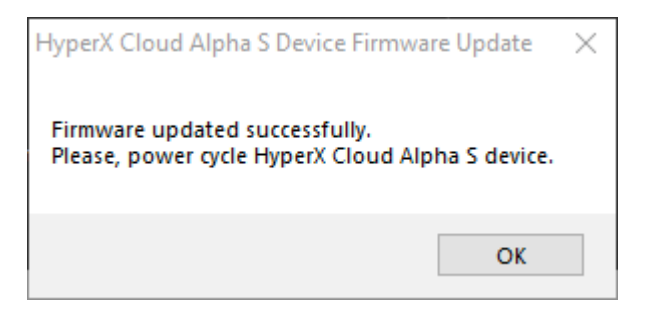

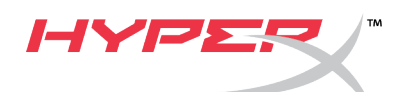

6. USBオーディオコントロールミキサーをパソコンから外してから、USBポートにもう一度接続します。アプリケーションに「Firmware updated successfully

| ファームウェアは正常 | : アップデートされま | した)」と表示されます。 |
|------------|-------------|--------------|
|------------|-------------|--------------|

| HyperX Cloud Alpha S Devi                          | ce Firmware Update | <                             |
|----------------------------------------------------|--------------------|-------------------------------|
| Current firmware version:<br>New firmware version: | 4104<br>4104       | Update                        |
| Firmware updated successfu                         | lly.               |                               |
|                                                    | 2019 K             | ingstop Technology Corporatio |

II. USBオーディオコントロールミキサー用USBドライバーのリロード USBオーディオコントロールミキサーを正常に機能させるには、使用する前にUSBドライバーをア ンインストールする必要があります。

1. デスクトップの左下にある、Windowsの[スタート]メニューアイコンを右クリックし、[デバ イスマネージャー]をクリックします。

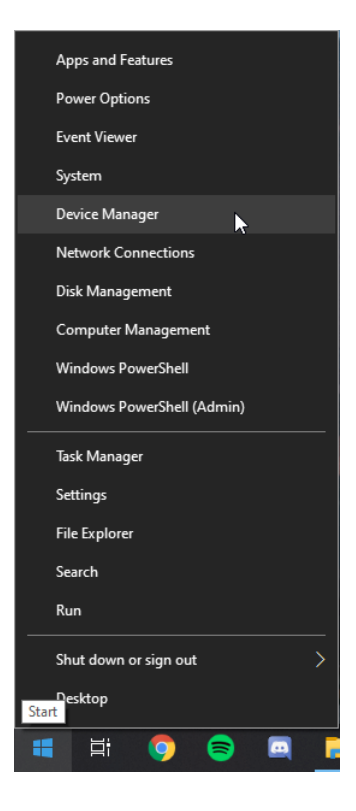

2. [デバイス

マネージャー]で、[サウンド、ビデオ、およびゲームコントローラー]を展開します。

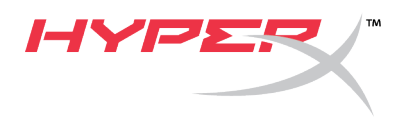

3. [HyperX Cloud Alpha S

Game]を右クリックして、[デバイスのアンインストール]をクリックします。

| 📇 Device Manager                                                                                                    | - | × |
|----------------------------------------------------------------------------------------------------|---|---|
| File Action View Help                                                                                                    |   |   |
| ⇔ ⇒   ☶      ፼   ፵   № × ⊙                                                                                                    |   |   |
| <ul> <li>Disk drives</li> <li>Display adapters</li> <li>Firmware</li> <li>Human Interface Devices</li> <li>IDE ATA/ATAPI controllers</li> <li>Keyboards</li> <li>Mice and other pointing devices</li> <li>Monitors</li> <li>Portable Devices</li> <li>Portable Devices</li> <li>Ports (COM &amp; LPT)</li> <li>Print queues</li> <li>Software devices</li> <li>Software devices</li> <li>Software devices</li> <li>Keyboard adapters</li> <li>LA.R.S Gain: 18dB</li> <li>High Definition Audio Device</li> <li>HyperX Cloud Alpha S Chat</li> <li>HyperX Cloud Alpha S Game</li> <li>Update driver</li> <li>Disable device</li> <li>Pisable device</li> <li>Pisable device</li> </ul>                                                                                                    |   | ^ |
| >     Sys     Scan for hardware changes       >     Image: Image of the system of the system of the syst |   |   |
| Uninstalls the driver for the selected device                                                                                                    |   |   |

4. [アンインストール]をクリックして、[HyperX Cloud Alpha S Game]USBドライバーをアンインストールします。

| Uninsta | II Device                                                   | × |
|---------|-------------------------------------------------------------|---|
| 9       | HyperX Cloud Alpha S Game                                   |   |
| Warning | g: You are about to uninstall this device from your system. |   |
|         |                                                             |   |
|         |                                                             |   |
|         | Uninstall Cancel                                            |   |

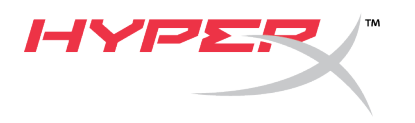

5. [HyperX Cloud Alpha S

Chat]を右クリックして、[デバイスのアンインストール]をクリックします。

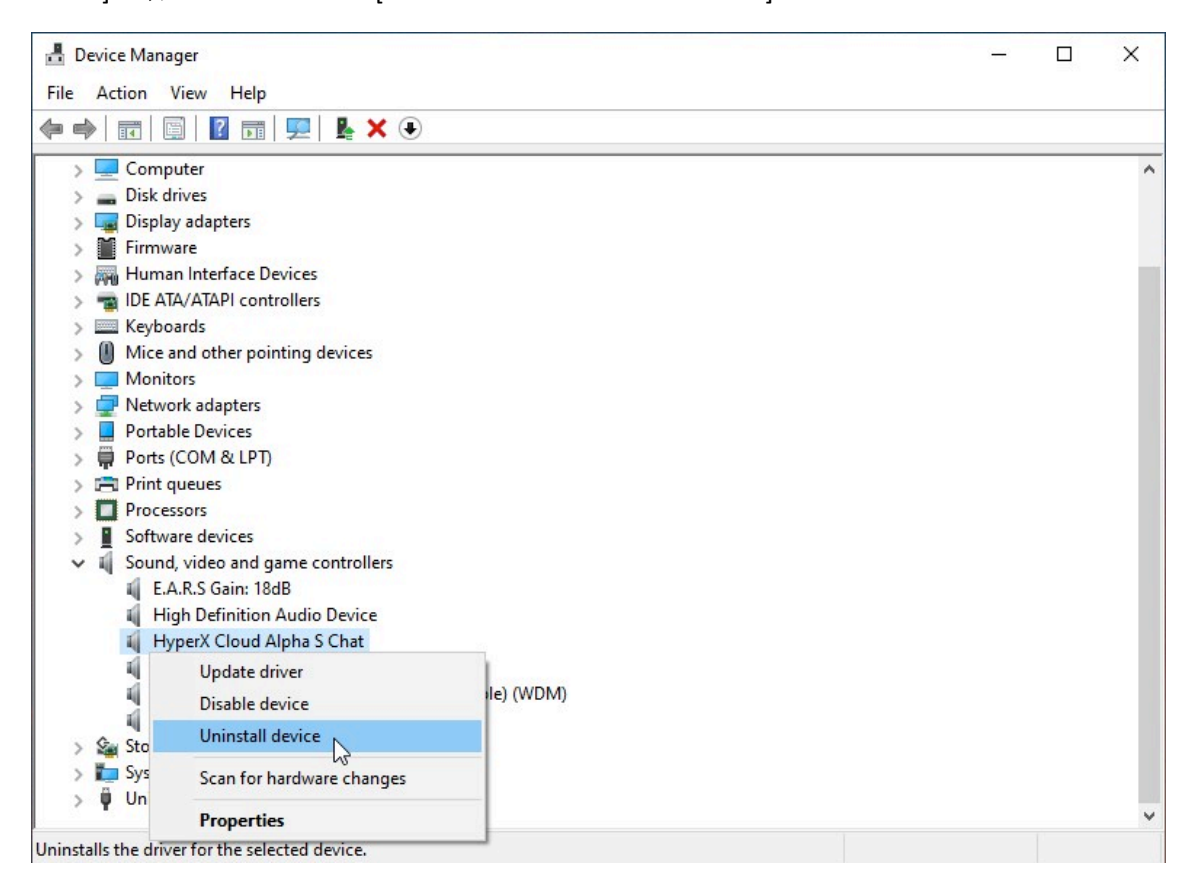

 [アンインストール]をクリックして、[HyperX Cloud Alpha S Chat]USBドライバーをアンインストールします。

| Uninsta | II Device ×                                                 |
|---------|-------------------------------------------------------------|
| ۲       | HyperX Cloud Alpha S Chat                                   |
| Warning | y: You are about to uninstall this device from your system. |
|         |                                                             |
|         |                                                             |
|         | Uninstall Cancel                                            |

7. USBオーディオコントロールミキサーをパソコンから外してから、USBポートにもう一度接続します。

これでAlphaS

USBオーディオコントロールミキサーがアップデートされ、使用する準備が整います。

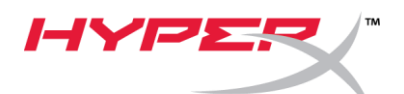

# HyperX Cloud Alpha S 펌웨어 업데이트 프로그램

### I. USB 오디오 제어 믹서 업데이트

- 1. USB 오디오 제어 믹서를 PC의 USB 포트에 연결합니다.
- HyperX Cloud Alpha S 업데이트 프로그램 구동(예 "HyperX\_Cloud\_Alpha\_S\_Firmware\_Updater\_4104.exe").

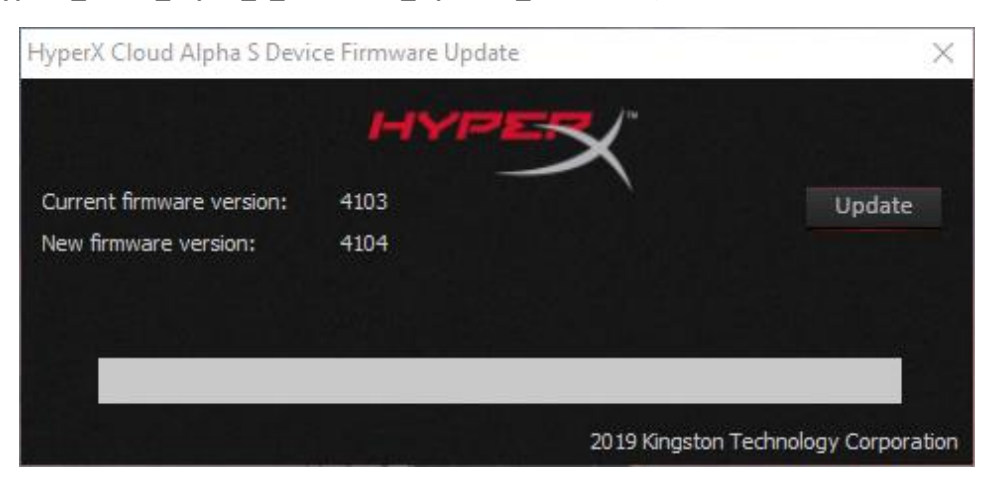

- 3. 업데이트를 시작하려면 "업데이트" 버튼을 클릭합니다.
- 경고 메시지가 나타납니다. 업데이트 도중에는 연결을 끊거나 전원을 끄지 마십시오. 계속하려면 "예" 버튼을 클릭하십시오.

| HyperX Cloud Alpha S Device Firmware Update                                                                                     | $\times$ |
|----------------------------------------------------------------------------------------------------|----------|
| WARNING: DO NOT disconnect or power down the device<br>during the Upgrade process.<br>Doing so could result in a broken device! |          |
| ОК                                                                                                    |          |

5. 펌웨어 업데이트가 완료되면, 메시지가 나타납니다. 계속하려면 "예" 버튼을 클릭하십시오.

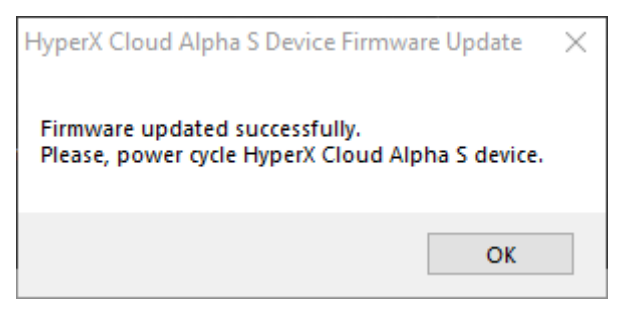

6. PC에서 USB 오디오 제어 믹서 플러그를 뽑은 다음, USB 포트에 다시 연결하십시오. 어플리케이션에 *"펌웨어가 성공적으로 업데이트 되었습니다."*라고 나타나야 합니다.

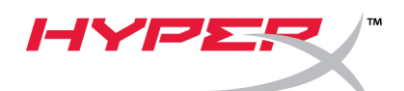

| HyperX Cloud Alpha S Devi  | e Firmware Update | X                                    |
|----------------------------|-------------------|--------------------------------------|
|                            | HYPER             | X                                    |
| Current firmware version:  | 4104              | Update                               |
| New firmware version:      | 4104              |                                      |
| Firmware updated successfu | ly.               |                                      |
|                            |                   | 2019 Kingston Technology Corporation |

#### II. USB 오디오 제어 믹서용 USB 드라이버 재로드

USB 오디오 제어 믹서를 사용하기에 앞서 장치가 올바르게 작동하려면 USB 드라이버를 제거해야 합니다.

1. 바탕화면에 왼쪽 아래의 시작 메뉴를 오른쪽 클릭하고 "장치 관리자"를 클릭합니다.

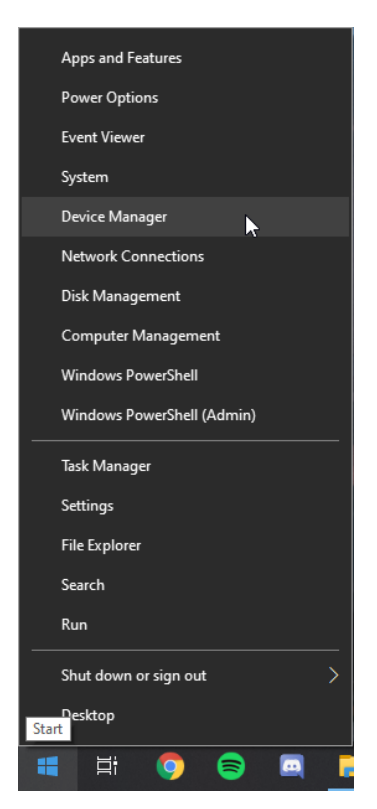

2. 장치관리자에서 "소리, 비디오, 및게임 컨트롤러"를 엽니다.

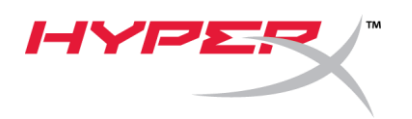

3. "HyperX Cloud Alpha S 게임"을 오른쪽 클릭하고 "장치 제거"를 클릭하십시오.

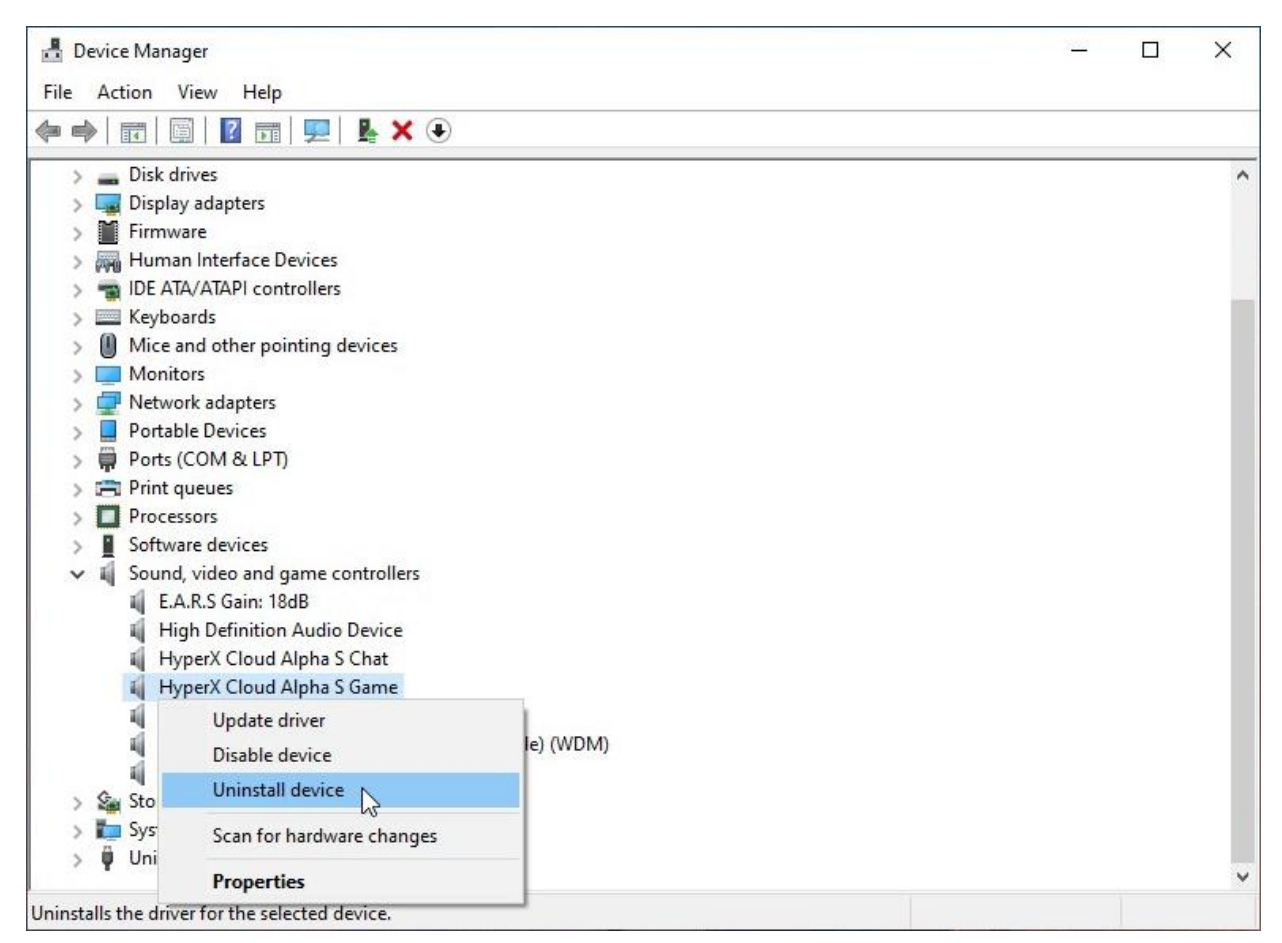

4. "HyperX Cloud Alpha S 게임" USB 드라이버를 제거하려면 "제거"를 클릭하십시오.

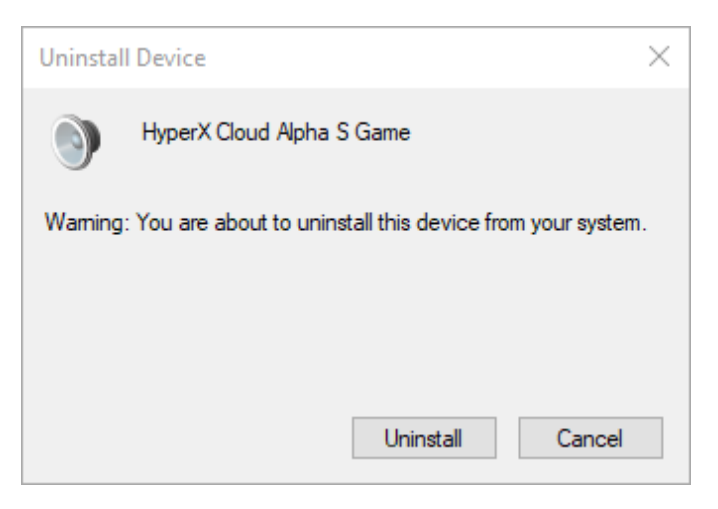

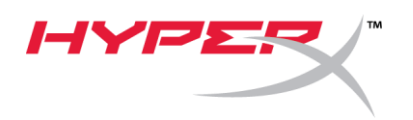

5. "HyperX Cloud Alpha S 채팅"을 오른쪽 클릭하고 "장치 제거"를 클릭하십시오.

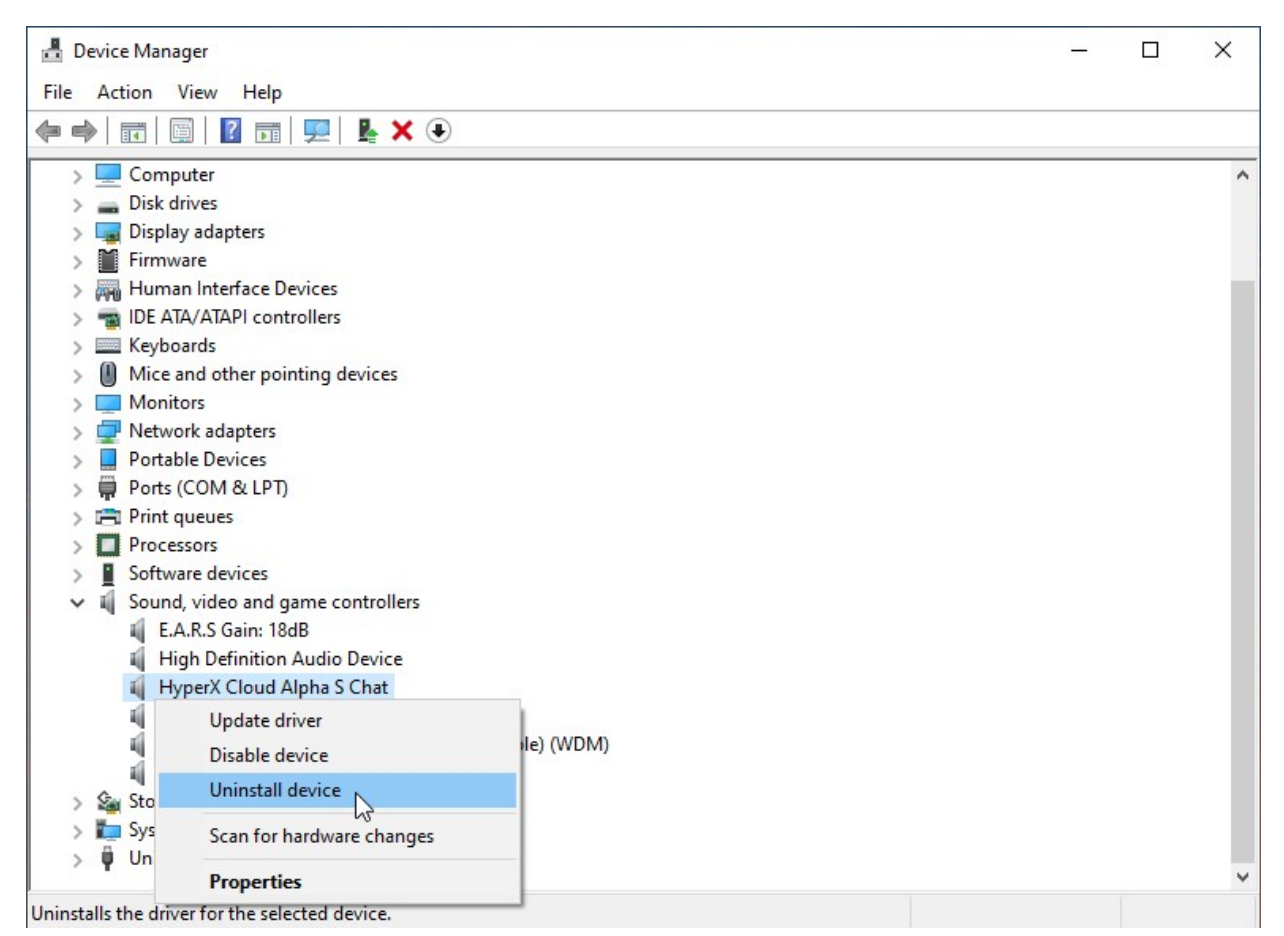

6. "HyperX Cloud Alpha S 채팅" USB 드라이버를 제거하려면 "제거"를 클릭하십시오.

| Uninsta | II Device X                                                | < |
|---------|------------------------------------------------------------|---|
| 9       | HyperX Cloud Alpha S Chat                                  |   |
| Warning | : You are about to uninstall this device from your system. |   |
|         |                                                            |   |
|         |                                                            |   |
|         | Uninstall Cancel                                           |   |

7. PC에서 USB 오디오 제어 믹서 플러그를 뽑은 다음, USB 포트에 다시 연결하십시오.

Alpha S USB 오디오 제어 믹서가 업데이트 되어 사용할 준비가 되었습니다.

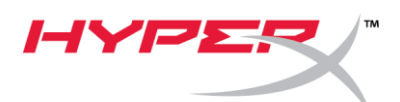

## ชุดอัพเดตเฟิร์มแวร์ HyperX Cloud Alpha S

#### I. การอัพเดตมิกเซอร์ควบคุมเสียง USB

- 1. ต่อมิกเซอร์ควบคุมเสียง USB เข้าที่พอร์ต USB กับ PC
- 2. เรียกใช้ HyperX Cloud Alpha S Firmware Updater (เช่น

"HyperX\_Cloud\_Alpha\_S\_Firmware\_Updater\_4104.exe")

| HyperX Cloud Alpha S Device Firmware Update |          | ×                             |
|---------------------------------------------|----------|-------------------------------|
|                                             | HYPER    |                               |
| Current firmware version:                   | 4103     | Update                        |
| New firmware version:                       | 4104     |                               |
|                                             |          |                               |
|                                             |          |                               |
|                                             | 2019 Kir | ngston Technology Corporation |

- 3. คลิกที่ปุ่ม "Update" เพื่อเริ่มการอัพเดต
- 4. การแจ้งเตือนจะปรากฏขึ้น อย่าตัดการเชื่อมต่อหรือปิดอุปกรณ์ระหว่างการอัพเกรด คลิกที่ปุ่ม "OK" เพื่อดำเนินการต่อ

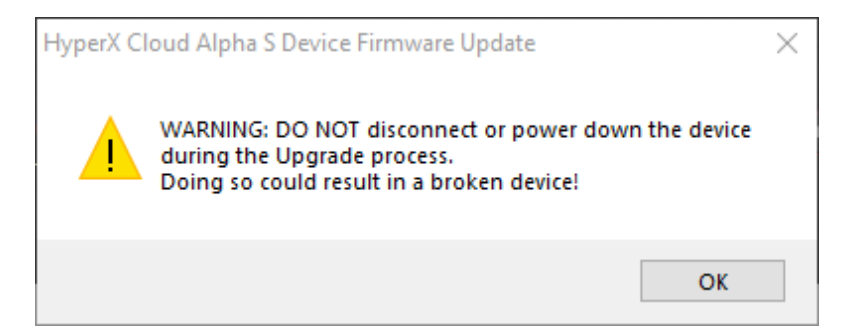

5. ระบบจะแจ้งให้ทราบเมื่อการอัพเดตเฟิร์มแวร์เสร็จสิ้น คลิกที่ปุ่ม *"OK"* เพื่อดำเนินการต่อ

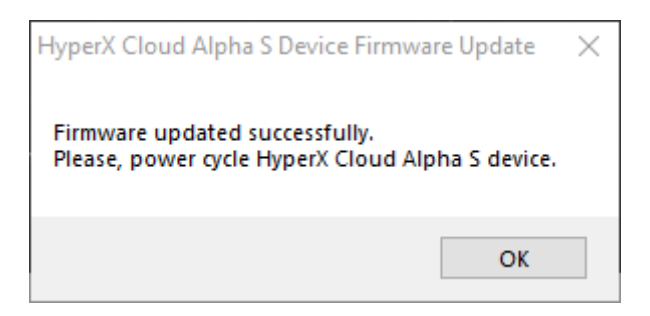

6. ถอดปลั๊กมิกเซอร์ควบคุมเสียงจาก PC จากนั้นเสียบกลับเข้าไปที่พอร์ต USB อีกครั้ง แอพพลิเคชั่นควรแจ้งว่า *"Firmware updated successfully"* 

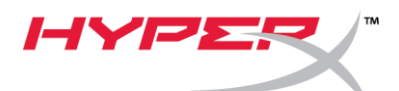

| HyperX Cloud Alpha S Devi  | ce Firmware Update | X                              |
|----------------------------|--------------------|--------------------------------|
|                            | HYPER              |                                |
| Current firmware version:  | 4104               | Update                         |
| New firmware version:      | 4104               |                                |
| Firmware updated successfu | lly.               |                                |
|                            |                    |                                |
|                            | 2019 K             | ingston Technology Corporation |

#### II. รีโหลดไดร์เวอร์ USB สำหรับมิกเซอร์ควบคุมเสียง USB

ก่อนใช้มิกเซอร์ควบคุมเสียง USB จะต้องถอนการติดตั้งไดร์เวอร์ USB สำหรับอุปกรณ์เพื่อให้การทำงานเป็นไปอย่างถูกต้อง

1. คลิกขวาที่ไอคอนเมนูเริ่มต้นของ Windows ที่ด้านล่างช้ายของเดสก์ทอป จากนั้นคลิกที่ *"Device Manager"* 

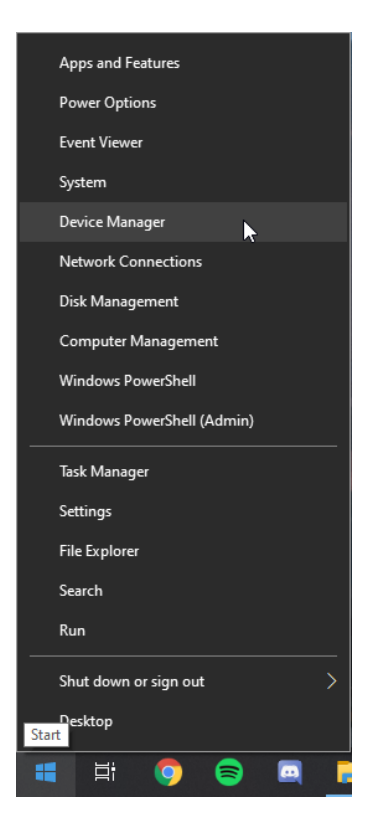

2. จาก Device Manager ให้ขยายรายการ "Sound, video and game controllers"

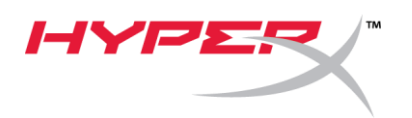

3. คลิกขวาที่ "HyperX Cloud Alpha S Game" จากนั้นคลิกที่ "Uninstall device"

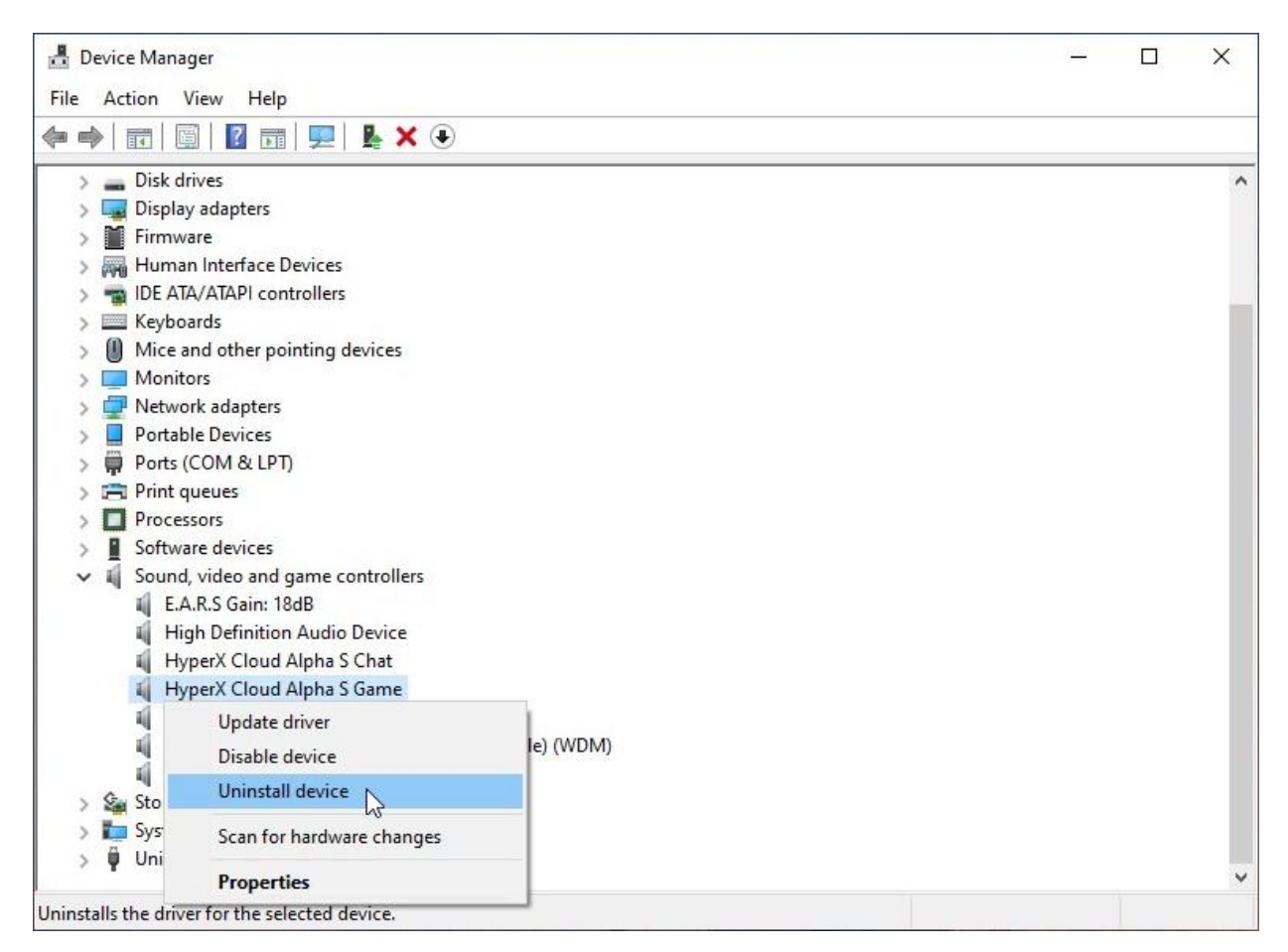

4. คลิกที่ "Uninstall" เพื่อถอนการติดตั้งไดร์เวอร์ USB "HyperX Cloud Alpha S Game"

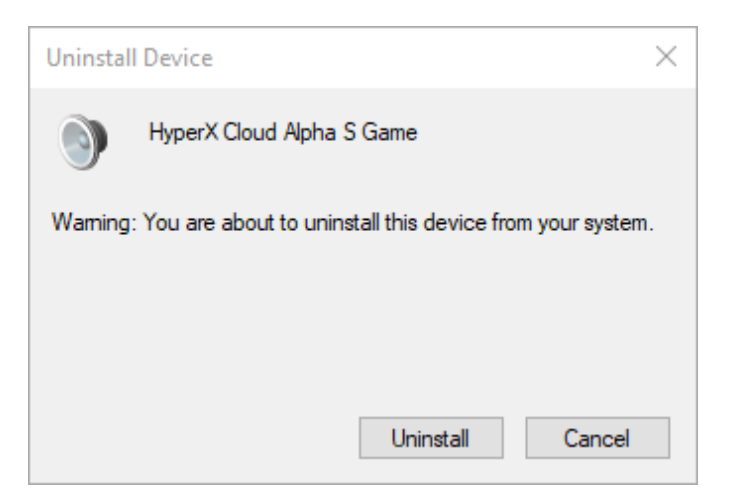

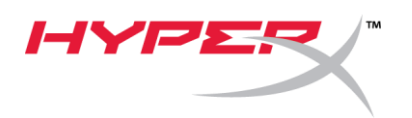

5. คลิกขวาที่ "HyperX Cloud Alpha S Chat" จากนั้นคลิกที่ "Uninstall device"

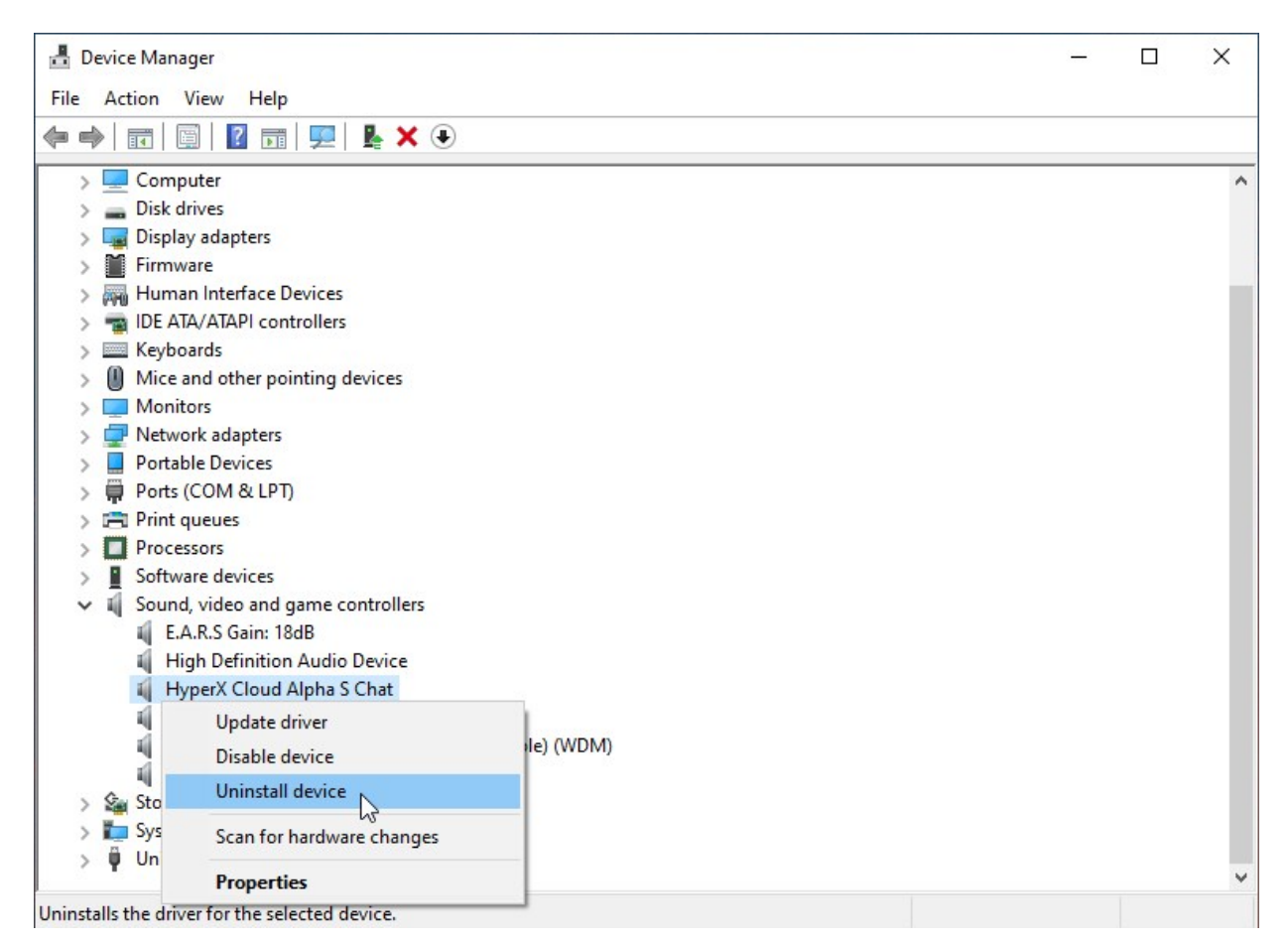

6. คลิกที่ "Uninstall" เพื่อถอนการติดตั้งไดร์เวอร์ USB "HyperX Cloud Alpha S Chat"

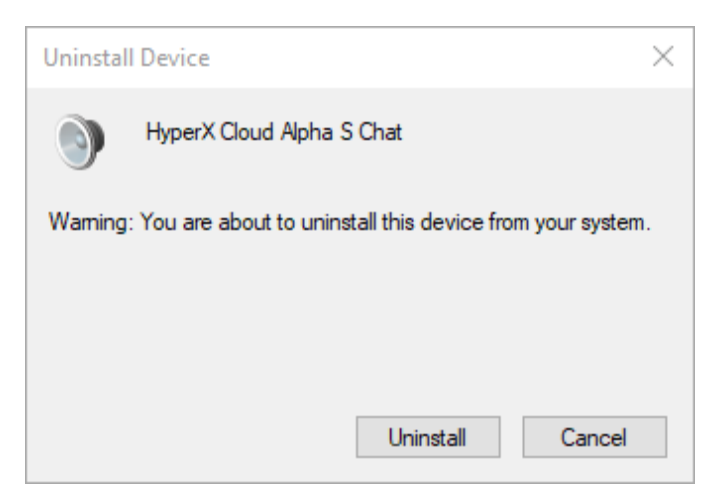

7. ถอดปลั้กมิกเซอร์ควบคุมเสียงจาก PC จากนั้นเสียบกลับเข้าไปที่พอร์ต USB อีกครั้ง

้มิกเซอร์ควบคุมเสียง Alpha S USB ได้รับการอัพเดตและพร้อมใช้งานแล้วในตอนนี้

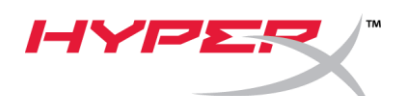

# Trình cập nhật Firmware HyperX Cloud Alpha S

#### I. Cập nhật Bộ trộn âm thanh USB

- 1. Cắm bộ trộn âm thanh USB vào cổng USB trên máy tính.
- Chạy Trình cập nhật Firmware HyperX Cloud Alpha S (tức là tập tin "HyperX\_Cloud\_Alpha\_S\_Firmware\_Updater\_4104.exe").

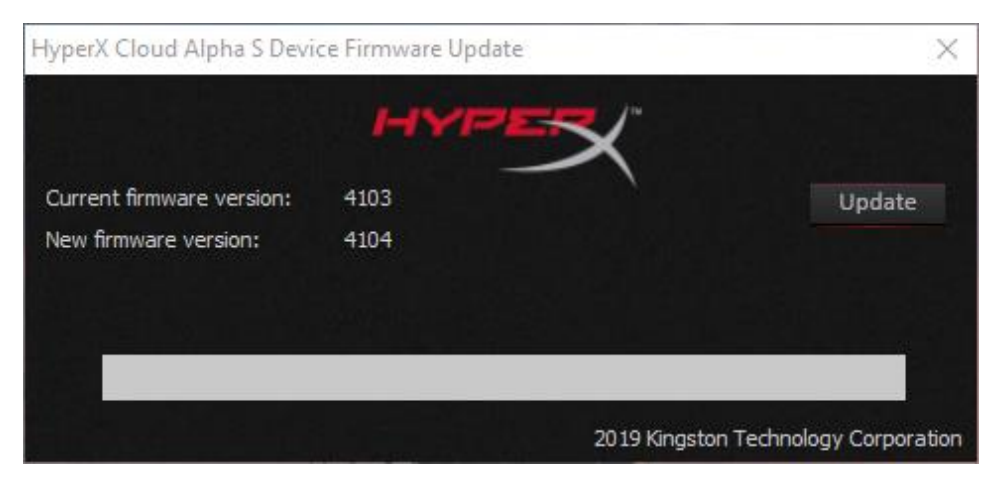

- 3. Nhấp vào nút "Update" để bắt đầu cập nhật.
- Một cửa sổ cảnh báo sẽ bật lên. Không ngắt kết nối hoặc tắt thiết bị trong quá trình nâng cấp. Nhấp vào nút "OK" để tiếp tục.

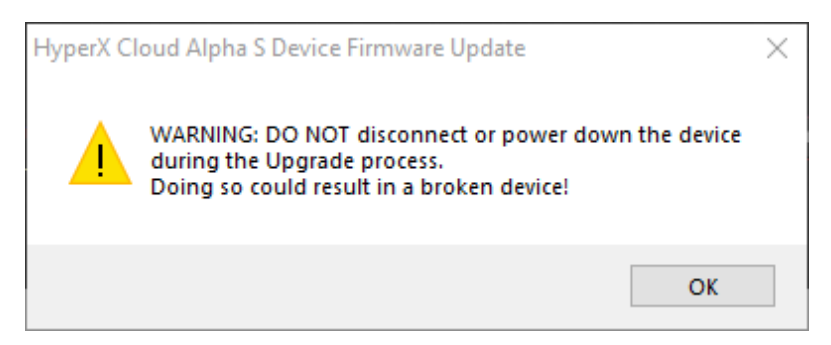

5. Một cửa sổ sẽ bật lên khi việc cập nhật firmware hoàn tất. Nhấp vào nút *"OK"* để tiếp tục.

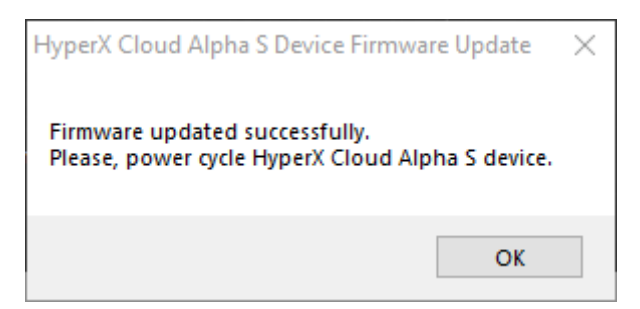

6. Tháo bộ trộn âm thanh USB khỏi máy tính, sau đó cắm lại vào cổng USB. Ứng dụng sẽ thông báo *"Firmware updated successfully"*.

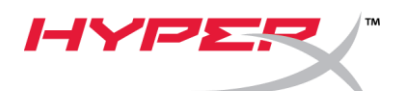

| HyperX Cloud Alpha S Devi  | ce Firmware Update | ×                              |
|----------------------------|--------------------|--------------------------------|
|                            | HYPER              |                                |
| Current firmware version:  | 4104               | Update                         |
| New firmware version:      | 4104               |                                |
| Firmware updated successfu | lly.               |                                |
|                            | 2019 K             | ingston Technology Corporation |

#### II. Tải lại trình điều khiển USB cho bộ trộn âm thanh USB

Trước khi sử dụng bộ trộn âm thanh USB phải cài đặt trình điều khiển USB để thiết bị hoạt động đúng cách.

1. Nhấp chuột phải vào nút Windows ở góc dưới cùng bên trái của màn hình desktop và nhấp vào *"Device Manager"*.

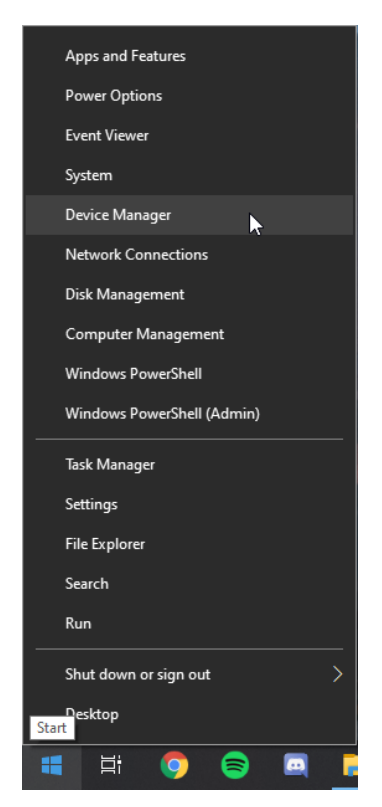

2. Trong Device Manager, mở rộng "Sound, video and game controllers".

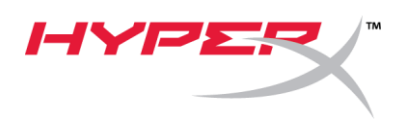

3. Nhấp chuột phải vào "HyperX Cloud Alpha S Game" và nhấp vào "Uninstall device".

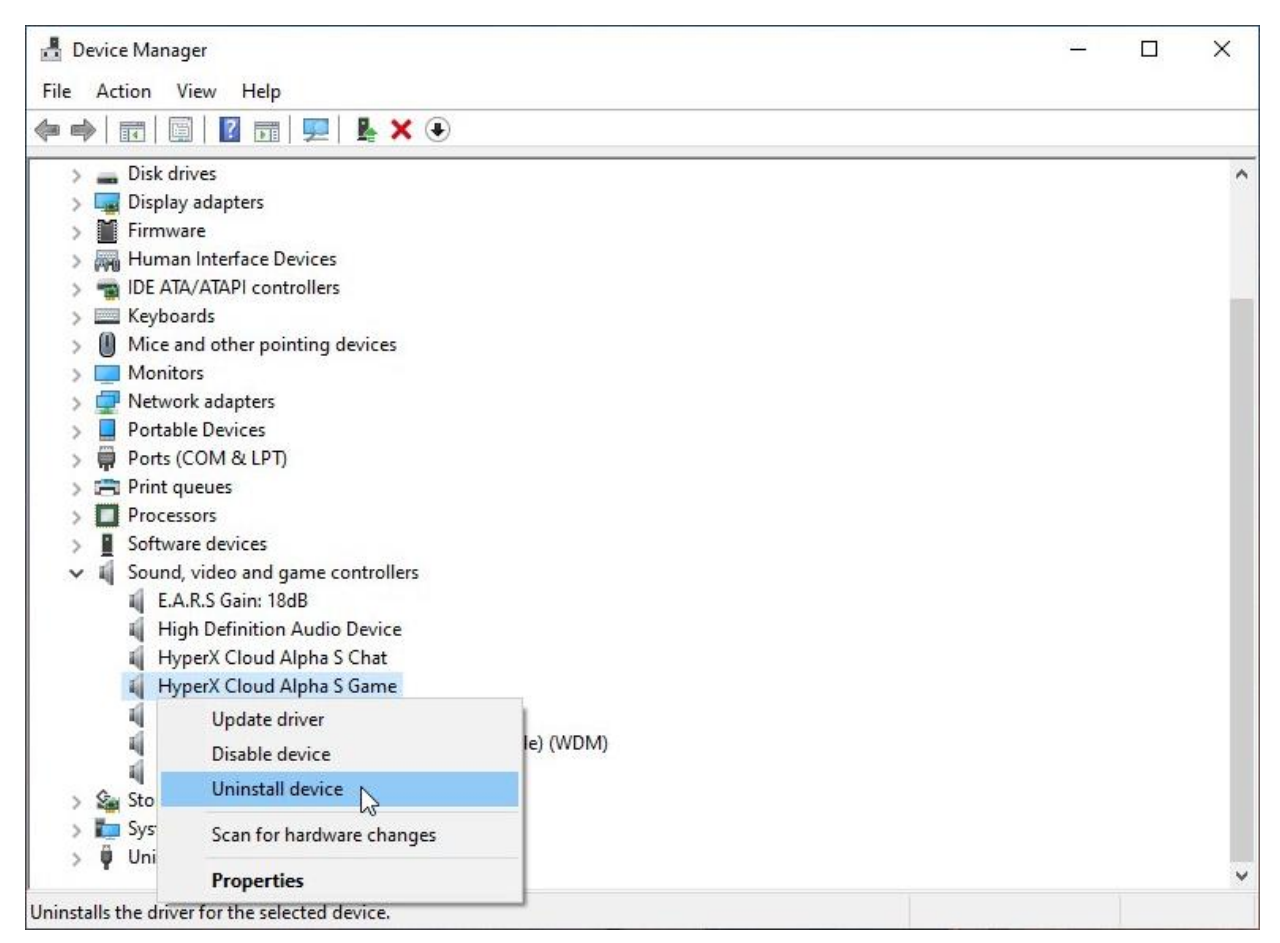

4. Nhấp vào "Uninstall" để gỡ cài đặt trình điều khiển USB "HyperX Cloud Alpha S Game" .

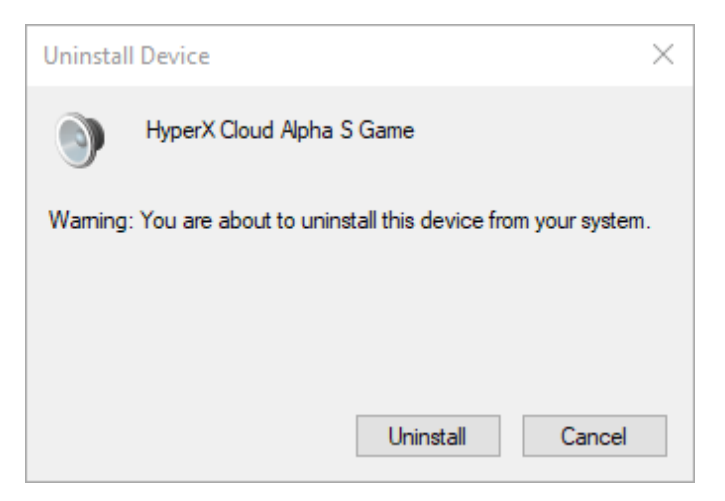

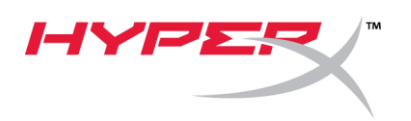

5. Nhấp chuột phải vào "HyperX Cloud Alpha S Chat" và nhấp vào "Uninstall device".

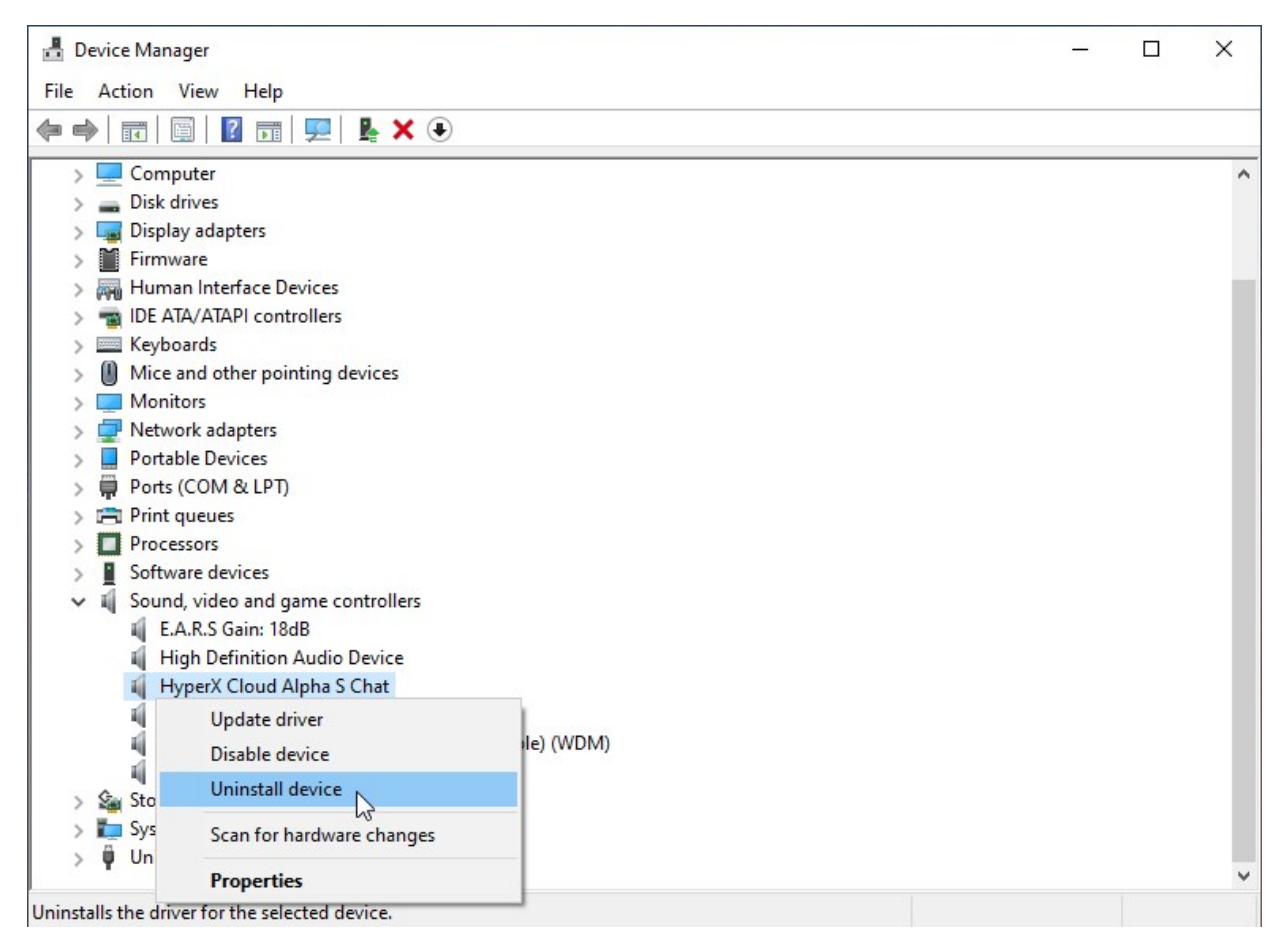

6. Nhấp vào "Uninstall" để gỡ cài đặt trình điều khiển USB "HyperX Cloud Alpha S Chat".

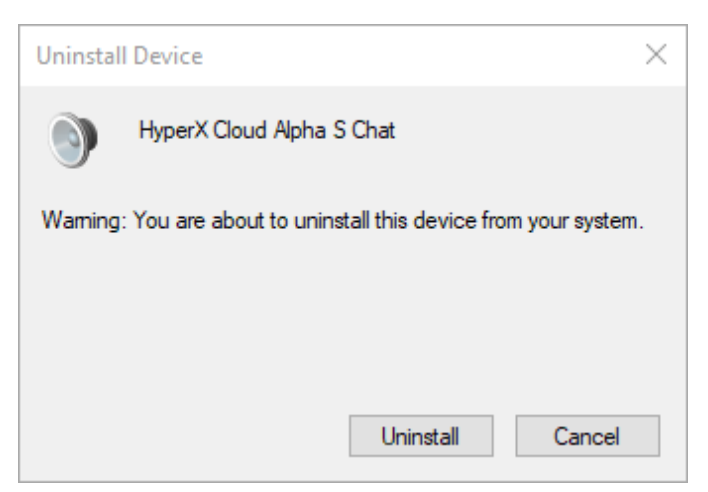

7. Tháo bộ trộn âm thanh USB khỏi máy tính, sau đó cắm lại vào cổng USB.

Bộ trộn âm thanh USB Alpha S giờ đã được cập nhật và sẵn sàng sử dụng.

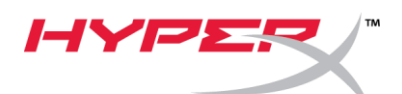

# HyperX Cloud Alpha S 固件更新程序

#### I. 更新 USB 音频控制混合器

- 1. 将 USB 音频控制混合器连接至电脑上的 USB 端口。
- 2. 运行 HyperX Cloud Alpha S 固件更新程序(即

"HyperX\_Cloud\_Alpha\_S\_Firmware\_Updater\_4104.exe") 。

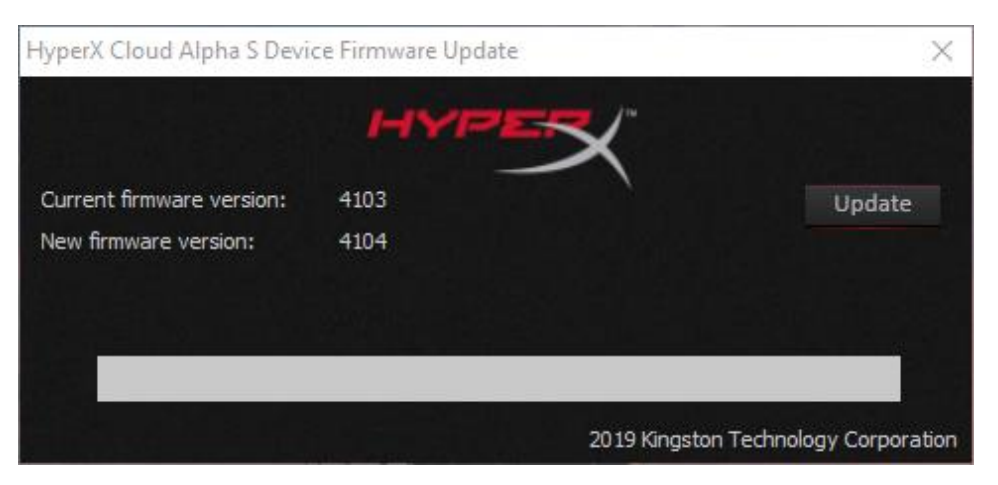

- 3. 单击"更新"按钮以开始更新。
- 此时会弹出一则警告提示信息。在升级过程中请勿断开连接或关闭设备电源。单击"确认" 按钮以继续。

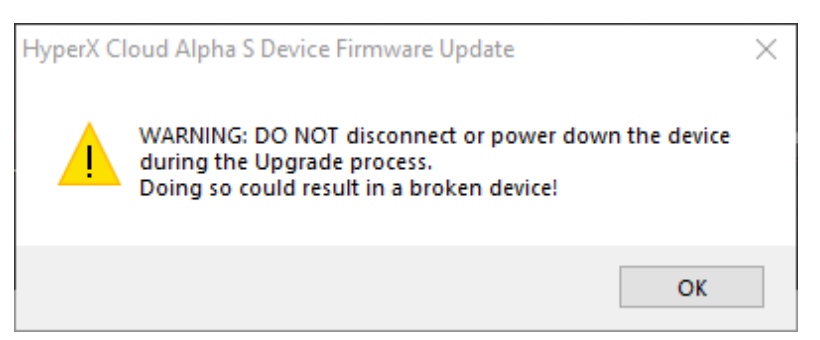

5. 固件更新完成后将弹出一则提示信息。单击"确认"按钮以继续。

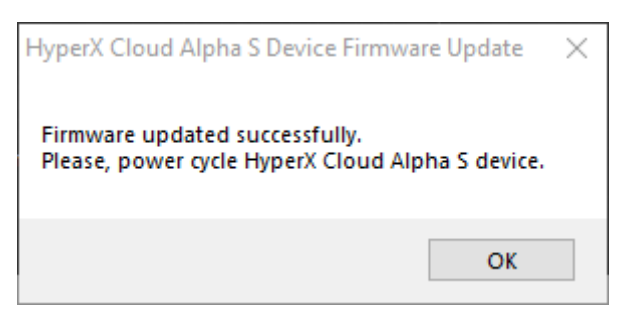

6. 从电脑上拔下 USB 音频控制混合器,然后将它重新插到 USB 端口上。应用程序应显示"*固件已成功更新*"。

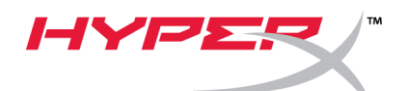

| HyperX Cloud Alpha S Devi  | ce Firmware Update | ×                                 |
|----------------------------|--------------------|-----------------------------------|
|                            | HYPER              |                                   |
| Current firmware version:  | 4104               | Update                            |
| New firmware version:      | 4104               |                                   |
| Firmware updated successfu | lly.               |                                   |
|                            |                    |                                   |
|                            | 2019               | 9 Kingston Technology Corporation |

II. 重新加载 USB 音频控制混合器的 USB 驱动程序 使用 USB 音频控制混合器之前,必须卸载设备的 USB 驱动程序它才可正常运作。

1. 右键单击桌面左下角的 Windows 开始菜单图标,然后单击"设备管理器"。

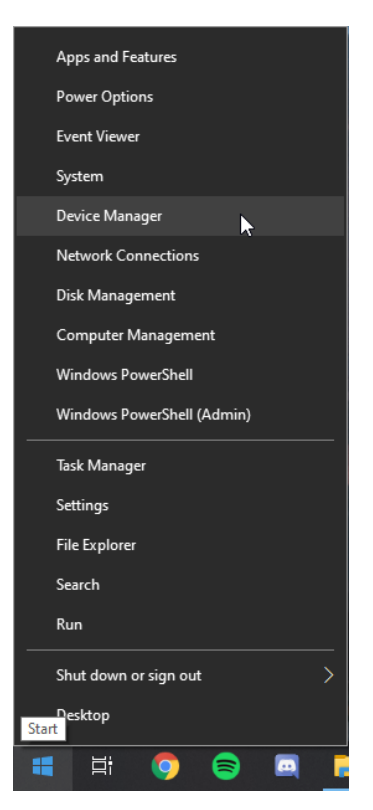

2. 在设备管理器中,展开"声音、视频和游戏控制器"。

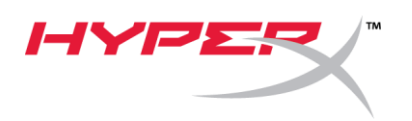

3. 右键单击"HyperX Cloud Alpha S Game", 然后单击"*卸载设备*"。

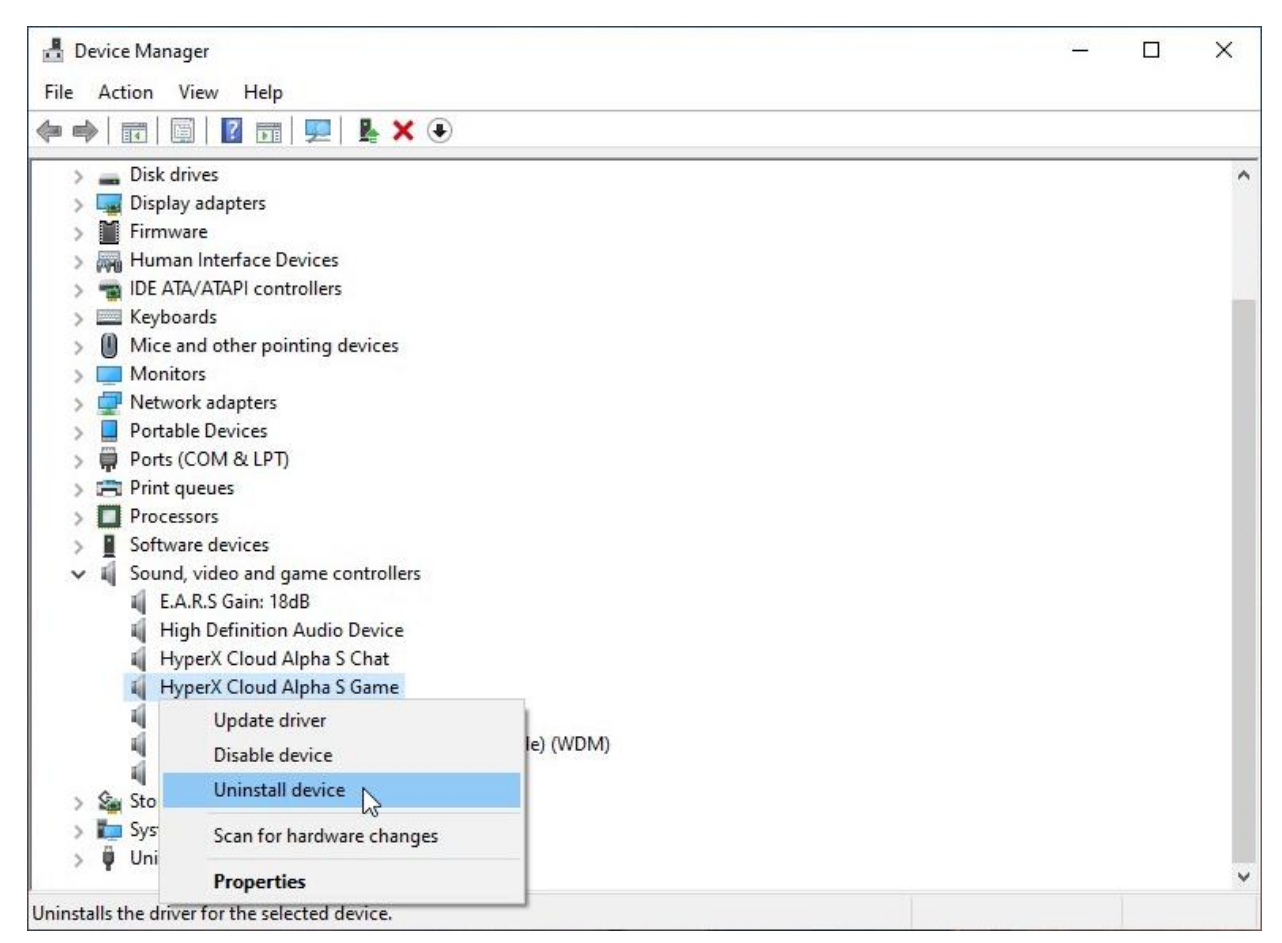

4. 单击"*卸载*"以卸载"HyperX Cloud Alpha S Game"USB 驱动程序。

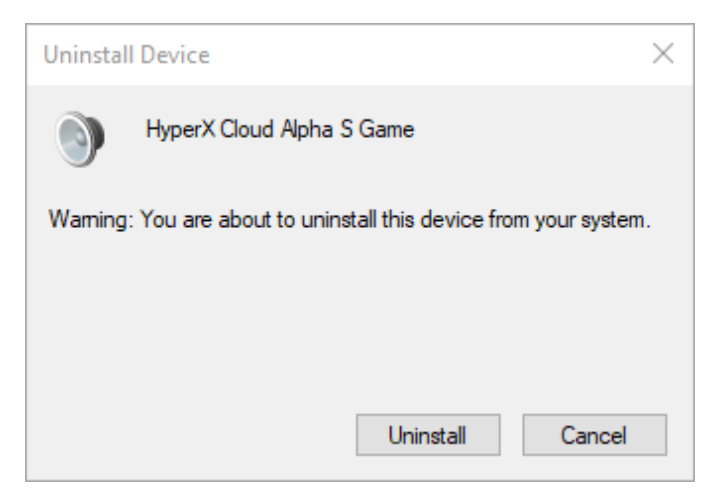

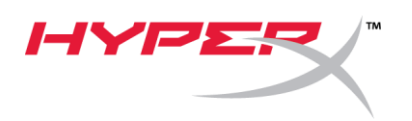

5. 右键单击"HyperX Cloud Alpha S Chat",然后单击"*卸载设备*"。

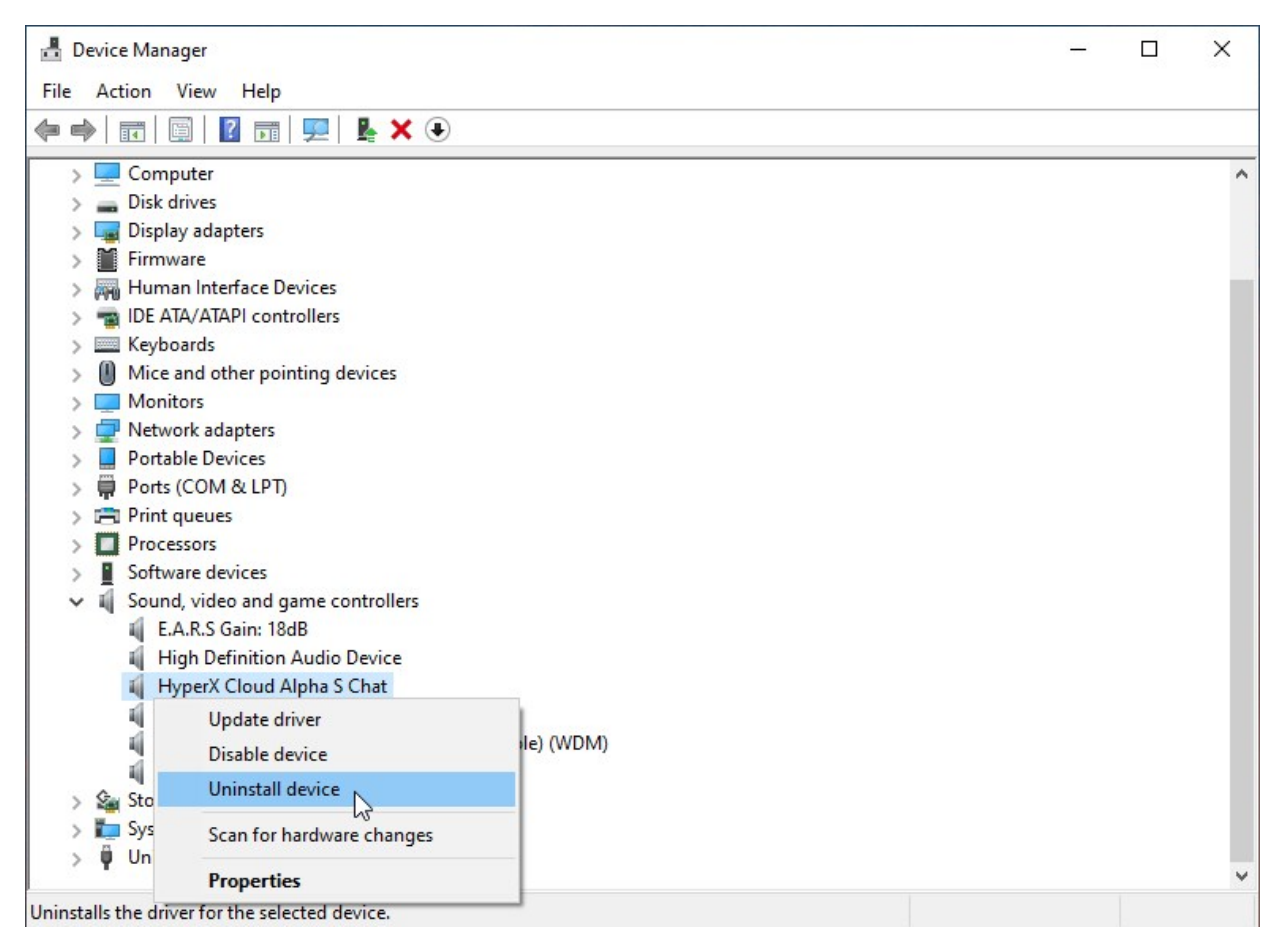

6. 单击"*卸载*"以卸载"HyperX Cloud Alpha S Chat"USB 驱动程序。

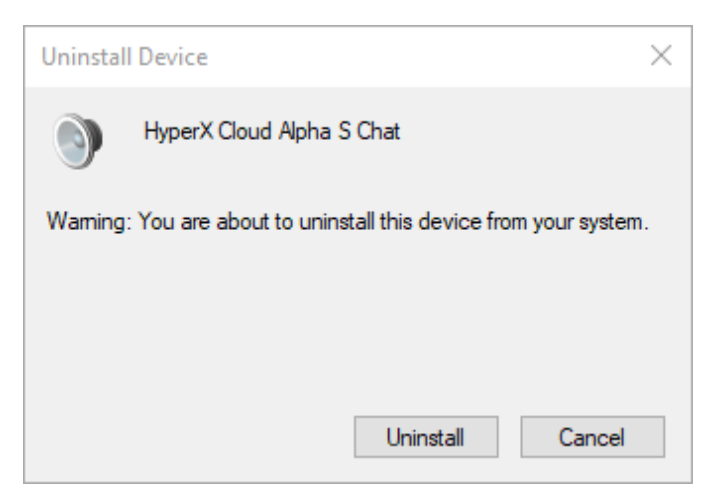

7. 从电脑上拔下 USB 音频控制混合器,然后将它重新插到 USB 端口上。 Alpha S USB 音频控制混合器现已完成更新且可供使用。

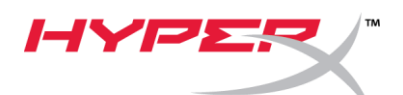

# HyperX Cloud Alpha S 韌體更新

#### I. 更新 USB 音訊平衡控制器

- 1. 將 USB 音訊平衡控制器插入 PC 上的 USB 插孔。
- 2. 執行 HyperX Cloud Alpha S 韌體更新程式

#### (例如,"HyperX\_Cloud\_Alpha\_S\_Firmware\_Updater\_4104.exe")。

| HyperX Cloud Alpha S Devi                          | ce Firmware Update | ×                            |
|----------------------------------------------------|--------------------|------------------------------|
| Current firmware version:<br>New firmware version: | 4103<br>4104       | Update                       |
|                                                    | 2019 Kin           | gston Technology Corporation |

- 3. 按一下「更新」按鈕,進行更新。
- 4. 螢幕上將會彈出警告提示。更新過程中,請勿中斷連接或關閉裝置的電源。按一下「*確定*」按鈕以繼續。

| HyperX Cl | oud Alpha S Device Firmware Update                                                                                              | $\times$ |
|-----------|----------------------------------------------------------------------------------------------------|----------|
|           | WARNING: DO NOT disconnect or power down the device<br>during the Upgrade process.<br>Doing so could result in a broken device! |          |
|           | ОК                                                                                                    |          |

5. 韌體更新完成時,將會彈出提示視窗。按一下「確定」按鈕以繼續。

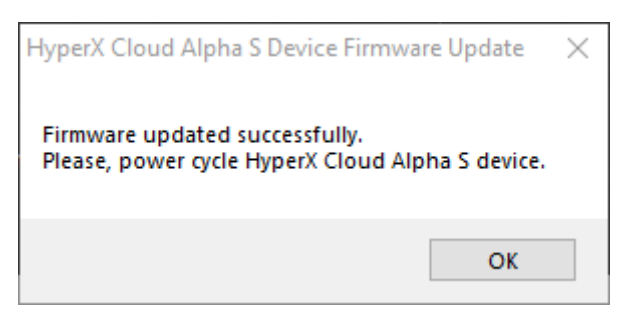

6. 從 PC 拔下 USB 音訊平衡控制器,然後再次插入 USB 插孔。應用程式應顯示 *「已成功更新韌體」*。

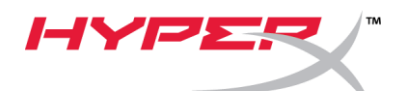

| HyperX Cloud Alpha S Devi  | ce Firmware Update | ×                                    |
|----------------------------|--------------------|--------------------------------------|
|                            | HYPER              | <b>X</b> *                           |
| Current firmware version:  | 4104               | Update                               |
| New firmware version:      | 4104               |                                      |
| Firmware updated successfu | ly.                |                                      |
|                            |                    |                                      |
|                            |                    | 2019 Kingston Technology Corporation |

II. 正在重新載入 USB 音訊平衡控制器的驅動程式

在使用 USB 音訊平衡控制器之前,必須先解除安裝 USB 驅動程式,裝置才能正常運作。

1. 在桌面左下方的 Windows 「開始」功能表上按一下滑鼠右鍵, 然後按「裝置管理員」。

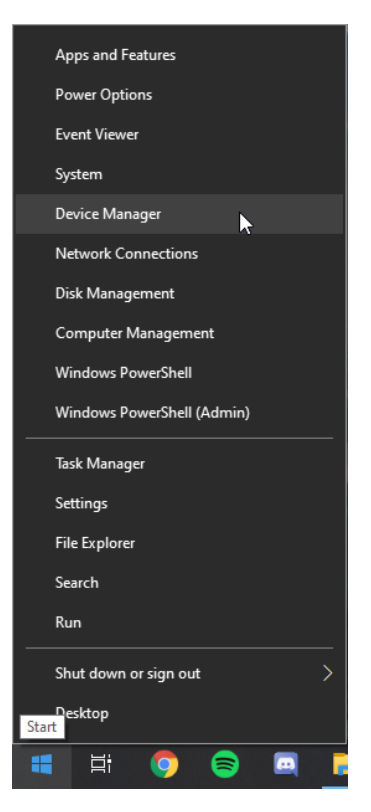

2. 在「**裝置管理員**」中,展開「*音效、視訊及遊戲控制器*」。

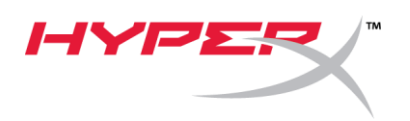

3. 在「HyperX Cloud Alpha S Game」上按一下滑鼠右鍵,然後按「*解除安裝裝置*」。

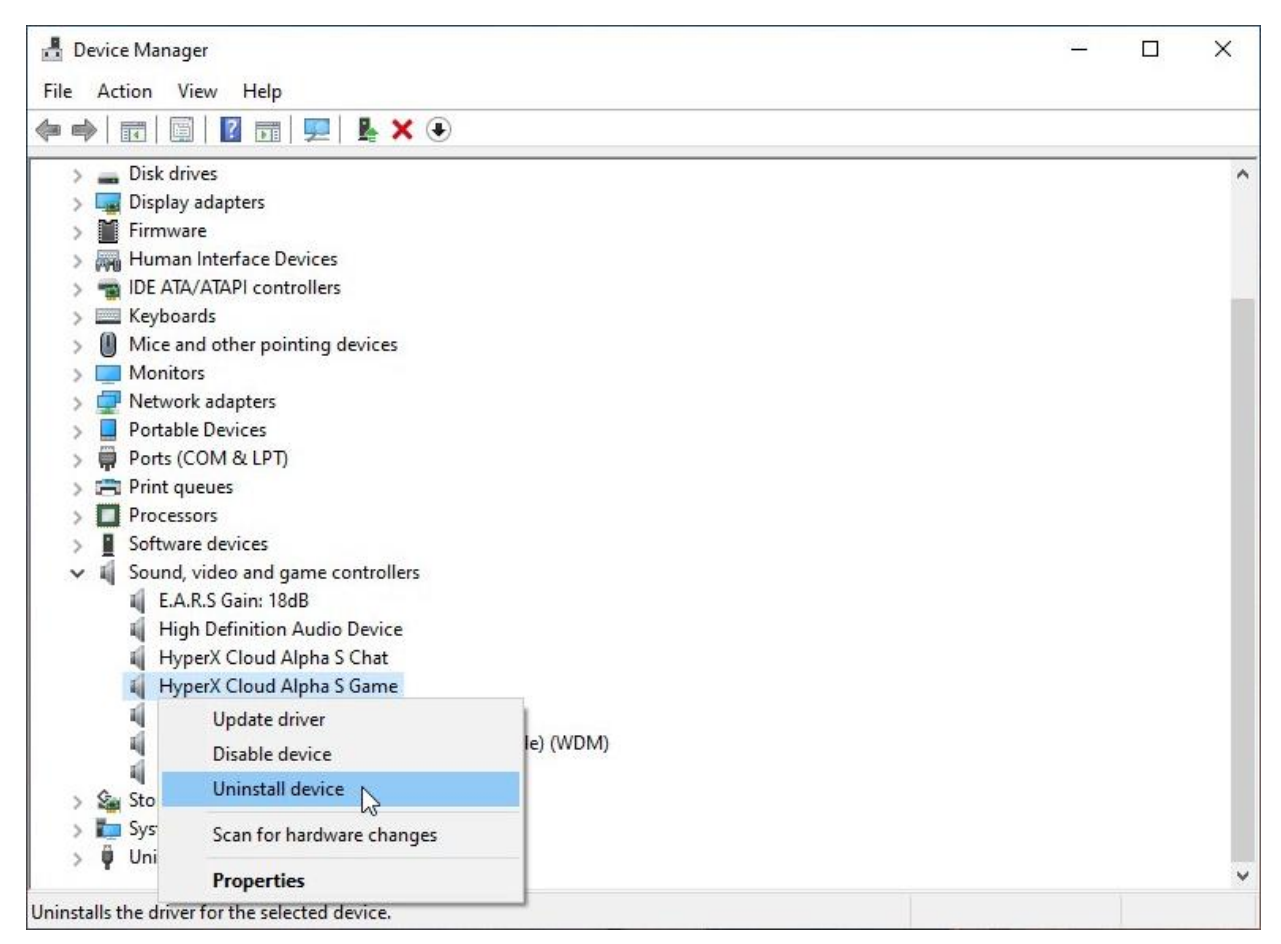

4. 按一下「*解除安裝*」以解除安裝「HyperX Cloud Alpha S Game」USB 驅動程式。

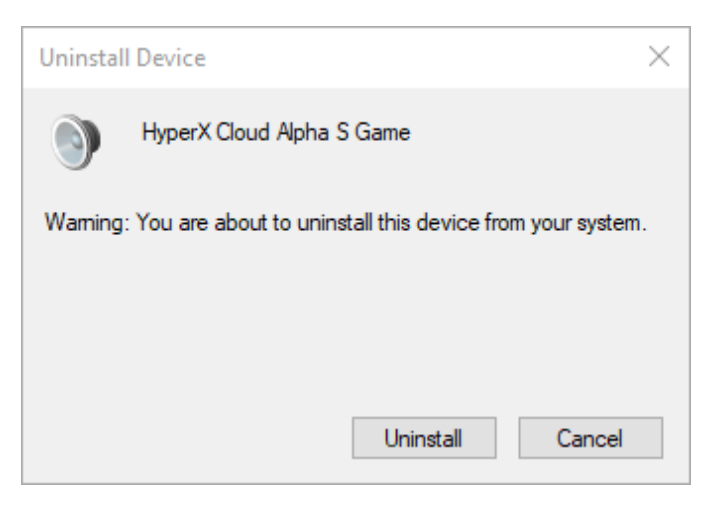

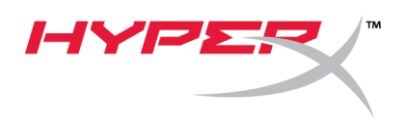

5. 在「HyperX Cloud Alpha S Chat」上按一下滑鼠右鍵,然後按「*解除安裝裝置*」。

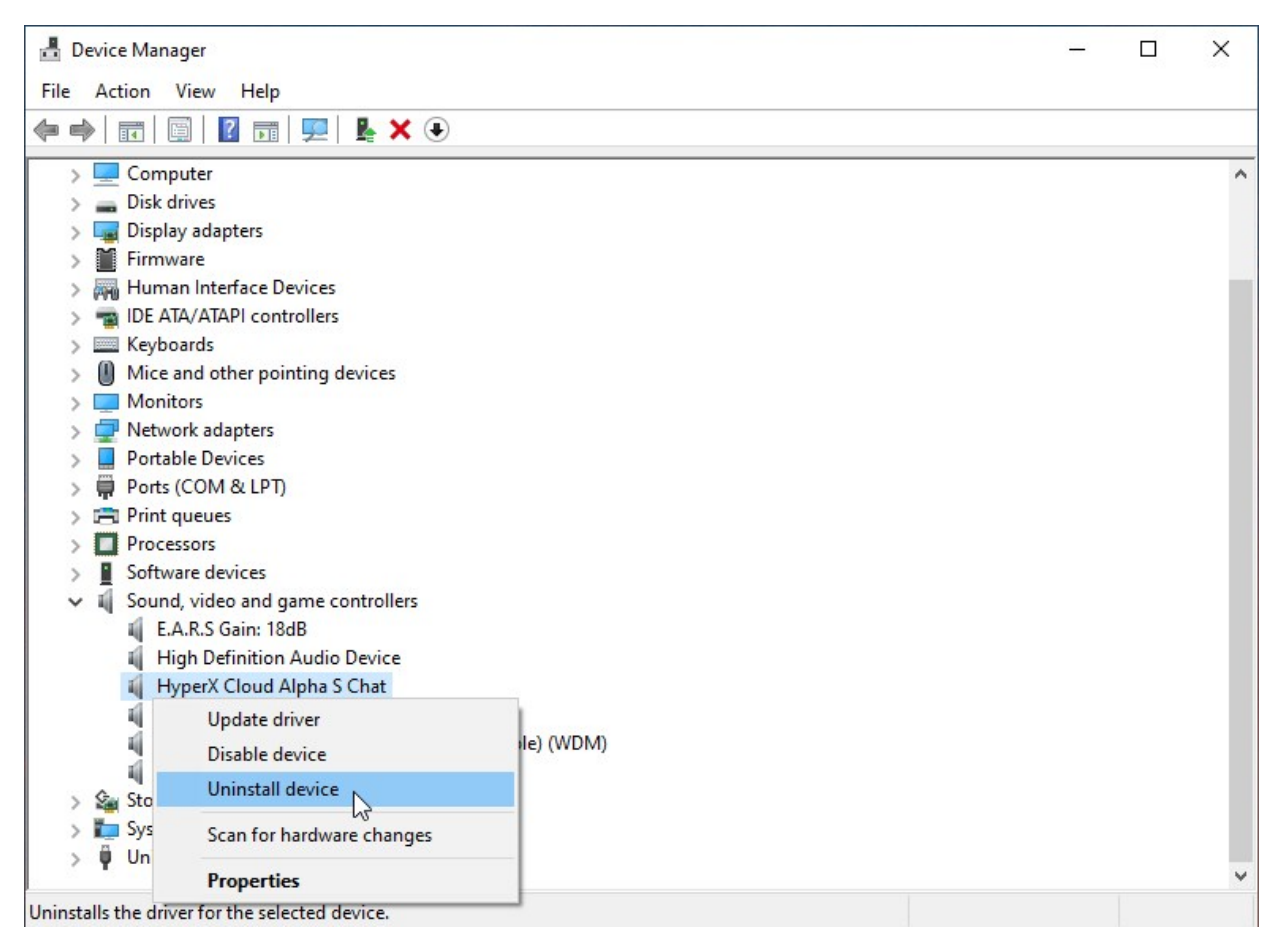

6. 按一下「*解除安裝*」以解除安裝「HyperX Cloud Alpha S Chat」USB 驅動程式。

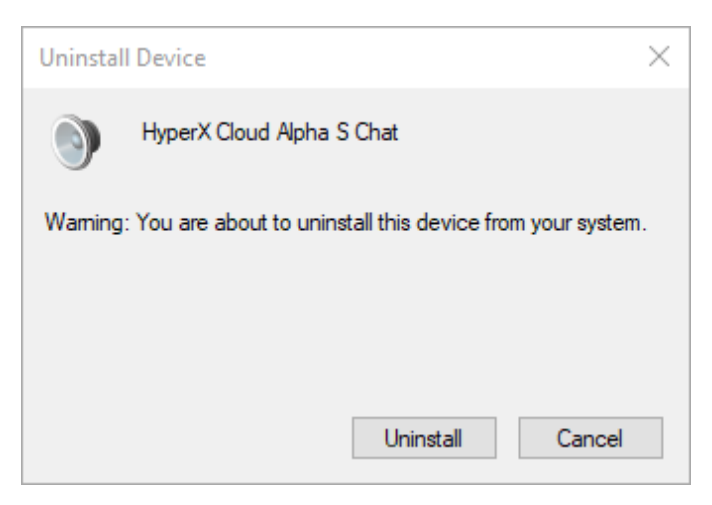

7. 從 PC 拔下 USB 音訊平衡控制器,然後再次插入 USB 插孔。

Alpha S USB 音訊平衡控制器現在已完成更新,可供使用。

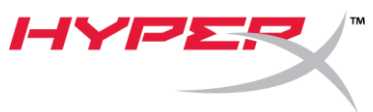

# محدّث البر امج الثابتة من HyperX Cloud Alpha S

### I. تحديث مازج وحدة التحكم في صوت USB

- 1. صل مازج وحدة التحكم في صوت USB بمنفذ USB على الكمبيوتر الشخصي.
- 2. شغل محدّث البر امج الثابتة من HyperX Cloud Alpha S (على سبيل المثال

.("HyperX\_Cloud\_Alpha\_S\_Firmware\_Updater\_4104.exe"

| HyperX Cloud Alpha S Devi | ce Firmware Update | ×                            |
|---------------------------|--------------------|------------------------------|
|                           | HYPER              |                              |
| Current firmware version: | 4103               | Update                       |
| New firmware version:     | 4104               |                              |
|                           |                    |                              |
|                           |                    |                              |
|                           | 2019 Kin           | gston Technology Corporation |

- انقر فوق زر "التحديث" لبدء التحديث.
- 4. ستنبثق مطالبة تحذيرية. لا تقم بفصل الجهاز أو إيقاف تشغيله أثناء عملية التحديث. انقر فوق زر "موافق" للمتابعة.

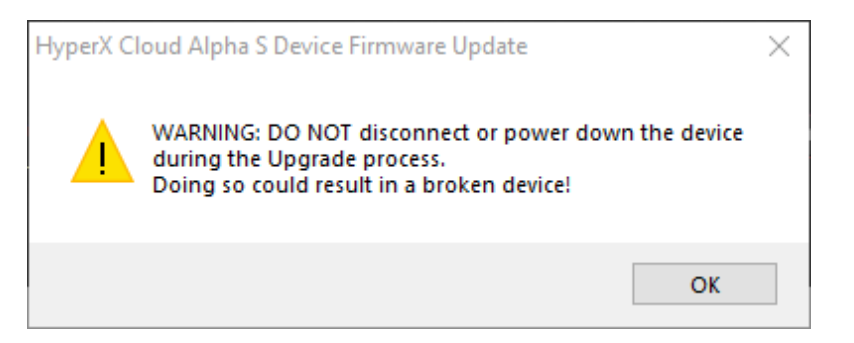

.5 ستنبثق مطالبة عند اكتمال تحديث البرنامج الثابت. انقر فوق زر "موافق" للمتابعة.

| HyperX Cloud Alpha S Device Firmware Upo                                     | late $	imes$ |
|------------------------------------------------------------------------------|--------------|
| Firmware updated successfully.<br>Please, power cycle HyperX Cloud Alpha S d | levice.      |
|                                                                              | ОК           |

6. افصل مازج وحدة التحكم في صوت USB من الكمبيوتر الشخصي، ثم أعد توصيله بمنفذ USB مجدّدًا. يجب أن ينص التطبيق على "تم تحديث البرنامج الثابت بنجاح".

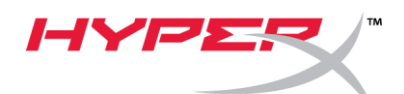

| HyperX Cloud Alpha S Devi  | ce Firmware Update | ×                              |
|----------------------------|--------------------|--------------------------------|
|                            | HYPER              |                                |
| Current firmware version:  | 4104               | Update                         |
| New firmware version:      | 4104               |                                |
| Firmware updated successfu | lly.               |                                |
|                            |                    |                                |
|                            | 2019 K             | ingston Technology Corporation |

 إعادة تحميل بر امج تشغيل USB لمازج وحدة التحكم في صوت USB قبل استخدام مازج وحدة التحكم في صوت USB، يجب إلغاء تثبيت بر امج تشغيل USB للجهاز لكي يعمل بشكل مناسب.

 انقر بزر الماوس الأيمن على رمز "قائمة بدء تشغيل Windows" على الجانب السفلي الأيسر من سطح المكتب وانقر فوق "مدير الجهاز".

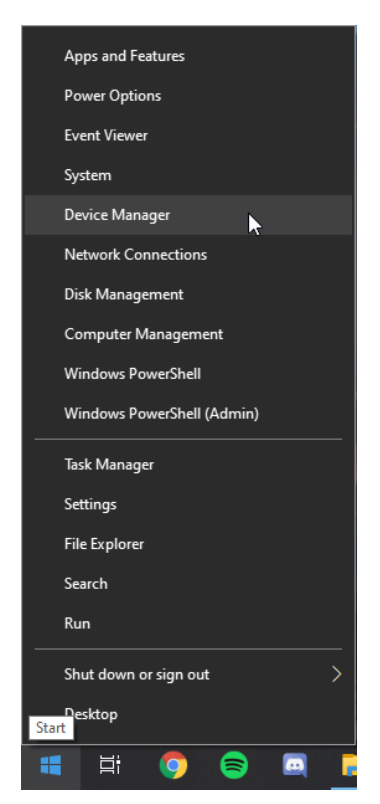

في مدير الجهاز, قم بتوسعة "وحدات تحكم الصوت والفيديو واللعبة".

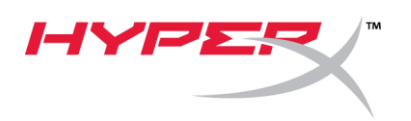

| 📇 Device Manager                     |           | 3 <u>77</u> | <     |
|--------------------------------------|-----------|-------------|-------|
| File Action View Help                |           |             |       |
| 🗇 🔿 🖬 📓 📓 🖬 🖳 💺 🗴 📀                  |           |             | _     |
| > 👝 Disk drives                      |           |             | <br>^ |
| > 🙀 Display adapters                 |           |             |       |
| > 🎽 Firmware                         |           |             |       |
| > 🛺 Human Interface Devices          |           |             |       |
| > 📷 IDE ATA/ATAPI controllers        |           |             |       |
| > 🔤 Keyboards                        |           |             |       |
| > II Mice and other pointing devices |           |             |       |
| > 🥅 Monitors                         |           |             |       |
| > 🚽 Network adapters                 |           |             |       |
| > 🗧 Portable Devices                 |           |             |       |
| > 📮 Ports (COM & LPT)                |           |             |       |
| > 🚍 Print queues                     |           |             |       |
| >  Processors                        |           |             |       |
| Software devices                     |           |             |       |
| Sound, video and game controllers    |           |             |       |
| 👖 E.A.R.S Gain: 18dB                 |           |             |       |
| High Definition Audio Device         |           |             |       |
| HyperX Cloud Alpha S Chat            |           |             |       |
| HyperX Cloud Alpha S Game            |           |             |       |
| Update driver                        |           |             |       |
| Disable device                       | le) (WDM) |             |       |
| Sto Uninstall device                 |           |             |       |
| Scan for hardware changes            |           |             |       |
| Properties                           |           |             | ~     |

4. انقر فوق "إلغاء التثبيت" لإلغاء تثبيت برنامج تشغيل USB لدى "لعبة HyperX Cloud Alpha S".

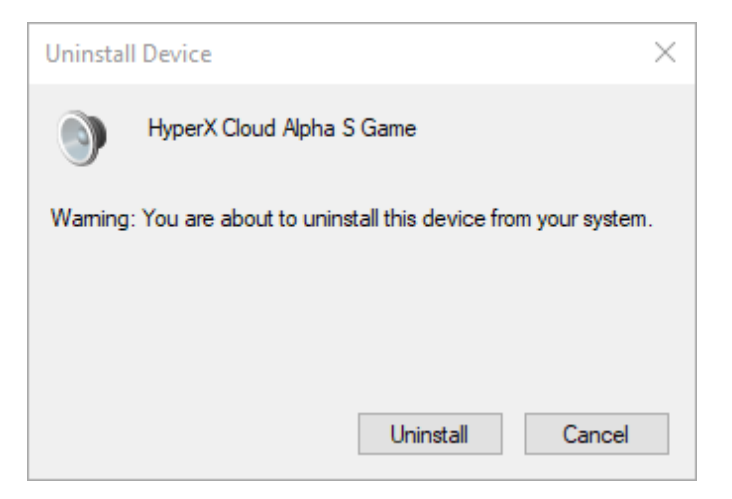

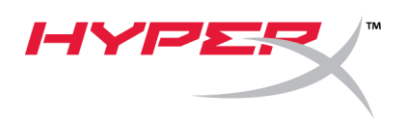

5. انقر بزر الماوس الأيمن على "درشة HyperX Cloud Alpha S" وانقر فوق "إلغاء تثبيت الجهاز".

| 着 Device Manager                                                                                                    | - | × |
|----------------------------------------------------------------------------------------------------|---|---|
| File Action View Help                                                                                                    |   |   |
| ⇔ ⇒   ☶   📴   🔢 🛒 ! 🖳 💺 🗙 💿                                                                                                    |   |   |
| <ul> <li>&gt; Computer</li> <li>&gt; Disk drives</li> <li>&gt; Display adapters</li> <li>&gt; Firmware</li> </ul>                                                                                                    |   | ^ |
| <ul> <li>Image: Human Interface Devices</li> <li>IDE ATA/ATAPI controllers</li> <li>IDE ATA/ATAPI controllers</li> <li>Image: Keyboards</li> <li>Image: Monitors</li> <li>Image: Monitors</li> <li>Image: Monitors</li> <li>Image: Portable Devices</li> <li>Image: Portable Devices</li> <li>Image: Port</li></ul> |   |   |
| <ul> <li>High Definition Audio Device</li> <li>HyperX Cloud Alpha S Chat</li> <li>Update driver</li> <li>Disable device</li> <li>Uninstall device</li> <li>Scan for hardware changes</li> </ul>                                                                                                    |   |   |
| Properties                                                                                                    |   | ~ |

6. انقر فوق "إلغاء التثبيت" لإلغاء تثبيت برنامج تشغيل USB لدى "درشة HyperX Cloud Alpha S".

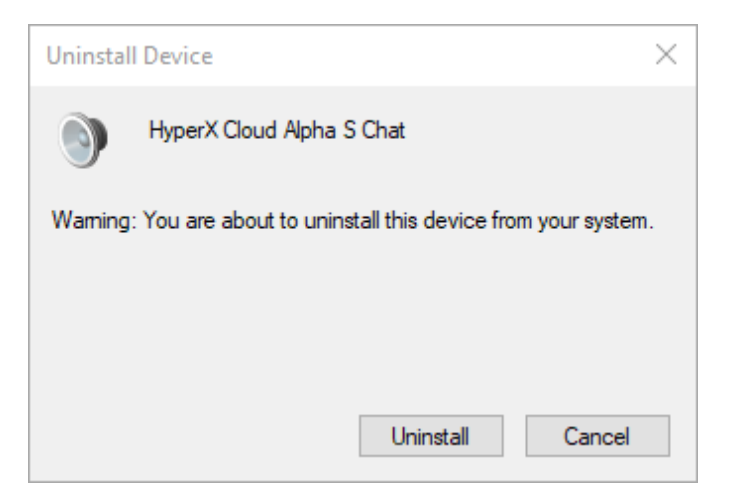

7. افصل مازج وحدة التحكم في صوت USB من الكمبيوتر الشخصي، ثم أعد توصيله بمنفذ USB مجدّدًا.

يتم الآن تحديث مازج وحدة التحكم في صوت Alpha S USB وجاهز للاستخدام.